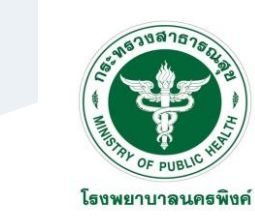

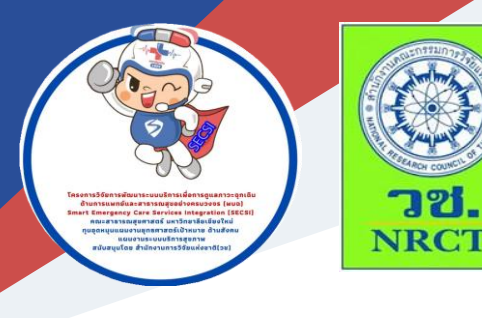

# คู่มือการใช้งาน

## ระบบสารสนเทศทางการแพทย์ แบบอิเล็กทรอนิกส์

นายแพทย์วรเชษฐ เต๋ชะรัก โรงพยาบาลนครพิงค์

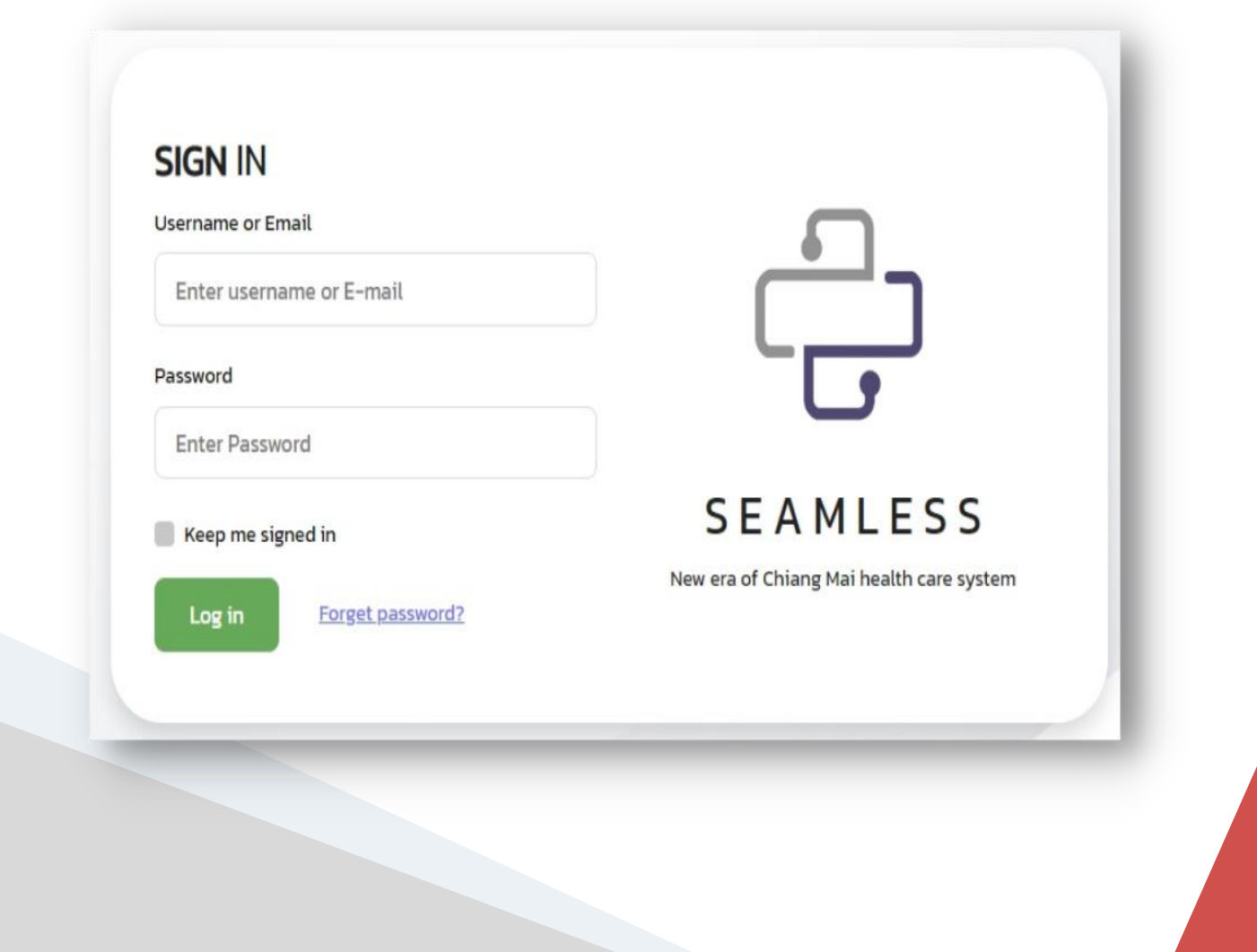

**คู่มือการใช้งานระบบสารสนเทศทางการแพทย์แบบอิเล็กทรอนิกส์** ภายใต้โครงการการพัฒนาระบบบริการฉุกเฉินด้านการแพทย์และสาธารณสุขแบบไร้รอยต่อ จังหวัดเชียงใหม่ในยุค 4.0

| ISBN:           | 978-616-398-744-0                                                                                                    |
|-----------------|----------------------------------------------------------------------------------------------------|
| ผู้แต่ง/พัฒนา:  | นายแพทย์วรเชษฐ เต๋ชะรัก                                                                                                    |
| บรรณาธิการ:     | รองศาสตราจารย์ ดร.วราภรณ์ บุญเชียง<br>ดร.เสาวลักษณ์ เศรษฐีกุล<br>สุรภี ทานเคหาสน์<br>สุณิสา เสนาหวาน                                                     |
| ออกแบบและพิมพ์: | อรุณวดี กรรมสิทธิ์                                                                                                    |
| จัดทำโดย:       | หน่วยบริหารจัดการและส่งมอบผลลัพธ์ (ODU)<br>คณะสาธารณสุขศาสตร์ มหาวิทยาลัยเชียงใหม่<br>239 ถ.ห้วยแก้ว ต.สุเทพ อ.เมือง จ.เชียงใหม่<br>โทรศัพท์ 0 5394 2504 |
| พิมพ์ครั้งแรก:  | กันยายน 2565                                                                                                    |
| พิมพ์ที่:       | บริษัทสยามพิมพ์นานา จำกัด<br>โทรศัพท์ 0 5321 6962                                                                                                    |
| สนับสนุนโดย:    | สำนักงานการวิจัยแห่งชาติ (วช.)                                                                                                    |

#### คำนำ

คู่มือการใช้งานระบบสารสนเทศทางการแพทย์แบบอิเล็กทรอนิกส์ ฉบับนี้เป็นคู่มือที่จัดทำขึ้น โดยโครงการการพัฒนาระบบบริการฉุกเฉินด้านการแพทย์และสาธารณสุขแบบไร้รอยต่อจังหวัดเชียงใหม่ในยุค 4.0 มีวัตถุประสงค์เพื่อพัฒนาระบบสารสนเทศทางการแพทย์ (Hospital Information System) แบบอิเล็กทรอนิกส์ และศึกษาความเป็นไปได้ของการใช้ระบบสารสนเทศทางการแพทย์แบบอิเล็กทรอนิกส์ จังหวัดเชียงใหม่ โดยระบบสารสนเทศทางการแพทย์แบบอิเล็กทรอนิกส์เป็นระบบที่พัฒนาขึ้นเพื่อเชื่อมโยงข้อมูลการรักษา ผู้ป่วยทั้งก่อนโรงพยาบาล ภายในโรงพยาบาล และระหว่างโรงพยาบาล ซึ่งจะทำให้ผู้ปฏิบัติการการแพทย์ ฉุกเฉินสามารถเข้าถึงข้อมูลของผู้ป่วยฉุกเฉินได้ง่ายและรวดเร็วมากยิ่งขึ้น ระบบสารสนเทศทางการแพทย์แบบ อิเล็กทรอนิกส์ ประกอบด้วย 3 โปรแกรมย่อย ได้แก่ 1. โปรแกรมการลงทะเบียน (NAKORNPING CONNECT) 2. โปรแกรมบริหารจัดการแบบไร้รอยต่อ (SEAMLESS) และ 3. โปรแกรมปริหารจัดการห้องฉุกเฉิน (SMART ER)

ทั้งนี้ โครงการฯ ขอขอบคุณนักวิจัยภายใต้โครงการฯ ทุกท่านและผู้ที่เกี่ยวข้อง ที่ได้มีส่วนในการจัดทำ รวมทั้งให้คำปรึกษา ชี้แนะแนวทาง และข้อเสนอแนะในประเด็นต่าง ๆ เพื่อให้คู่มือฉบับนี้มีความสมบูรณ์มาก ขึ้น และขอขอบคุณสำนักงานการวิจัยแห่งชาติ(วช.) และคณะสาธารณสุขศาสตร์ มหาวิทยาลัยเชียงใหม่ ในการสนับสนุนทุนวิจัยเพื่อดำเนินโครงการฯ ภายใต้โครงการพัฒนาระบบบริการเพื่อการดูแลภาวะฉุกเฉิน ด้านการแพทย์และสาธารณสุขอย่างครบวงจร (พบฉ.) มา ณ ที่นี้ด้วย

### คู่มือการใช้งานระบบสารสนเทศทางการแพทย์แบบอิเล็กทรอนิกส์

ระบบสารสนเทศทางการแพทย์แบบอิเล็กทรอนิกส์เป็นระบบที่พัฒนาขึ้นเพื่อเชื่อมโยงข้อมูลการรักษา ผู้ป่วยทั้งก่อนโรงพยาบาล ภายในโรงพยาบาล และระหว่างโรงพยาบาล ซึ่งจะทำให้ผู้ปฏิบัติการการแพทย์ ฉุกเฉินสามารถเข้าถึงข้อมูลของผู้ป่วยฉุกเฉินได้ง่ายและรวดเร็วมากยิ่งขึ้น ระบบสารสนเทศทางการแพทย์แบบ อิเล็กทรอนิกส์ ประกอบด้วย 3 โปรแกรมย่อย ได้แก่

- 1. โปรแกรมการลงทะเบียน (NAKORNPING CONNECT)
- 2. โปรแกรมบริหารจัดการแบบไร้รอยต่อ (SEAMLESS)
- 3. โปรแกรมบริหารจัดการห้องฉุกเฉิน (SMART ER)

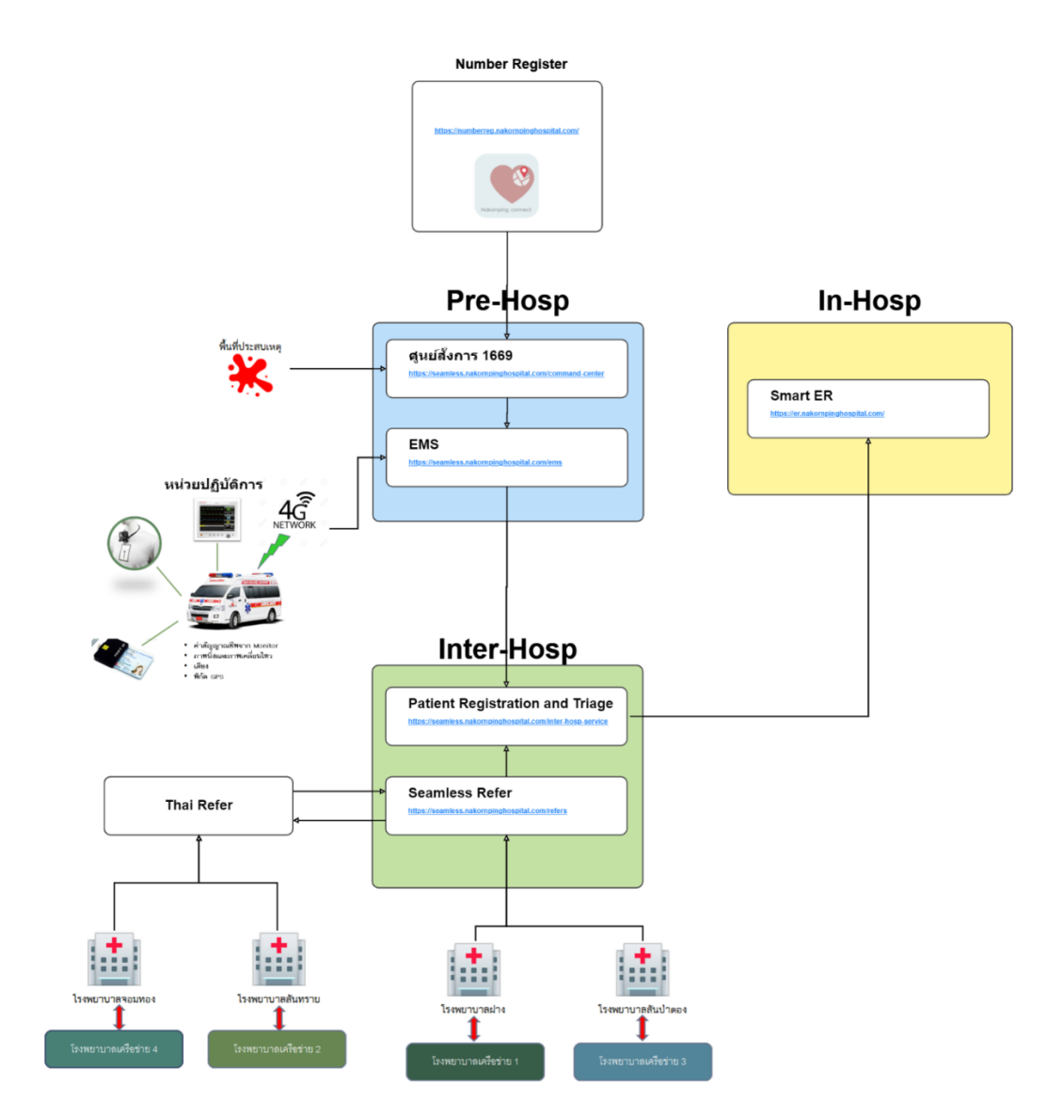

1. โปรแกรมการลงทะเบียน (NAKORNPING CONNECT)

### 1. โปรแกรมการลงทะเบียน (NAKORNPING CONNECT)

เป็น Web Application สำหรับเก็บข้อมูลบุคคลกลุ่มเสี่ยงที่อาจจะเกิดภาวะฉุกเฉิน ประกอบด้วยข้อมูล ส่วนบุคคล ที่อยู่ ตำแหน่ง (Location) บนแผนที่ (Map) และเบอร์โทรศัพท์ ในกรณีฉุกเฉินเมื่อผู้ป่วยติดต่อเข้า มาด้วยเบอร์โทรศัพท์ที่ลงทะเบียนไว้ เจ้าหน้าที่รับแจ้งเหตุจะสามารถดึงข้อมูลผู้ป่วยจากฐานข้อมูลได้อย่าง รวดเร็ว และสามารถไปยังสถานที่หรือตำแหน่งบ้านที่ลงทะเบียนไว้ได้อย่างรวดเร็ว

### **ขั้นตอนการใช้งาน** มีดังนี้

 เข้าสู่ระบบ โดยไปยังเว็บไซต์ https://numberreg.nakornpinghospital.com/login จะปรากฏ หน้าจอดังภาพที่ 1

| Number Registration System V1 × +                     |                           |     |        | - o ×           |
|-------------------------------------------------------|---------------------------|-----|--------|-----------------|
| ← → C 🖻 https://numberreg.nakompinghospital.com/login |                           |     | A® 🚖 🖆 | Not syncing 🚳 … |
|                                                       |                           |     |        |                 |
|                                                       | Login System V1.0         |     |        |                 |
|                                                       | - Remember me Enrod passw | ard |        |                 |
|                                                       | Login                     |     |        |                 |
|                                                       | COPYRIGHT © 2022 Apr 26   | or: |        |                 |
|                                                       | andrease<br>Annotes       |     |        |                 |

ภาพที่ 1 แสดงหน้าเว็บไซต์ NAKORNPING CONNECT

 พิมพ์ชื่อ (username) และรหัสผ่าน (password) ตามที่ได้รับจากผู้ดูแลระบบ จากนั้น คลิกปุ่ม "Log in" เพื่อเข้าสู่ระบบ (ภาพที่ 2)

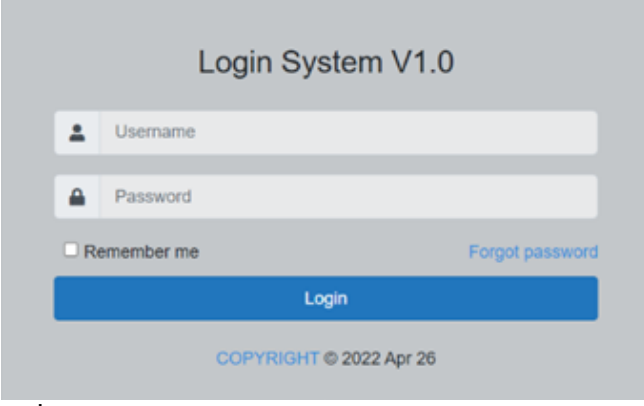

ภาพที่ 2 แสดงหน้าจอการเข้าระบบ NAKORNPING CONNECT

3. จากนั้นระบบจะเข้าสู่หน้าหลักของระบบ NAKORNPING CONNECT ดังแสดงในภาพที่ 3

| Number Registration System V1: x +                |                                                      |                              |   |      |     |     |             |          |     |  |  |  |
|---------------------------------------------------|------------------------------------------------------|------------------------------|---|------|-----|-----|-------------|----------|-----|--|--|--|
| $\leftarrow$ $\rightarrow$ C $\textcircled{a}$ ht | ttps://numberreg.nakompinghospital.com/users/profile |                              | P | Aħ 📩 | £_≡ | @ ( | Not syncing |          |     |  |  |  |
| Number Registration                               |                                                      |                              |   |      |     |     |             | <u>_</u> | • Î |  |  |  |
| 🚢 ระบบจัดการผู้ใช้งาน <                           | Users / Profile                                      |                              |   |      |     |     |             |          |     |  |  |  |
| Log Activity                                      | Profile                                              |                              |   |      |     |     |             |          |     |  |  |  |
| 🗏 จัดการข้อมูลผู้ป่วย                             |                                                      | User Profile Change Password |   |      |     |     |             |          |     |  |  |  |
| 🕀 ອອກຈາກຣະບບ                                      |                                                      | First name                   |   |      |     |     |             |          | I.  |  |  |  |
|                                                   |                                                      | admin                        |   |      |     |     |             |          |     |  |  |  |
|                                                   | admin last name admin                                | Last name                    |   |      |     |     |             |          | I.  |  |  |  |
|                                                   |                                                      | last name admin              |   |      |     |     |             |          |     |  |  |  |
|                                                   |                                                      | Email                        |   |      |     |     |             |          | I.  |  |  |  |
|                                                   |                                                      | admin@admin.com              |   |      |     |     |             |          |     |  |  |  |
|                                                   |                                                      | Username                     |   |      |     |     |             |          |     |  |  |  |
|                                                   |                                                      | admin                        |   |      |     |     |             |          |     |  |  |  |
|                                                   |                                                      | Phone                        |   |      |     |     |             |          |     |  |  |  |
|                                                   |                                                      | 0947169436                   |   |      |     |     |             |          |     |  |  |  |
|                                                   |                                                      | Birthday                     |   |      |     |     |             |          |     |  |  |  |
| <                                                 |                                                      | 1990-01-01                   |   |      |     |     |             |          | -   |  |  |  |

ภาพที่ 3 หน้าหลักของระบบ Nakornping Connect

 4. คลิกปุ่ม "จัดการข้อมูลผู้ป่วย" ตรงบริเวณแถบเมนูย่อยด้านซ้ายมือ เพื่อทำการค้นหาประวัติหรือ เพิ่มข้อมูลผู้ป่วยใหม่ ดังแสดงในภาพที่ 4

| Number Registration S                                            | D 10 Number Registration System VI : x + |                                  |     |                     |               |     |                     |            |                       |                |              |  |  |
|------------------------------------------------------------------|------------------------------------------|----------------------------------|-----|---------------------|---------------|-----|---------------------|------------|-----------------------|----------------|--------------|--|--|
| $\leftarrow$ $\rightarrow$ $C$ $	riangle$ http://doi.org/10.1011 | tps://numberreg.nakor                    | npinghospital.com/patient/patien | t   |                     |               |     | A <sub>0</sub>      | to t≡      | Ð                     | Not syncing    | 🔞            |  |  |
| Number Registration                                              |                                          |                                  |     |                     |               |     |                     |            |                       |                | <b>@</b> * 1 |  |  |
| 🚢 ระบบจัดการผู้ใช้งาน <                                          | Patient                                  |                                  |     |                     |               |     |                     |            |                       |                |              |  |  |
| Log Activity                                                     | ศันหา หมายเลขโทรศ                        | จิพท์/เลขบัตรประชาชน/ชื่อ/สกุล/ไ | n   |                     |               |     |                     |            |                       | Search         |              |  |  |
| 😑 จัดการข้อมูลผู้ป่วย                                            |                                          |                                  |     |                     |               |     |                     |            |                       |                |              |  |  |
| 🕪 ออกจากระบบ                                                     | benz ccc                                 |                                  | ßŮ  | benz ccc            |               | đ   | benz ccc            |            |                       |                | ØÖ           |  |  |
|                                                                  | เลขบัตรประชาชน<br>:                      | 111111111                        |     | เลขบัตรประชาชน<br>: | 111111111     |     | เลขบัตรประชาชน<br>: | 1111111111 |                       |                |              |  |  |
|                                                                  | เบอร์โทร :                               | 11213123                         |     | เบอร์โทร :          | 11213123      |     | เบอร์โทร :          | 11213123   |                       |                | - 1          |  |  |
|                                                                  | hn :                                     | 12321312                         |     | hn :                | 12321312      |     | hn :                | 12321312   |                       |                |              |  |  |
|                                                                  | ข้อมูลที่อยู่ :                          | 16                               |     | ข้อมูลที่อยู่ :     | 16            |     | ข้อมูลที่อยู่ :     | 16         |                       |                |              |  |  |
|                                                                  | แผนที่ :                                 | 💕 បើតដេបពី                       |     | แผนที่ :            | 😫 មើលអេបក់    |     | แผนที่ :            | 📽 ເປັດແຜເ  | เกี                   |                | - 1          |  |  |
|                                                                  | ข้อมูลโรค :                              | КК                               |     | ข้อมูลโรค :         | кк            |     | ข้อมูลโรค :         | кк         |                       |                |              |  |  |
|                                                                  | อื่นๆ :                                  | -                                |     | อื่นๆ :             | -             |     | อื่นๆ :             | -          |                       |                |              |  |  |
|                                                                  |                                          |                                  |     |                     |               |     |                     |            |                       |                |              |  |  |
|                                                                  | Netesai Ko                               | rdlap                            | ¢ û | t1 t1               |               | C Û | Netesai1 K          | ordlap1    |                       |                | C Û          |  |  |
| <                                                                | เลขบัดรประชาชน<br>:                      | 1600100445015                    |     | เลขบัตรประชาชน<br>: | 1234567890123 |     | เลขบัตรประชาชน<br>: | 1111111111 | 234<br>( <del>+</del> | ເพิ່มข้อมูลผู้ | ປ່ວຍ         |  |  |

**ภาพที่ 4** จัดการข้อมูลผู้ป่วย

5. การค้นหาประวัติผู้ป่วย ผู้ใช้สามารถค้นหาด้วยการกรอกชื่อ-นามสกุล หมายเลขโทรศัพท์ เลขบัตรประจำตัวประชาชน หรือ HN ของผู้ป่วย และ กดปุ่ม "search" เพื่อให้ระบบทำการค้นหา (ภาพที่ 5) หากไม่พบข้อมูลให้ผู้ใช้เข้าไปที่เมนู "จัดการข้อมูลผู้ป่วย" ทางด้านซ้ายมือ เพื่อลงทะเบียนผู้ป่วยใหม่ โดยการ กดปุ่มเมนู "เพิ่มข้อมูลผู้ป่วย" ดังแสดงในภาพที่ 6

| Number Registration S                                                                                  | iystem V1.1 × +       |                                  |     |
|----------------------------------------------------------------------------------------------------|-----------------------|----------------------------------|-----|
| $\leftarrow$ $\rightarrow$ $C$ $rightharpoonup http://doi.org/10.101/001/001/001/001/001/001/001/001/$ | tps://numberreg.nakom | pinghospital.com/patient/patient |     |
|                                                                                                    | ≡                     |                                  |     |
| 🚢 ระบบจัดการผู้ใช้งาน <                                                                                | Patient               |                                  |     |
| Log Activity                                                                                           | 1500700104449         |                                  |     |
| 📒 จัดการข้อมูลผู้ป่วย                                                                                  |                       |                                  |     |
| 🕪 ວວກຈາກระบบ                                                                                           | รัตนพร ถาแป้          | u                                | C ů |
|                                                                                                    | เลขบัดรประชาชน<br>:   | 1500700104449                    |     |
|                                                                                                    | เบอร์โทร :            | 0992718187                       |     |
|                                                                                                    | hn :                  | 6139481                          |     |
|                                                                                                    | ข้อมูลที่อยู่ :       | NKP                              |     |
|                                                                                                    | แผนที่ :              | 📽 เปิดแผนที่                     |     |
|                                                                                                    | ข้อมูลโรค :           | เบาหวาน                          |     |
|                                                                                                    | อื่นๆ :               |                                  |     |
|                                                                                                    |                       |                                  |     |
|                                                                                                    |                       |                                  |     |
|                                                                                                    |                       |                                  |     |
| <                                                                                                    |                       |                                  |     |

**ภาพที่ 5** ค้นหาประวัติผู้ป่วย

|     | Number Registration           | System V1. × +         |                                  |     |                     |               |     |                     |              | -                | o ×       |
|-----|-------------------------------|------------------------|----------------------------------|-----|---------------------|---------------|-----|---------------------|--------------|------------------|-----------|
| ~   | $\rightarrow$ C $\bigcirc$ ht | tps://numberreg.nakorr | pinghospital.com/patient/patient |     |                     |               |     | Aø                  | 6 6 (        | Not syncing      | <u>()</u> |
| Nur |                               |                        |                                  |     |                     |               |     |                     |              |                  | <u>_</u>  |
| 121 | ระบบจัดการผู้ใช้งาน <         | Patient                |                                  |     |                     |               |     |                     |              |                  |           |
| 8   | Log Activity                  | 1500700104449          |                                  |     |                     |               |     |                     |              | Search           |           |
| 8   | จัดการข้อมูลผู้ป่วย           |                        |                                  |     |                     |               |     |                     |              |                  |           |
| 60  |                               | benz ccc               |                                  | C Û | benz ccc            |               | e t | benz ccc            |              |                  | C O       |
|     |                               | เลขบัดรประชาชน<br>:    | 1111111111                       |     | เลขบัดรประชาชน<br>: | 1111111111    |     | เลขบัดรประชาชน<br>: | 111111111    |                  |           |
|     |                               | เบอร์โทร :             | 11213123                         |     | เบอร์โทร :          | 11213123      |     | เบอร์โทร :          | 11213123     |                  | - 1       |
|     |                               | hn :                   | 12321312                         |     | hn :                | 12321312      |     | hn :                | 12321312     |                  | - 1       |
|     |                               | ข้อมูลที่อยู่ :        | 16                               |     | ข้อมูลที่อยู่ :     | 16            |     | ข้อมูลที่อยู่ :     | 16           |                  | - 1       |
|     |                               | แผนที่ :               | 📽 ເປັດແຜນກິ                      |     | แผนที่ :            | 😫 ເປັດແຜນກໍ່  |     | แผนที่ :            | 😫 មើលអេមក    |                  | - 1       |
|     |                               | ข้อมูลโรค :            | КК                               |     | ข้อมูลโรค :         | КК            |     | ข้อมูลโรค :         | кк           |                  |           |
|     |                               | อื่นๆ :                | -                                |     | ວັ່ນໆ :             | -             |     | อื่นๆ :             | -            |                  |           |
|     |                               |                        |                                  |     |                     |               |     |                     |              |                  |           |
|     |                               | Netesai Kor            | rdlap                            | ľ ů | t1 t1 🖉 🗘           |               |     | Netesai1 K          | ordlap1      |                  | C Û       |
|     | <                             | เลขบัดรประชาชน<br>:    | 1600100445015                    |     | เลขบัดรประชาชน<br>: | 1234567890123 |     | เลขบัดรประชาชน<br>: | 111111111234 | 🕀 ເพิ່มข้อมูลผู้ | ປ່ວຍ      |

**ภาพที่ 6** การเพิ่มข้อมูลผู้ป่วยใหม่

6. ลงทะเบียนผู้ป่วย/บุคคลกลุ่มเสี่ยง โดยกรอกชื่อ-นามสกุล เลขโรงพยาบาล HN เพศ วันเดือนปีเกิด เลขบัตรประจำตัวประชาชน เบอร์โทรศัพท์ ที่อยู่ และค้นหาสถานที่เพื่อลงตำแหน่งที่อยู่ ข้อมูลโรคหรืออาการ กลุ่มเสี่ยงของผู้ป่วย อื่น ๆ และกดปุ่ม "SAVE" เพื่อทำการบันทึกข้อมูล (ภาพที่ 7-10)

| Number Registration     | System V1. × +                     |                    |                  |  |                   | - | 0    | ×    |      |               |      |    |
|-------------------------|------------------------------------|--------------------|------------------|--|-------------------|---|------|------|------|---------------|------|----|
| Number Registration     | eps//numberreg.nakompingnospita.co | sny patient/ patie | ent/create       |  |                   |   | • A* | 10 2 | : \# | Not syncing   |      | •  |
| 🚢 ระบบจัดการผู้ใช้งาน < | Patient List / Create Patient      |                    |                  |  |                   |   |      |      |      |               |      |    |
| Log Activity            | ਰੰਹ "                              |                    |                  |  |                   |   |      |      |      |               |      |    |
| 😑 จัดการข้อมูลผู้ป่วย   | สกุล *                             |                    |                  |  |                   |   |      |      |      |               |      | I. |
| 🕪 ออกจากระบบ            | hn*                                |                    |                  |  |                   |   |      |      |      |               |      | I. |
|                         | INFI *                             | ษาย                |                  |  |                   |   |      |      |      |               | ~    | 1  |
|                         | วันเคิด *                          |                    |                  |  |                   |   |      |      |      |               |      | L  |
|                         | เลขบัตรประชาชน *                   |                    |                  |  |                   |   |      |      |      |               |      |    |
|                         | เบอร์โทร *                         |                    |                  |  |                   |   |      |      |      | $\odot$       | พี่ม |    |
|                         | ข้อมูลที่อยู่ *                    |                    |                  |  |                   |   |      |      |      |               |      |    |
|                         |                                    |                    |                  |  |                   |   |      |      |      |               |      |    |
|                         |                                    | ละติจูด            | 0                |  | ອອ <b>ນ</b> ຈິຈູດ | 0 |      |      |      |               |      |    |
|                         |                                    | ศันหา              | Enter a location |  |                   |   |      |      |      | 🛄 คลับไปต่ำแห | uio  |    |
| <                       |                                    |                    |                  |  |                   |   |      |      |      | 0000          |      |    |

**ภาพที่ 7** กรอกข้อมูลผู้ป่วย/บุคคลกลุ่มเสี่ยง

| Number Registration     |                 |            |                                                                                                    |                 | * 🕄           |
|-------------------------|-----------------|------------|----------------------------------------------------------------------------------------------------|-----------------|---------------|
| 🚢 ระบบจัดการผู้ใช้งาน < | เลขบัตรประชาชน  |            |                                                                                                    |                 |               |
| Log Activity            |                 |            |                                                                                                    |                 |               |
| 📒 จัดการข้อมูลผู้ป่วย   | เบอร์โทร *      |            |                                                                                                    |                 | 🕀 ເພັ່ມ       |
| 🕪 ออกจากระบบ            | ข้อมูลที่อยู่ * |            |                                                                                                    |                 |               |
|                         |                 |            |                                                                                                    |                 |               |
|                         |                 | ละติจูด    | 18.883516                                                                                                | ลองจิจูด        | 99.0255924    |
|                         |                 | ค้นหา      | รวมโบ                                                                                                    | )               |               |
|                         |                 |            | <ul> <li>รวมโชคมอลล์ สายล พัวสาย สายละมีละเรีย</li> <li>รวมโชค สายล พบอร์โรย สายละมีบราย เรื่</li> </ul> | ต่ำแหน่งปัจจบัน |               |
|                         |                 | -          | ร้านยากรุงเทพ สาขาโชคชัย 4 ชอย 51 (                                                                      |                 |               |
|                         |                 | - 💎        | จามโชคเคมีกัญท์ พมู่ 2 สำนอ พนองโอม                                                                      |                 | F 7           |
|                         |                 | Na591resid | באגר סרמה 10/10 אפלאריים מאר אנגע אין אין אין אין אין אין אין אין אין אין                                |                 |               |
|                         |                 |            | 11                                                                                                    |                 | Coffee for LL |
| ج.                      |                 |            | A IN                                                                                                    |                 |               |

**ภาพที่ 8** ค้นหาที่อยู่

| Number Registration $\equiv$ |                                      | *                                                     |
|------------------------------|--------------------------------------|-------------------------------------------------------|
| 🚢 ระบบจัดการผู้ใช้งาน <      | ค้นหา ป้อนดำแหน่ง                    |                                                       |
| Log Activity                 | ( <u>ม</u> ุกสับไปตำแหน่งปัจจุบัน    |                                                       |
| 📒 จัดการข้อมูลผู้ป่วย        | ซเกิล 💿 💜 🤀 กิม ก่ายเดียว่า 🦉        | บ้านรัง รับ 🔾                                         |
| 🕪 ออกจากระบบ                 | ปลา เจนอนท์ที่เอา<br>แม่ไร้ J and T. |                                                       |
|                              | he is 💎 ร้านลาบหลิงมิน 🤗             | หมูวีพี สาขาป                                         |
|                              | Hom Krun Coffee Maejo                | <ul> <li>เรีย</li> <li>ไกตั้งคลังผ้าแม่ไจ้</li> </ul> |
|                              | ยิมรวยโซง                            | Q 20                                                  |
|                              |                                      | รี้นี้แลงเพชรแมน                                      |
|                              |                                      |                                                       |
| <                            | ชาร์ดมิสเซล แมนชั่น                  | ร้านวราทรัพย์<br>(แม่ไจ้มือสอง)                       |

**ภาพที่ 9** แสดงแผนที่ตำแหน่งที่อยู่ของผู้ป่วย

| Number Registration Sy                                                                                 | ystem V1.0 × +                                |                          |                        |                                                                                                    | - o ×                       |
|----------------------------------------------------------------------------------------------------|-----------------------------------------------|--------------------------|------------------------|----------------------------------------------------------------------------------------------------|-----------------------------|
| $\leftarrow$ $\rightarrow$ $C$ $rightharpoonup https://doi.org/10.1011/0011/0011/0011/0011/0011/0011/$ | ps://numberreg.nakompinghospital.co           | m/patient/patient/create |                        | A <sup>N</sup> t     C     C | Not syncing 🚳 🚥             |
| Number Registration                                                                                    | ≡                                             |                          |                        |                                                                                                    | ^ ˆ                         |
| 🚢 ระบบจัดการผู้ใช้งาน <                                                                                |                                               |                          |                        |                                                                                                    |                             |
| Log Activity                                                                                           |                                               |                          |                        |                                                                                                    |                             |
| 📒 จัดการข้อมูลผู้ป่วย                                                                                  |                                               |                          | + scroll ozoom the map |                                                                                                    |                             |
| 🕪 ออกจากระบบ                                                                                           |                                               |                          |                        |                                                                                                    |                             |
|                                                                                                    |                                               | lopment purposes only    |                        |                                                                                                    | only For develo             |
|                                                                                                    |                                               | Guide                    |                        |                                                                                                    | +                           |
|                                                                                                    |                                               | <b>Con</b> e             |                        | Keyboard shortcuts M                                                                                                    | Jap data ©2022 Terms of Use |
|                                                                                                    | ป้อมูลโรคหรืออาการกลุ่มเสี่ยง<br>ของผู้ป่วย * |                          |                        |                                                                                                    |                             |
|                                                                                                    | อื่นๆ                                         |                          |                        |                                                                                                    |                             |
|                                                                                                    |                                               |                          |                        |                                                                                                    |                             |
|                                                                                                    |                                               |                          |                        | *                                                                                                    | Cancel Save                 |
| <                                                                                                    |                                               |                          |                        |                                                                                                    |                             |

**ภาพที่ 10** ทำการบันทึกข้อมูล

2. โปรแกรมบริหารจัดการแบบไร้รอยต่อ (SEAMLESS)

#### 2. โปรแกรมบริหารจัดการแบบไร้รอยต่อ (SEAMLESS)

เป็น Web Based Application ที่พัฒนาขึ้นเพื่อใช้ในการบริหารจัดการการรับแจ้งเหตุและสั่งการรถ ฉุกเฉินและส่งต่อทรัพยากรในการดูแลผู้ป่วยร่วมกันระหว่างข้อมูลภายในโรงพยาบาลและระหว่างโรงพยาบาล โดยผู้ใช้งานสามารถเข้าถึงผ่าน Web Browser ใด ๆ บนระบบปฏิบัติการใดก็ได้ทั้ง Windows, Mac, iOS, Android ที่สามารถเชื่อมต่อมายัง Server ของโรงพยาบาลนครพิงค์ ทั้งนี้ เพื่อประสบการณ์การใช้งานที่ดีที่สุด แนะนำให้ใช้ Browser Google Chrome ในการเข้าใช้งานระบบ

โปรแกรมบริหารจัดการแบบไร้รอยต่อ (SEAMLESS) ประกอบด้วย 2 ระบบย่อย คือ

 ระบบเทคโนโลยีของศูนย์สั่งการ 1669 (Pre-Hospital) เป็นระบบที่ใช้ในการประสานสั่งการและ เชื่อมต่อการทำงานภายนอกโรงพยาบาลตั้งแต่การรับแจ้งเหตุ การออกเหตุ และการรับผู้ป่วยเข้ารักษาใน โรงพยาบาล ประกอบด้วย 3 ส่วนย่อย คือ

1.1 ศูนย์สั่งการ 1669 เป็นส่วนการทำงานของระบบศูนย์สั่งการ 1669 เพื่อใช้ในการบริหาร จัดการการรับแจ้งเหตุและสั่งการรถฉุกเฉิน จากการติดต่อผ่านหมายเลข 1669 หรือช่องทางอื่น ๆ โดยระบบ สามารถบันทึกรับแจ้งเหตุ และสั่งการรถฉุกเฉินให้ออกปฏิบัติงาน และสามารถติดตาม การปฏิบัติงาน และนำ ข้อมูลส่งต่อให้โรงพยาบาลปลายทางเพื่อให้สามารถเตรียมการรักษาก่อนที่ผู้ป่วย จะถูกส่งตัวมาถึงได้อย่างมี ประสิทธิภาพ

1.2 การปฏิบัติการฉุกเฉินก่อนนำส่งโรงพยาบาล (EMS) เป็นส่วนของการติดตาม (Monitor) การออกปฏิบัติการของรถฉุกเฉิน โดยจะแสดงรายละเอียดข้อมูลรถ ข้อมูลผู้ป่วย สัญญาณชีพ ตำแหน่งพิกัด บนแผนที่ และยังมีระบบ Video Conference ที่สามารถใช้ในการสื่อสารของผู้ที่เกี่ยวข้องกับเหตุ ทั้งศูนย์สั่ง การ แพทย์อำนวยการ แพทย์เฉพาะทาง เจ้าหน้าที่บนรถปฏิบัติการ และหน่วยงานอื่น ๆ

1.3 การลงทะเบียนผู้ป่วยและการคัดกรอง (Patient Registration & Triage) เป็นส่วนการ ลงทะเบียนผู้ป่วยเข้าสู่ระบบ สามารถลงทะเบียนได้ตั้งแต่จุดเกิดเหตุหรือลงทะเบียน ณ จุดคัดกรองของ สถานพยาบาลที่นำส่ง

 ระบบการส่งต่อระหว่างโรงพยาบาล (Refer) เป็นระบบบันทึกข้อมูลการส่งต่อการรักษา ใช้ สำหรับเมื่อต้องการส่งตัวผู้ป่วยไปรักษาต่อยังสถานพยาบาลอื่น โดยระบบจะเชื่อมต่อกับระบบ HIS ของแต่ละ โรงพยาบาล เพื่อดึงข้อมูลผู้ป่วยนำส่งไปยังโรงพยาบาลปลายทางโดยไม่จำเป็นต้องกรอกข้อมูลซ้ำซ้อนอีกครั้ง

### ขั้นตอนการใช้งาน

### 1. การลงทะเบียนเข้าสู่ระบบ

เปิด Browser Google Chrome และพิมพ์ https://seamless.nakornpinghospital.com/ จากนั้น พิมพ์ชื่อ (username) และรหัสผ่าน (password) ตามที่ได้รับจากผู้ดูแลระบบ และคลิกปุ่ม "Log in" เพื่อเข้าสู่ระบบ (ภาพที่ 1) จากนั้น ระบบก็จะเข้าสู่หน้าหลัก ดังปรากฏในภาพที่ 2

| 3. ปุ่มก | SIGN IN<br>Wernware or Emal<br>dorskperigrekperigrekperig |  |
|----------|----------------------------------------------------------------------------------------------------|--|
| 3. ປຸ່ນກ | ดสำหรับ Log in                                                                                                    |  |

ภาพที่ 1 แสดงหน้าจอการเข้าระบบ Seamless

| 宁 Sea                    | mless            |             |                |              |            |           |         |   |     |  |
|--------------------------|------------------|-------------|----------------|--------------|------------|-----------|---------|---|-----|--|
| -                        | คันที่ : เลขทะเม | มียนรถะ     |                |              |            |           |         |   |     |  |
| EMS                      | เลขปฏิบัติก      | าาร         | เวลารับแจ้ง    |              | Heart rate |           | O2Sat   | • | EMS |  |
| ศูนย์สั่งการ             | ชื่อ/เพศ/อ       | ายุ         | โรคประจำตัว    |              | _m_        |           | SYS     |   |     |  |
| Patient                  | อาการนำสำ        | าคัญ        |                |              |            |           |         |   |     |  |
| Registration<br>& Triage | รายละเอียด       | าอการ       | รหัสความรุนแรง |              | DIA        |           | O2Pulse |   |     |  |
| Seamless                 |                  |             |                |              |            |           |         |   |     |  |
| Refer                    |                  |             |                |              |            |           |         |   |     |  |
| Refer in<br>from Thai    |                  |             |                |              |            |           |         |   |     |  |
| reter                    | บันทึกเพิ่มเตี่เ | ย ลงทะเบียน |                |              |            |           |         |   |     |  |
|                          |                  |             |                | ۲            |            |           |         |   |     |  |
|                          |                  |             |                |              |            | t Confere | ence    |   |     |  |
|                          | ourposes only    |             |                | For developm |            | -         |         |   |     |  |
|                          |                  |             |                |              |            |           |         |   |     |  |
|                          |                  |             |                |              |            | 🕌 Emerge  | ency    |   |     |  |
|                          |                  |             |                |              |            | Alert     |         |   |     |  |
|                          | urposes only     |             |                | For developm |            |           |         |   |     |  |

ภาพที่ 2 แสดงหน้าจอหลักของระบบ Seamless

### 2. ศูนย์สั่งการ 1669

 กดเลือกเมนู "ศูนย์สั่งการ" ตรงบริเวณแถบเมนูย่อยด้านซ้ายมือ จากนั้นกดเข้าไปที่ ผู้ป่วยกลุ่มเสี่ยง เพื่อใช้เรียกดูข้อมูลผู้ป่วยกลุ่มเสี่ยงจากเบอร์โทรศัพท์ที่โทรเข้ามา นอกจากนี้ในการรับแจ้งเหตุ หากสายโทรศัพท์ที่โทรเข้ามาเป็นเบอร์ที่เคยลงทะเบียนกับระบบเก็บข้อมูลกลุ่มเสี่ยง ผู้ใช้งานสามารถดึงข้อมูล ผู้ป่วยและพิกัด จากข้อมูลเบอร์โทรที่ลงทะเบียนไว้ได้ทันที ดังแสดงในภาพที่ 3

| C Sea                                                    | mless                                                                                 |                                                                           |                                          |                                  |
|----------------------------------------------------------|---------------------------------------------------------------------------------------|---------------------------------------------------------------------------|------------------------------------------|----------------------------------|
| ***                                                      | บันทึกรับแจ้งเหตุ                                                                     |                                                                           | ตูปวบกลุ่มเลี่ยง เพิ่ม พัก บันทึก บทเลิก | ข้อมูลรับแจ้งเหตุ <u>See All</u> |
| EMS<br>ดูนย์สังการ                                       | ະເອບເຫຼີບໍດີກາຣ: 2712202108391515<br>ບ້ອນບູລເຫຼີບ້ວຍ<br>ຈຳນວນພູປິວຍ ( ຄນ )<br>1       |                                                                           | <b>ເວລາຮົບແຈ້ນ</b> .09.28 u. 27/12/2021  |                                  |
| Patient<br>Registration<br>& Triage<br>Seamless<br>Refer | ข้อมูลเนื้องต้น 1<br>ข้อมูลเนื้องต้น<br>ปัจชุลเนื้องต้น<br>Netesai Kordap             | เบอร์โทรผู้ป่วยกลุ่มเสี่ยง<br>เอ ะผ<br>เช่น 0992718187                    | ×                                        |                                  |
| Refer in<br>from Thai<br>refer                           | อนุ<br>30<br>ข้อมูลอาการ 1                                                            | โรกปร<br>ท                                                                | θυία                                     |                                  |
|                                                          | ประเภทผู้ป่วย                                                                         | ความรุนแรง ( Dispatch )                                                   | รศัส                                     |                                  |
|                                                          | เลือกรายการ                                                                           | <ul> <li>(ແດຈ) ວິກຖຸດ</li> </ul>                                          | าแออา                                    |                                  |
|                                                          | รวมรู้สึกตัว<br>เลือกรายการ                                                           | 7                                                                         |                                          |                                  |
|                                                          | <ul> <li>ปวดท้อง หลัง เชิงกราน และขาหมืบ</li> <li>เรือออาสไปให้ออออาแอนรีน</li> </ul> | <ul> <li>แอนนาฟ์แล็กชิส ปฏิกิริยาภูมิแฟ้</li> <li>เหมร้อร่ามกร</li> </ul> |                                          |                                  |

ภาพที่ 3 แสดงหน้าจอ "ผู้ป่วยกลุ่มเสี่ยง"

2) หากระบบหาชื่อผู้ป่วยกลุ่มเสี่ยงไม่พบ ให้กดเข้าไปที่ปุ่ม "เพิ่ม" เพื่อเริ่มการบันทึกการรับ แจ้งเหตุ โดยกรอกข้อมูลการแจ้งเหตุ ได้แก่ ผู้แจ้งเหตุ ชื่อและเบอร์โทรศัพท์ผู้แจ้งเหตุ และสถานที่เกิดเหตุ โดย ผู้ใช้ สามารถระบุพิกัดการเกิดเหตุโดยการคลิกที่สัญลักษณ์ บน Map หรือพิมพ์ชื่อสถานที่ลงในกล่องค้นหา จากจุดสังเกต จากนั้นกด "บันทึก" ทั้งนี้ หากผู้ใช้งานต้องการพักการบันทึกข้อมูลรับแจ้งเหตุที่ดำเนินการอยู่ เพื่อ สลับไปยังกิจกรรมอื่น ๆ ให้กดปุ่ม "พัก" หรือต้องการยกเลิกการรับแจ้งเหตุที่กำลังดำเนินการอยู่ ให้กดปุ่ม "ยกเลิก" ดังแสดงในภาพที่ 4-5

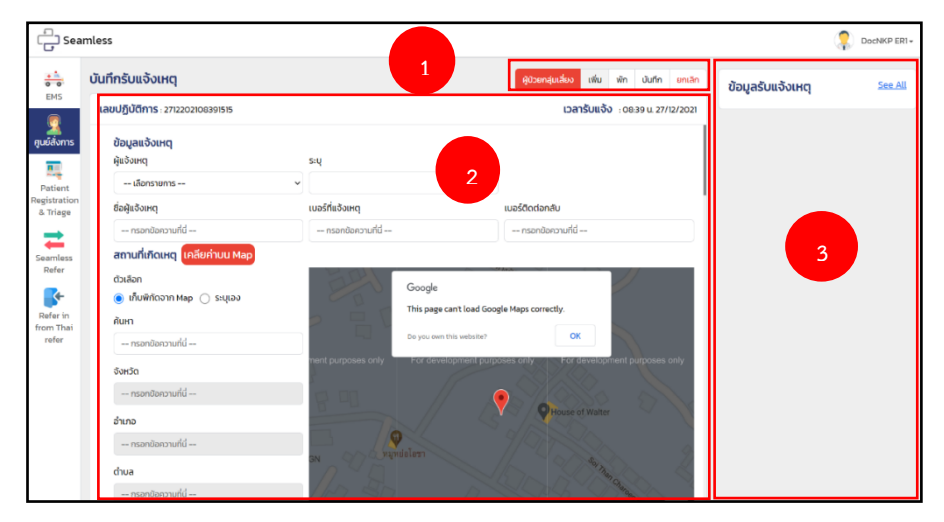

ภาพที่ 4 แสดงหน้าจอหลักศูนย์สั่งการของระบบ Seamless

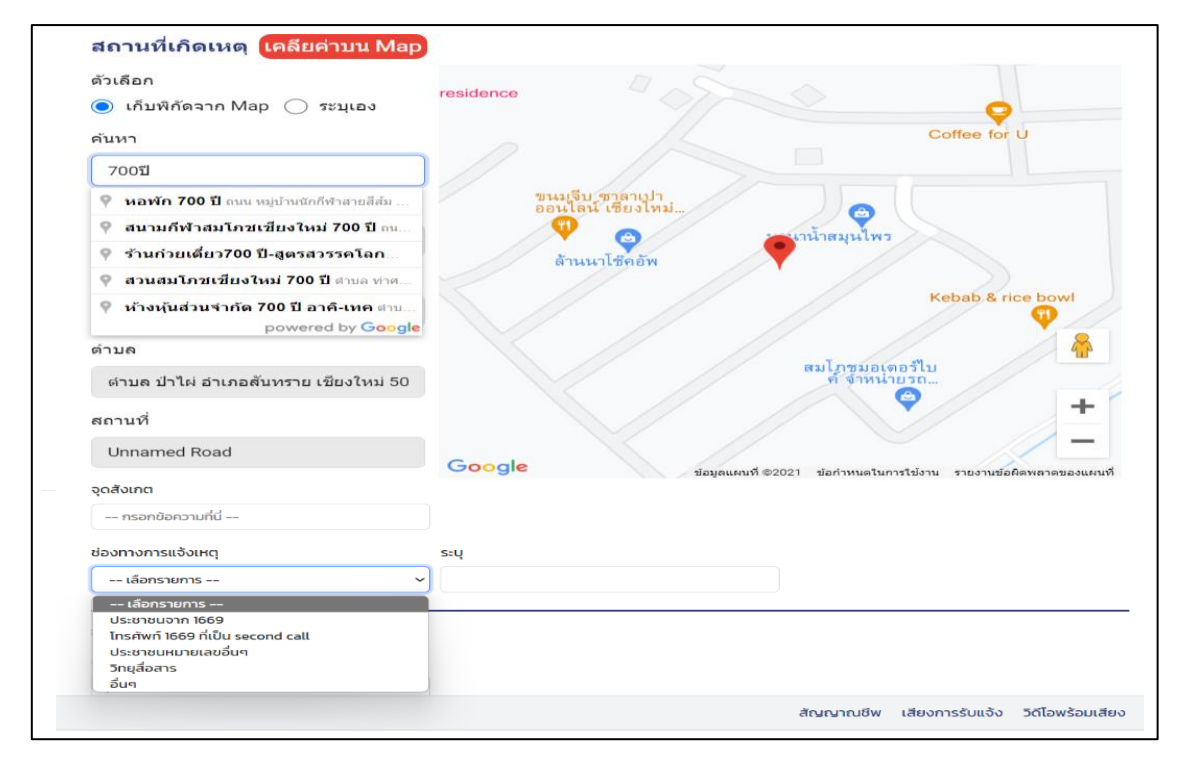

ภาพที่ 5 แสดงการระบุพิกัดจุดเกิดเหตุ

3) กรอกแบบฟอร์มการบันทึกข้อมูล ที่พัฒนามาจากแบบฟอร์มตามมาตรฐานของระบบ ITEMS ประกอบด้วยข้อมูลการรับแจ้งเหตุ รายละเอียดของผู้ประสบเหตุ อาการนำสำคัญ ข้อมูลการสั่งการ ข้อมูล ณ ที่เกิดเหตุ ข้อมูลอุบัติเหตุยานยนต์ ข้อมูลส่งโรงพยาบาล และข้อมูลการประเมินผู้ป่วย ซึ่งข้อมูลนี้จะ สามารถเชื่อมต่อกับระบบ ITEMS ของ สพฉ. เพื่อให้เจ้าหน้าที่ไม่ต้องบันทึกข้อมูลซ้ำซ้อน และสามารถนำส่ง ข้อมูลเพื่อทำการเบิกจ่าย ทั้งนี้ เลขปฏิบัติการจะถูกสร้างโดยอัตโนมัติ และเวลารับแจ้งเหตุจะใช้จาก Time Stamp ดังแสดงในภาพที่ 6-15

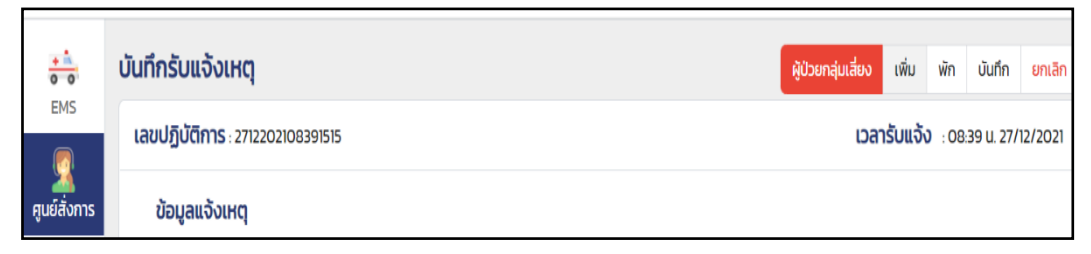

### ภาพที่ 6 แสดงเลขปฏิบัติการ และเลขรับแจ้งเหตุ

| BC        |  |
|-----------|--|
| วย ( คน ) |  |
|           |  |

**ภาพที่ 7** แสดงหน้ากรอกข้อมูลผู้ป่วย จำนวนผู้ป่วย

| ข้อมูลเบื้องต้น 1 |                   |             |   |
|-------------------|-------------------|-------------|---|
| ข้อมูลเบื้องต้น   | ID CARD           | เพศ         |   |
| กรอกข้อความที่นี่ | กรอกข้อความที่นี่ | เลือกรายการ | ~ |
| 275               | โรยประจำตัว       | เลือกรายการ |   |
| ыç                | 15105.0105        | ชาย         |   |
| กรอกข้อความที่นี่ | กรอกข้อความที่นี่ | หญิง        |   |

**ภาพที่ 8** แสดงหน้ากรอกข้อมูลผู้ป่วยเบื้องต้น 1

#### ข้อมูลอาการ 1

| -                                                                                                    |                                                                                                    | sřa                                                                                                    |  |
|----------------------------------------------------------------------------------------------------|----------------------------------------------------------------------------------------------------|----------------------------------------------------------------------------------------------------|--|
| เลือกรายการ 🗸 🗸                                                                                                    | (ແດง) ວັກຖຕ                                                                                                    | າແຕ່ວ່າ                                                                                                    |  |
| เลือกรายการ<br>บาดเจ็บ/อุบัติเหตุ<br>ป่วยฉุกเฉิน<br>ความรู้สึกตัว                                                                                                    |                                                                                                    |                                                                                                    |  |
| เลือกรายการ 🗸                                                                                                    |                                                                                                    |                                                                                                    |  |
| เลือกรายการ     รู้สึกตัวดี     ไม่รู้สึกตัว     เลือดออกไม่ใช่จากการบาดเจ็บ     เจ็บแน่นทรวงอก หัวใจ     อันตรายจากสภาพแวดล้อม     ยาเกินขนาด ได้รับพิษ     ปวย อ่อนเพลีย อื่นๆ     เด็ก การก (กุมารเวชกรรม)     จบน้ำ หน้าคว้าจมน้ำ บาดเจ็บเหตุดำน้ำ บาดเจ็บ     ทางน้ำ     อื่นๆ | <ul> <li>แอนนาพิแล็กชิส ปฏิกิริยาภูมิแพ้</li> <li>หายใจลำบาก</li> <li>สำลักอุดทางเดินหายใจ</li> <li>ปวดศีรษะ ภาวะผิดปกติของตา หู คอ จมูก</li> <li>มีครรภ์ คลอด นรีเวช</li> <li>อัมพาต (หลอดเลือดสมองตีบตัน)</li> <li>ถูกทำร้าย บาดเจ็บ</li> <li>พลัดตกหกลัม อุปัติเหตุ</li> </ul> | <ul> <li>สัตว์กัด</li> <li>หัวใจหยุดเต้น</li> <li>เบาหวาน</li> <li>คลุ้มคลั่ง จิตประสาท อารมณ์</li> <li>ชัก</li> <li>หมดสติไม่ตอบสนอง หมดสติชั่ววูบ</li> <li>ไฟใหม้ ลวก น้ำร้อน กระแสไฟฟ้า สารเคมี</li> <li>อุบัติเหตุยานยนต์</li> </ul> |  |
| อาการ                                                                                                    | รายละเอียดอาการ                                                                                                    |                                                                                                    |  |
| ไม่รู้สึกตัว ไม่หายใจ                                                                                                    | กรอกข้อความที่นี่                                                                                                    |                                                                                                    |  |

### **ภาพที่ 9** แสดงแถบเมนูกรอกข้อมูลอาการผู้ป่วย

| ไม่รู้สึกตัว ไม่หายใจ              | ✓ กรอกข้อความที่นี่                                                                          |                       |
|------------------------------------|----------------------------------------------------------------------------------------------|-----------------------|
| ไม่รัสถตัว ไม่หวยใจ                |                                                                                              |                       |
| หายใจผิดปกติอย่างน้อย 1 ข้อ: ต้องส | กนั้ง/พิงผนังหรือยืนเพื่อหายใจได้  พดได้เพียงประโยคสั้นๆ หายใจมีเสียงดัง ชีดและเหงื่อท่วนตัว | หายใจแรง เร็ว และสึก) |
| แสดงอาการช็อกอย่างน้อย 2 ข้อ: เห   | งื่อท่วมตัว. ซีดและผิวเย็นชีด. หมดสติชั่ววบ/เกือบหมดสติชั่ววบเมื่อนั้ง/ยืน                   |                       |
| ระดับความรัสิกตัวลดลง ตอบเวลา ล    | ถานที่ บคคลไม่ถกต้อง                                                                         |                       |
| อาเจียนเป็นเลือดสดร่วมกับมีอาการ   | อก 2 ข้อ                                                                                     |                       |
| ถ่ายอจจาระดำร่วมกับมีอาการช็อก 2   | ข้อ                                                                                          |                       |
| เลือดออกทางช่องคลอดจำนวนมาก        | (ชุ่มผ้าอนามัย 3ผืน/ชม.) ร่วมกับมีอาการช็อก 2 ข้อ                                            |                       |
| ปวดท้องส่วนล่าง ปวดกระเพาะอาหา     | ร ปวดหลัง อายุ > 65ปี ร่วมกับมีอาการช็อก 1 ข้อหรือมากกว่า                                    |                       |
| ปวดจุกเสียดแน่นยอดอก ลิ้นปี่ ท้อง  | iวนบน อายุ > 50ปี ร่วมกับมีอาการซ็อก 1 ข้อหรือมากกว่า                                        |                       |
| ปวดร่วมอาเจียน                     |                                                                                              |                       |
| หายใจขัด                           |                                                                                              |                       |
| แสดงอาการช็อกอย่างน้อย 1 ข้อ: เห   | อ่อท่วม ซีดและผิวเย็นชืด, หมดสติชั่ววูบ/เกือบหมดสติชั่ววูบเมื่อนั้ง/ยืน                      |                       |
| ปวดท้องส่วนล่าง ปวดกระเพาะอาหา     | ร ปวดหลัง ที่ไม่ได้เกิดจากการบาดเจ็บ อายุ > 50ปี                                             |                       |
| ปวดบั้นเอว ปวดหลัง (นิ่วทางปัสสาว  | :)                                                                                           |                       |
| ปวดท้องส่วนบน อายุ > 50ปี          |                                                                                              |                       |
| ผู้แจ้งตรวจสอบยืนยันรายละเอียดอ    | การผู้ป่วยไม่ได้                                                                             |                       |
| บาดเจ็บขาหนีบ                      |                                                                                              |                       |
| ปวดจากปัญหาสายสวนอื่นและเว้นส      | เยสวนปัสสาวะ                                                                                 |                       |
| ปวดไม่จำเพาะเจาะจง                 |                                                                                              |                       |
| ปวดท้อง ปวดกระเพาะอาหาร ปวดห       | <sub>้</sub> ง ที่ไม่ได้เกิดจากการบาดเจ็บ อายุ < 50ปี                                        |                       |
| ปวดบั้นเอว ปวดหลัง (นิ่วทางปัสสาว  | 2)                                                                                           |                       |
| ปวดท้องส่วนบน อายุ > 50ปี          |                                                                                              |                       |
| ผู้แจ้งตรวจสอบยืนยันรายละเอียดอ    | การผู้ป่วยไม่ได้                                                                             |                       |
| บาดเจ็บขาหนีบ                      |                                                                                              |                       |
| ปวดจากปัญหาสายสวนอื่นและเว้นส      | เยสวนปัสสาวะ                                                                                 |                       |
| ปวดไม่จำเพาะเจาะจง                 |                                                                                              |                       |
| ปวดท้อง ปวดกระเพาะอาหาร ปวดห       | iง ที่ไม่ได้เกิดจากการบาดเจ็บ อายุ < 50ปี                                                    |                       |
| ปวดหลังเรือรัง                     |                                                                                              |                       |
| ปวดสีข้าง                          |                                                                                              |                       |
| ปวดขาหนิบ                          |                                                                                              |                       |
| ปวดคอ ปวดหลัง ปวดไหล่จากการบ       | ເດເຈັບ                                                                                       |                       |
| ปัญหาสายสวนปีสสาวะ                 |                                                                                              |                       |

**ภาพที่ 10** แสดงแถบเมนูเลือกอาการ

| ข้อมูลสั่งการ   |                      |                 |   |  |
|-----------------|----------------------|-----------------|---|--|
| หน่วยปฏิบัติการ | ชุดปฏิบัติการ        | เจ้าหน้าที่ 🛛   |   |  |
| เลือกรายการ     | 💌 🛛 เลือกรายการ      | 💌 🦳 เลือกรายการ | * |  |
| ผู้บันทึก       | ผู้รับรอง            |                 |   |  |
| เลือกรายการ     | 🝷 🚽 – เลือกรายการ –– | •               |   |  |

### **ภาพที่ 11** แสดงข้อมูลสั่งการ

| ข้อมูล ณ ที่เกิดเหตุ           |                                                                                                    |                                                                                                    |   |
|--------------------------------|----------------------------------------------------------------------------------------------------|----------------------------------------------------------------------------------------------------|---|
| ความรู้สึกตัว                  | การหายใจ                                                                                                    | การปฏิบัติงาน                                                                                                    |   |
| เลือกรายการ 🗸 🗸                | เลือกรายการ 🗸 🗸                                                                                                    | เลือกรายการ                                                                                                    | ~ |
| ผลการรักษาขั้นต้น              | ความรุนแรง ( Dispatch )                                                                                                    | รหัส                                                                                                    |   |
| เลือกรายการ 🗸 🗸                | (ແດง) ວົກຄຸຕ                                                                                                    | າແດວາ                                                                                                    |   |
| อาการนำสำคัญ                   | <ul> <li>แอนนาฟิแล็กชิส ปฏิกิริยาภูมิแพ้</li> <li>หายใจลำบาก</li> <li>สำลักอุดทางเดินหายใจ</li> <li>ปวดศีรษะ ภาวะผิดปกติของตา หู คอ จมูก</li> <li>มีครรภ์ คลอด นรีเวช</li> <li>อัมพาต (หลอดเลือดสมองตีบตัน)</li> <li>ถูกทำร้าย บาดเง็บ</li> <li>พลัดตกหกลัม อุบัติเหตุ</li> </ul> | <ul> <li>สัตว์กัด</li> <li>หัวใจหยุดเต้น</li> <li>เบาหวาน</li> <li>คลุ้มคลั่ง จิตประสาท อารมณ์</li> <li>ชัก</li> <li>หมดสติไม่ตอบสนอง หมดสติชั่ววูบ</li> <li>ไฟใหม่ ลวก น้ำร้อน กระแสไฟฟ้า สารเคมี</li> <li>อุบัติเหตุยานยนต์</li> </ul> |   |
| อาการ<br>ไม่รู้สึกตัว ไม่หายใจ |                                                                                                    |                                                                                                    | ~ |

### **ภาพที่ 12** แสดงข้อมูล ณ ที่เกิดเหตุ

| ข้อมูลอุบัติเหตุยานยนต์ |       |                   |    |             |   |
|-------------------------|-------|-------------------|----|-------------|---|
| หมวดทะเบียนรถ           | เลขทะ | เบียน             |    | จังหวัด     |   |
| กรอกข้อความที่นี่       | n     | กรอกข้อความที่นี่ |    | เลือกรายการ | ~ |
| เจ้าของรถ               |       |                   |    |             |   |
| เลือกรายการ             | ~     |                   |    |             |   |
|                         | a .   | ¥                 | 29 | 6           |   |

#### ภาพที่ 13 แสดงข้อมูลอุบัติเหตุยานยนต์

| ข้อมูลส่งโรงพยาบาล |                 |                    |   |
|--------------------|-----------------|--------------------|---|
| กลุ่มใช้สิทธิรักษา | นำส่งโรงพยาบาล  | ประเภทโรงพยาบาล    |   |
| เลือกรายการ        | 🗸 🛛 เลือกรายการ | 🗸 🦳 เลือกรายการ    | ~ |
| เหตุผล             | ติดต่อร.พ.นำส่ง | ผู้สรุป            |   |
| เลือกรายการ        | 🗙 🚽 เลือกรายการ | 🗸 🚽 –- เลือกรายการ | - |

### **ภาพที่ 14** แสดงข้อมูลส่งโรงพยาบาล

|            | บาลแผล       | <ul> <li>No</li> <li>Contusion</li> <li>Ampulate</li> </ul>                | <ul> <li>Cut/Laceration</li> <li>Burn</li> <li>GSW</li> </ul>                 | <ul> <li>Abrasion</li> <li>Stab Wound</li> </ul>                   |
|------------|--------------|----------------------------------------------------------------------------|-------------------------------------------------------------------------------|--------------------------------------------------------------------|
|            | กระดูกหัก    | <ul> <li>No</li> <li>Dislocate</li> </ul>                                  | ◯ Closed                                                                      | Opened                                                             |
| Trauma     | การเสียเดือด | <ul> <li>No</li> <li>Int. Hemorrhage</li> </ul>                            | C Ext/Stopped                                                                 | O Ext/Active                                                       |
|            | ວວັຍວະ       | <ul> <li>Head/Neck</li> <li>Chest/Clavicle</li> <li>Extremities</li> </ul> | <ul> <li>Face</li> <li>Abdorman</li> <li>External body<br/>surface</li> </ul> | <ul> <li>Spine</li> <li>Pelvis</li> <li>Multiple injury</li> </ul> |
|            | อายุกรรม     | <ul> <li>Dyspnea</li> <li>Chest Pain</li> <li>Others</li> </ul>            | <ul> <li>High Fever</li> <li>Poisoning</li> </ul>                             | <ul> <li>Unconscious/Stu</li> <li>Digestive</li> </ul>             |
| Non Trauma | สูติ-นรีเวช  | <ul> <li>Labour Pain</li> <li>Rape</li> </ul>                              | OBleeding per Vagina<br>Others                                                | ○ High risk preg                                                   |
|            | กุมาร        | <ul> <li>Convulsion</li> <li>Digestive</li> </ul>                          | <ul> <li>High Fever</li> <li>Others</li> </ul>                                | 🔿 Dyspneoa                                                         |
|            | ทางเดินหายใจ | <ul> <li>No</li> <li>O2 Canula/Mask</li> <li>Pocket Mask</li> </ul>        | Clear Airway<br>Ambu Bag<br>Suction                                           | Oral Airway                                                        |
|            | บาดแผล       | No                                                                         | O Presure Dressing                                                            |                                                                    |
| Treatment  | ให้สารน้ำ    | <ul> <li>No</li> <li>Acetar</li> <li>Others</li> </ul>                     | 5% D/W 5%DN/2                                                                 | O NSS<br>O RLS                                                     |
|            | ดามกระดูก    | <ul> <li>No</li> <li>KED</li> </ul>                                        | 🔿 เผือกลม/ไม้ดาม/Sling                                                        | Collar With Long<br>Spinal Board                                   |
|            | CPR          | No                                                                         | O Yes                                                                         | O AED/DF                                                           |
|            | мадиа        | รักษาขึ้นต้น                                                               |                                                                               |                                                                    |
|            |              |                                                                            |                                                                               |                                                                    |

**ภาพที่ 15** แสดงข้อมูลการประเมินผู้ป่วย

4) หากผู้ใช้งานต้องการเรียกดูรายการรับแจ้งเหตุที่กำลังปฏิบัติการทั้งหมด ให้กดเข้าปุ่ม
 "ข้อมูลรับแจ้งเหตุ" และกดปุ่ม "see all" เพื่อให้ระบบแสดงรายการรับแจ้งเหตุทั้งหมด (ภาพที่ 16)

| ြို့ Sea                                          | mless                                                         |                                                                                                    |                                                                                                    |                           |
|---------------------------------------------------|---------------------------------------------------------------|----------------------------------------------------------------------------------------------------|----------------------------------------------------------------------------------------------------|---------------------------|
| ems                                               | บันทึกรับแจ้งเหตุ<br>เลขปฏิบัติการ : 2712202108391515         |                                                                                                    | <del>ຢູ່ປ້ວຍກລູ່ເກລັ່ນວ</del> ເຫັ່ນ พิก ບັນຕົກ <mark>ຍກເລັກ</mark><br><b>ເວລາຣັບແຈ້ຈ</b> : 08.39 u. 27/12/2021   | ข้อมูลรับแจ้งเหตุ See All |
| ejuúðoms<br>Patient<br>Registration<br>& Triage   | ข้อมูลแจ้งเหตุ<br>ผู้แข้งเหตุ<br>เลือกรายการ                  | ระบุ<br>เมอร์ที่แจ้งเหตุ<br>กรอกมือกวามที่ม่                                                                  | รงเหตุ เมอร์ติดต่อกลับ<br>กปัดความที่มี                                                                          |                           |
| Refer<br>Freder<br>Refer in<br>from Thai<br>refer | Cotăon<br>(Cotăon<br>(© เกิมสักอาก Map ) ระบุเอง<br>กับหา<br> | Google<br>This page can't load Goo<br>Do you own this website?<br>For drawalopment (purp<br>on<br>Perticities | ogle Maps correctly.<br>OK<br>posels only<br>For Exvelopment purposes only<br>Recuse of Water<br>Recuse of Water |                           |

ภาพที่ 16 แสดงส่วนแสดงรายการรับแจ้งเหตุทั้งหมด

5) ในส่วนของการสั่งการ เมื่อมีการบันทึกข้อมูลชุดปฏิบัติการและรายชื่อของเจ้าหน้าที่แล้ว ระบบจะมีการส่งการแจ้งเตือนไปยังเบอร์โทรศัพท์ของเจ้าหน้าที่ที่ลงทะเบียนไว้ทันที โดยเจ้าหน้าที่สามารถ คลิก Link ที่ส่งมาพร้อมกับการแจ้งเตือน เพื่อรับทราบการออกปฏิบัติการ และบันทึกกลับไปยังระบบได้ทันที ดังแสดงในภาพที่ 17

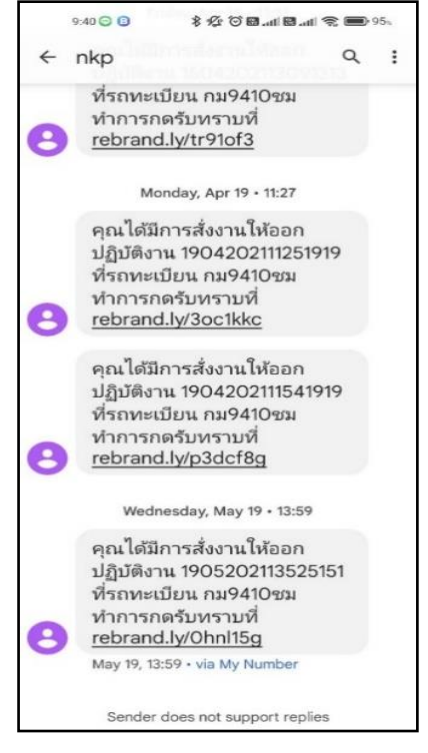

ภาพที่ 17 แสดงระบบแจ้งเตือนการออกปฏิบัติการ

#### 3. EMS

 กดเลือกเมนู "EMS" ตรงบริเวณแถบเมนูย่อยด้านซ้ายมือ จากนั้น ระบบจะแสดงหน้าจอ หลักของ EMS ประกอบด้วยข้อมูลเลขทะเบียนรถ เลขปฏิบัติการ เวลารับแจ้งเหตุ ข้อมูลผู้ป่วย สัญญาณชีพ ตำแหน่งพิกัดบน Map และระบบ Video Conference ทั้งนี้ หากผู้ใช้งาน ต้องการขยายส่วนของแผนที่ และ ข้อมูลสัญญาณชีพ ให้กดที่ปุ่ม ด้านมุมบนขวามือของแต่ละส่วน (ภาพที่ 18) เพื่อนำไปแสดงบนจอแยก หรือ ในตำแหน่งที่ผู้ใช้งานต้องการ ดังแสดงในภาพ 19-20

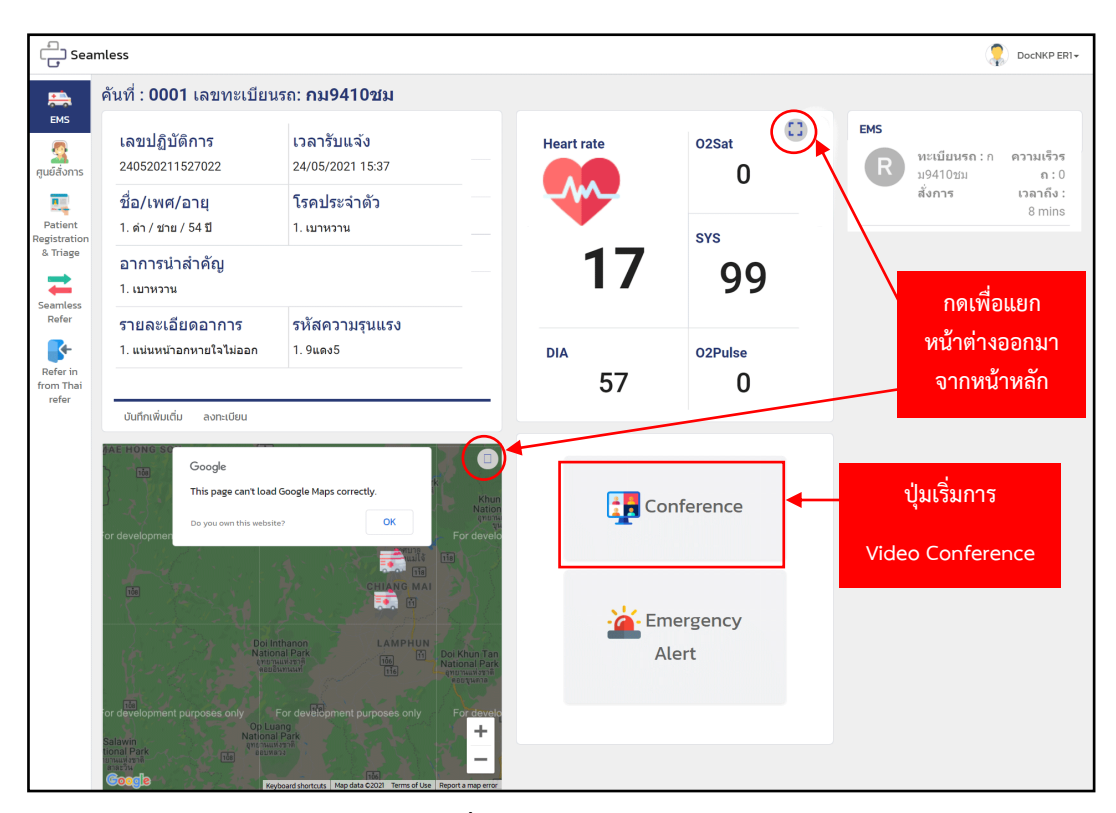

### ภาพที่ 18 แสดงหน้าจอหลักของ EMS

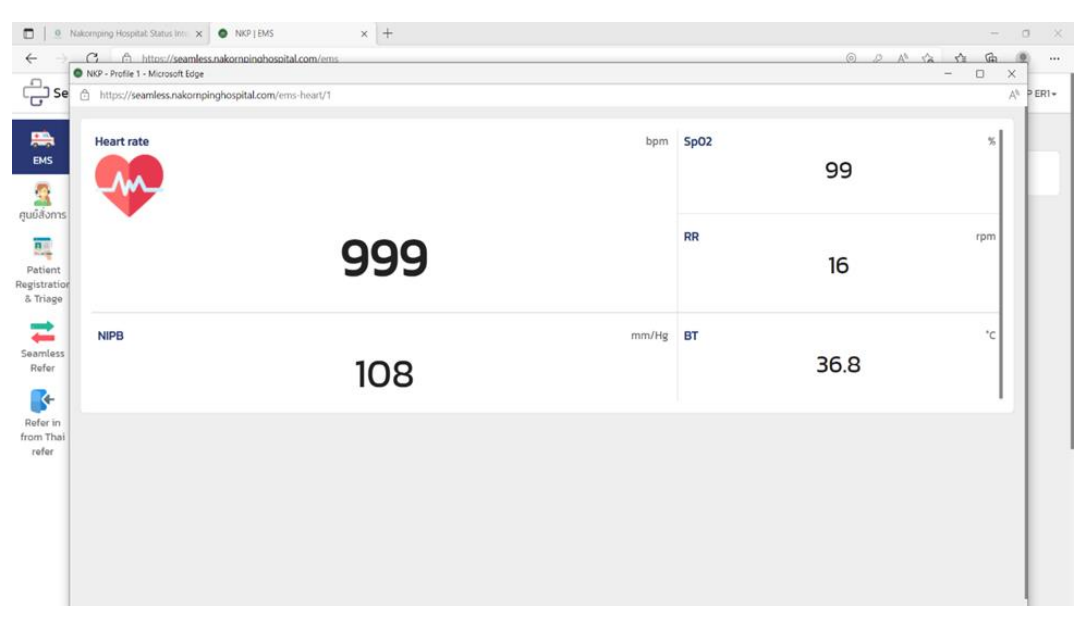

**ภาพที่ 19** แสดงหน้าจอสัญญาณชีพ

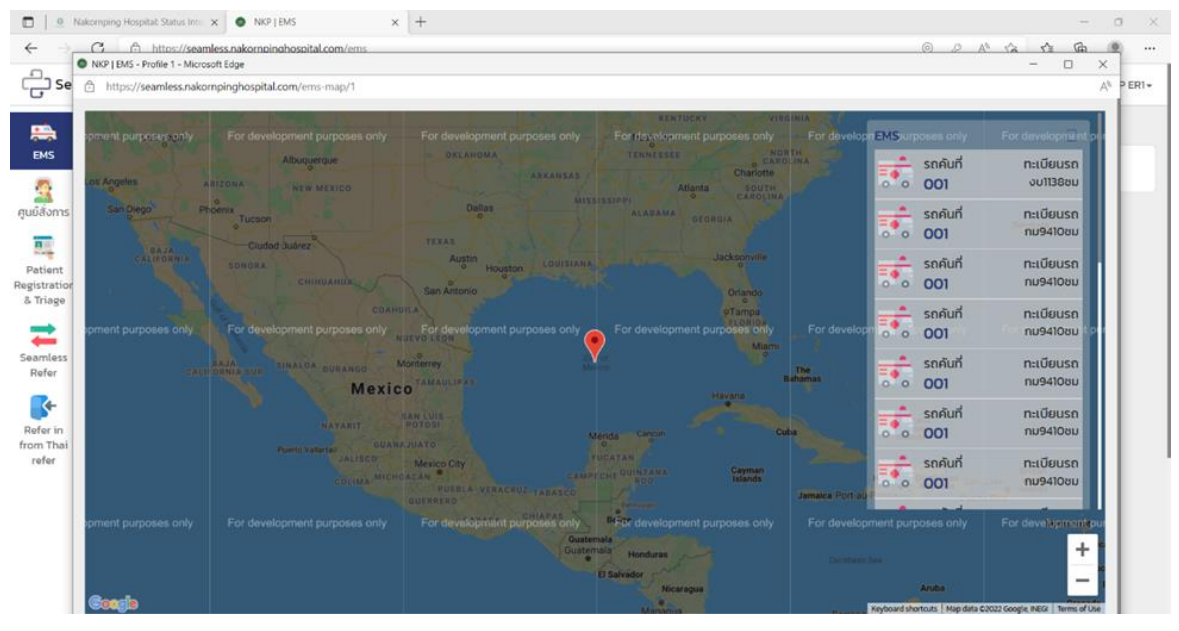

**ภาพที่ 20** แสดงหน้าจอแผนที่และรถที่ออกปฏิบัติการ

 2) กดปุ่ม "Conference" ที่หน้าจอหลักของ EMS เมื่อต้องการเริ่มการสร้างห้องสำหรับ Video Conference สำหรับเคสนั้น ๆ โดยผู้ใช้งานสามารถเชิญผู้ที่เกี่ยวข้องเข้าร่วม Conference ได้ไม่จำกัด โดยการกดปุ่ม "เข้าร่วม" ดังแสดงในภาพที่ 21 – 22

| Seamless Conference                                                                   |                   |
|---------------------------------------------------------------------------------------|-------------------|
|                                                                                       | เข้าร่วมการพูดคุย |
| ชื่อในการเข้าร่วม<br>องพระออสา<br>เลชปฏิบัติการ<br>องรารอะเรรณะด                      | Laiveau           |
|                                                                                       |                   |
| Nga (Janala alampagkagka can carberenigan, asakita hawa a 2017 2011 2016 war 2010 14. |                   |

ภาพที่ 21 สร้างห้องสำหรับ Video Conference

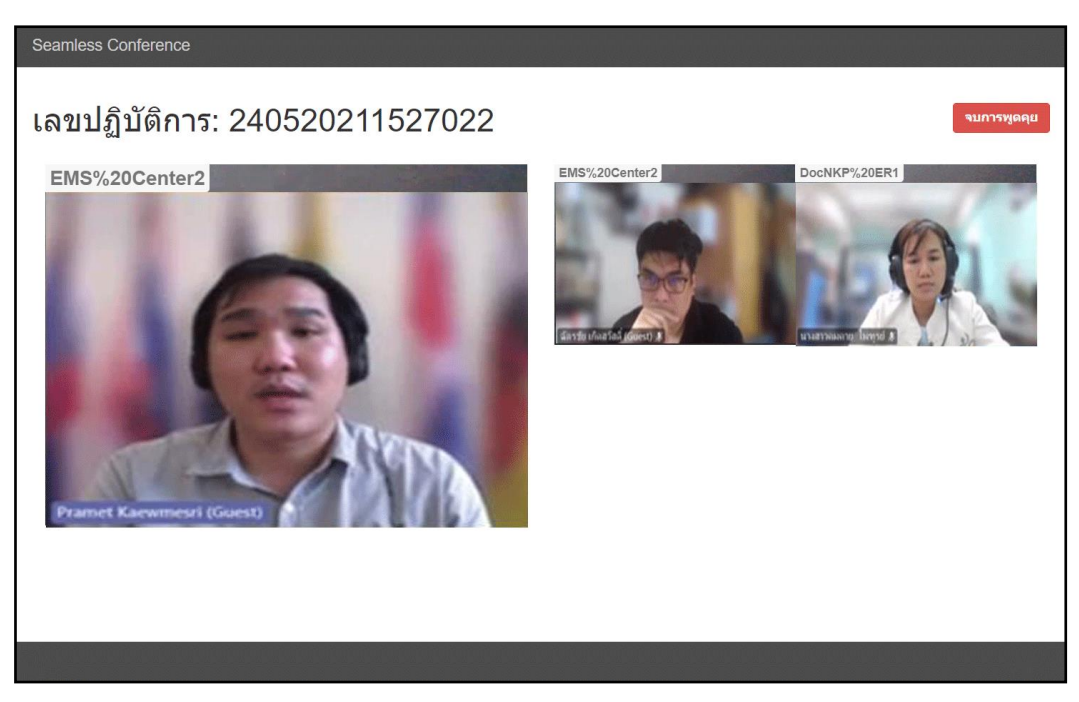

ภาพที่ 22 Video Conference

#### 4. Patient Registration & Triage

ผู้ใช้งานสามารถลงทะเบียนผู้ป่วยเข้าสู่ระบบ ได้ตั้งแต่จุดเกิดเหตุ หรือ ลงทะเบียน ณ จุดคัด กรองของสถานพยาบาลที่นำส่ง โดยแยกเป็น 2 กรณีคือ 1) กรณีที่เกิดจากการรับแจ้งเหตุ และรถปฏิบัติการ นำส่ง กรณีนี้ข้อมูลเบื้องต้นจะมาจากส่วนของการรับแจ้งเหตุโดยอัตโนมัติ ไม่จำเป็นต้องกรอกข้อมูลซ้ำซ้อน และ 2) กรณีที่เดินทางมาเอง ผู้ใช้งานจะต้องลงทะเบียนผู้ป่วยที่จุดคัดกรอง ตามขั้นตอน ดังนี้

 กดเลือกเมนู "Patient Registration & Triage" ตรงบริเวณแถบเมนูย่อยด้านซ้ายมือ (ภาพที่ 23) จากนั้น ค้นหาข้อมูลผู้ป่วย โดยกรอกชื่อ-นามสกุล เลขบัตรประจำตัวประชาชน เลข HN หรือ เลข VN ของผู้ป่วย และกดปุ่ม "ค้นหา" ดังแสดงในภาพที่ 24-25

| ense aver<br>EMS کر<br>קرینڈرمrns کر<br>Patient<br>Registration<br>& Triage | งกะเบียบ คืนห<br>ม้อมูลผู้ป่วย<br>ม้อมูลเบื้องต้น<br>ฉัตรชัย เ<br>ฉ CARD                                                                                         | າຟູ້ບັນ<br><b>ກົດລັວັດດົ້</b><br>3750300018649                                                                                              |                                                                                                    | <b>เระเมินน่าส่ง</b> ตรวจสอบสิทธิการรัก                                                                          | พมพ์ LABEL                                                                                                    | พิมพ์ริสแบนด์ พรมภัองกมน                     | เป็นผู้ป่วยคัดกรอง<br>พิมพ์ข้อความเพื่อคัมคา<br>ฉัตรชัย เกิดส | <b>ง</b><br>เวลด์ | See All<br>Normal |
|-----------------------------------------------------------------------------|----------------------------------------------------------------------------------------------------|----------------------------------------------------------------------------------------------------|----------------------------------------------------------------------------------------------------|----------------------------------------------------------------------------------------------------|----------------------------------------------------------------------------------------------------|----------------------------------------------|---------------------------------------------------------------|-------------------|-------------------|
| ກູເຍີເຮັ້ດກາs ບັງ<br>Patient<br>Registration<br>& Triage                    | ข้อมูลเบื้องต้น<br><b>ฉัตรชัย เ</b><br>d CARD                                                                                                    | <b>กิดสวัสดิ์</b><br>3750300016849                                                                                                    |                                                                                                    |                                                                                                    |                                                                                                    |                                              | ฉัตรชัย เกิดส                                                 | สวัสดิ์           | Normal            |
| Seamless<br>Refer                                                           | เพ<br>ใหนัก                                                                                                    | 64160845                                                                                                    | เพศ<br>VN<br>ส่วนสูง                                                                                                    | ชาย<br>0795                                                                                                    | อายุ (ป)                                                                                                    | 44 ปี 3 เดือน                                |                                                               |                   |                   |
| Refer in<br>from Thai<br>refer                                              | วาการนำสำคัญ<br>ปรุ่งก้อง หลัง<br>เลือดออกไปใช<br>เจ็บแน่นทรงง<br>อันตรายจากส<br>อากไหนบาด 1<br>ป่วย ช่อนเพลี<br>ได้ก การก (คุ<br>จมน้ำ หน้าครั่<br>น้ำ<br>รื่นๆ | มเชื่อกราม และยาหนึ่ม<br>ร่างการบางเริ่ม<br>เอาหัวใจ<br>มาพายางต้อน<br>เชื่อหา<br>ชชื่นๆ<br>การบางกรรม<br>การบางเร็นเหตุด่าน้ำ มาดเงื่อยางจ | แอบนาพิแล็กไ     เคยใจลำบาก     สำลักอุณาางเ     ปวดศีรษะ ภาว     มีกรรภ์ คลออ     จับงาด เหลอร     จุกก่าร้าย บาด     พลัดตกษกลับ srยยละเอียดอาการ | ໄສ ປຽກວິຍາງບິນທີ<br>ກິດກາຍໂວ<br>ເກີດປາກຕິບປອດຕາ າງ ກວ ວນູກ<br>ແລ້ວດານບວນັບຕິປາ<br>ແລ້ວດານບວນັບຕີປາ<br>ລຸບໍດີເກຕຸ | <ul> <li>ສັຕວົກັດ</li> <li>ເຈັງວ່າຍຸດເດັນ</li> <li>ເຈັງປາຂາວານ</li> <li>ດຈຸ້ມນາຄົວ ຈັບປະວ</li> <li>ອັກ</li> <li>ເບດເຮັດເປັນ</li> <li>ເທີຍາ</li> <li>ເທີຍາ</li> <li>ເທີຍາ</li> <li>ເທີຍາ</li> <li>ເທີຍາ</li> <li>ເປັດເຄຍອາ</li> </ul> | ะสาก อารมณ์<br>เนอง หมดสติช่ววูน<br>อ.<br>อ. |                                                               |                   |                   |

ภาพที่ 23 แสดงหน้าจอหลัก Patient Registration & Triage

| imless                                                                                                    |                                                                            |                |                                 |                                                                               |                |                 |                                                                |                                          |                | 1                      | DocNKP |
|----------------------------------------------------------------------------------------------------|----------------------------------------------------------------------------|----------------|---------------------------------|-------------------------------------------------------------------------------|----------------|-----------------|----------------------------------------------------------------|------------------------------------------|----------------|------------------------|--------|
| ลงกะเบียน                                                                                                    | ค้นหาผู้ป่วย                                                               |                |                                 | ประเมินน้ำส่ง                                                                 | dspead         | บสิทธิการรักษา  | WUW LABEL                                                      | พิมพ์ริสแบน                              | ถ์ พรม.ก้องคนน | เป็นผู้ป่วยคัดกรอง     | See    |
| ข้อมูลผู้ป่วย                                                                                                    |                                                                            |                |                                 |                                                                               |                |                 |                                                                |                                          |                | พิมพ์ข้อความเพื่อคันหา |        |
| ข้อมูลเบื้องด่<br>ฉัตรช่                                                                                         | <sup>ใน</sup><br>โย เกิดสวัสดิ์                                            |                |                                 |                                                                               |                |                 |                                                                |                                          |                | อัตรชัย เกิดสวัสดิ์    | Norn   |
| ID CARD                                                                                                    | 3750300016849                                                              | ค้นหาผู้ป่ะ    | B                               |                                                                               |                |                 |                                                                |                                          | ×              |                        |        |
| HN                                                                                                    | 64160845                                                                   | ค้นหาจาก       | ſ                               | VN                                                                            | v Key          | yword           |                                                                |                                          | ค้มหา          |                        |        |
| น้ำหนัก                                                                                                    |                                                                            |                |                                 | VN                                                                            |                |                 |                                                                |                                          |                |                        |        |
|                                                                                                    |                                                                            | เลข            | บัตรประช                        | HN<br>ID Card                                                                 | N              | ชื่อ – สกุล     | สิทธิก                                                         | ารรักษา                                  | คลินิค         |                        |        |
| อาการนาสา<br>O ปวดท้อง<br>O เลือดออเ<br>O เจ็บแน่น                                                               | คณ<br>หลัง เชิงกราน และขาหนีบ<br>กไม่ใช่จากการบาดเจ็บ<br>ารวงอก หัวใจ      |                |                                 | Name                                                                          | nş             | ณาค้นหาข้อมูล - | -                                                              |                                          |                |                        |        |
| <ul> <li>อันตราย</li> </ul>                                                                                      | จากสภาพแวดล้อม<br>เกิด ได้ตั้งเซิน                                         |                | Otho                            | เศรษะ ภาวะผิดปกติข                                                            | องตา หู คอ จมู | n O             | คลุ้มคลั่ง จิตประเ                                             | สาท อารมณ์                               |                |                        |        |
| <ul> <li>อาเกนอเ</li> <li>ป่วย อ่อเ</li> <li>เด็ก การ:</li> <li>อมน้ำ หน่</li> <li>น้ำ</li> <li>อื่นๆ</li> </ul> | ภิต เตรมพบ<br>แพลัย อื่นๆ<br>ก (กุมารเวชกรรม)<br>ทิกว่ำจมน้ำ นาดเงินเหตุดำ | ม้า นาดเงินทาง | ິມຄຣ<br>ິລົມv<br>ິຄຸກກ<br>ິນສັດ | เริก หลอด นระวอ<br>ขาต (หลอดเสือดสมอ<br>กำร้าย บาดเจ็บ<br>กตกหกลัม อุบัติเหตุ | ຈຕົບຕັບ)       |                 | งท<br>หมดสติไม่ตอบสเ<br>ไฟไหม้ ลวก น้ำร้ะ<br>อุนัติเหตุยานยนต่ | นอง หมดสติชั่ว;<br>วน กระแสไฟฟ้า ส<br>วี | ข<br>สารเคมี   |                        |        |
| อาการ                                                                                                    |                                                                            |                | รายละเอี                        | ยดอาการ                                                                       |                |                 |                                                                |                                          |                |                        |        |
|                                                                                                    |                                                                            | ~              | 1150                            | กข้อความที่นี่                                                                |                |                 |                                                                |                                          |                |                        |        |

### **ภาพที่ 24** การลงทะเบียน

| ์<br>ค้นหาผู้ป่วย × |         |           |                    |                 |        |       |
|---------------------|---------|-----------|--------------------|-----------------|--------|-------|
| ค้นหาจาก            | ID Card | ID Card 🗸 |                    | 3501500271985   |        |       |
| เลขบัตรประชาชเ      | и ни    | VN        | ชื่อ – สกุล        | สิทธิการรักษา   | คลินิค |       |
| 3501500271985       | 6159738 | -         | จารุณี เกิดสวัสดิ์ | ปกส. 72 ชั่วโมง | -      | เลือก |

**ภาพที่ 25** ค้นหาผู้ป่วย

 ในกรณีที่ผู้ป่วยไม่เคยมีประวัติการรักษากับโรงพยาบาลหรือไม่สามารถระบุข้อมูลผู้ป่วย ได้ ผู้ใช้งานสามารถลงทะเบียนโดยใช้การอ่านข้อมูลจากบัตรประชาชนหรือกรอกข้อมูลเองหรือการ scan ลายนิ้วมือ หรือลงทะเบียนแบบไม่ระบุตัวตน ดังแสดงในภาพที่ 26 – 28

| ລຸง | าะเบียน     |         |              |            | × |
|-----|-------------|---------|--------------|------------|---|
|     | บัตรประชาชน | ระบุเอง | สแกน QR Code | ลายนิ้วมือ |   |

**ภาพที่ 26** แสดงหน้าจอการลงทะเบียน

| ลงทะเบียน             | x                    |
|-----------------------|----------------------|
| ID CARD               |                      |
| กรอกข้อความที่นี่     | ไม่ทราบ              |
| ชื่อ                  |                      |
| กรอกข้อความที่นี่     | ไม่ทราบ              |
| นามสกุล               |                      |
| กรอกข้อความที่นี่     | ไม่ทราบ              |
| เพศ                   |                      |
| เลือกรายการ           | ~                    |
| อายุ(ปี)              | อายุ(เดือน)          |
| กรุณากรอกอายุ(ปี)     | กรุณากรอกอายุ(เดือน) |
| ED Triage             |                      |
|                       |                      |
| ประเภทผู้ป่วย         |                      |
| 🔿 Trauma 🔿 Non Trauma |                      |
| Fast Track            |                      |
| เลือกรายการ           | ~                    |
|                       | ยกเลิก ยืนชั่น       |

### **ภาพที่ 27** กรอกข้อมูลของผู้ป่วย

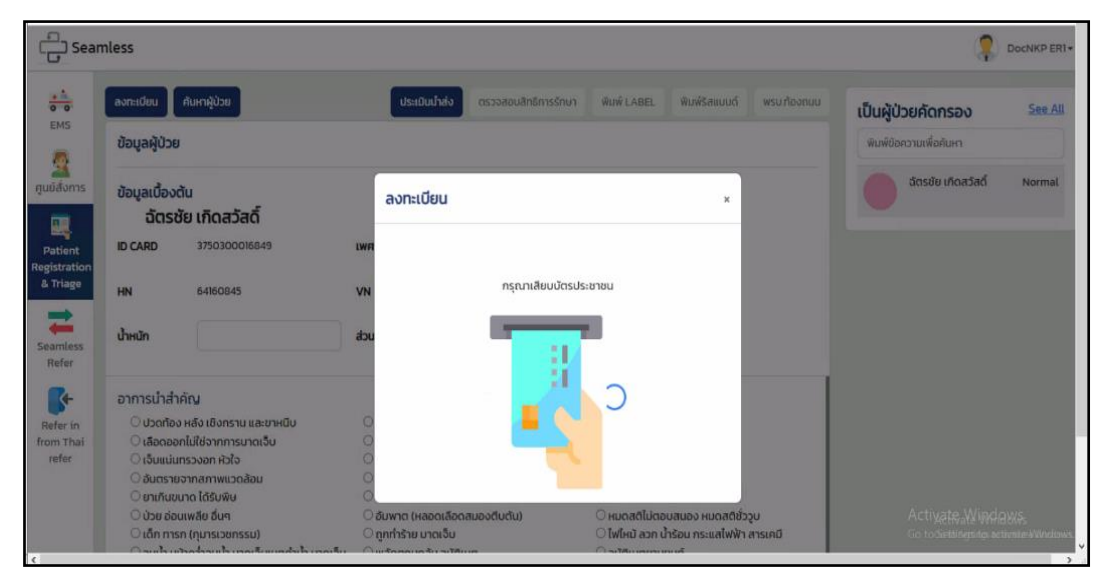

**ภาพที่ 28** การลงทะเบียนโดยใช้บัตรประชาชน

 ในการลงทะเบียนข้อมูลผู้ป่วย ระบบจะมีการทำ Digital Triage โดยการตอบคำถามตาม Wizard และระบบจะประเมินอาการและกำหนดสีระดับความรุนแรงตามเงื่อนไขให้โดยอัตโนมัติ (ภาพที่ 29 – 33) จากนั้น ให้ผู้ใช้งานเลือกประเภทของผู้ป่วย ซึ่งแบ่งเป็น 2 ประเภท คือ trauma และ non-trauma เลือกประเภทของ Fast track และกดปุ่ม "ยืนยัน" เพื่อบันทึกข้อมูลในการลงทะเบียน ดังแสดงใน ภาพที่ 34-35

| ้ลงทะเบียน            |             |         | ×  |
|-----------------------|-------------|---------|----|
| ID CARD               |             |         |    |
| 3501500271985         |             | ไม่ทราบ |    |
| ชื่อ                  |             |         |    |
| จารุณี                |             | ไม่ทราบ |    |
| นามสกุล               |             |         |    |
| เกิดสวัสดิ์           |             | ไม่ทราบ |    |
| เพศ                   |             |         |    |
| หญิง                  |             | ~       |    |
| ອາຍຸ(ປີ)              | อายุ(เดือน) |         |    |
| 43                    | 6           |         |    |
| ED Triage             |             |         | ור |
| MOPH ED Triage        |             |         |    |
| ประเภทผู้ป่วย         |             |         |    |
| 🔿 Trauma 🔿 Non Trauma |             |         |    |
| Fast Track            |             |         |    |
| เลือกรายการ           |             | ~       | J  |
|                       | ยกเลิก      | ยืนยัน  |    |

**ภาพที่ 29** ED Triage

| ED Triage                                 | ж |
|-------------------------------------------|---|
| 1. ต้องได้รับความช่วยเหลือทันที?<br>○ CPR |   |
| O Need ETT                                |   |
| O Airway obstruction                      |   |
| ○ SpO2 < 90%                              |   |
| O Apnea                                   |   |
| O Life-threatening arrhythmia             |   |
| ○ SBP < 90 or MAP < 60 mmHg               |   |
| O ninotrope/vasopressor                   |   |
| O On pacemaker                            |   |
| O GCS < 8                                 |   |
| O Persistent seizure                      |   |
| ○ No                                      |   |

**ภาพที่ 30** ED Triage หัวข้อที่ 1

| ED Triage                                                                                              | × |
|----------------------------------------------------------------------------------------------------|---|
| 2. ต้องได้รับความช่วยเหลืออย่างรวดเร็ว?                                                                |   |
| ○ Fast track                                                                                           |   |
| ○ Risk for suicide                                                                                     |   |
| O Severe pain >= 7 + Abnormal vital signs/Vital organ/Distress                                         |   |
| O GCS 9-12                                                                                             |   |
| $\bigcirc$ New onset confused/lethargic/altered mental status                                          |   |
| O nICD (stable)                                                                                        |   |
| <ul> <li>Vascular injury, Acute arterial occlusion, AAA, Great vessel<br/>injury/dissection</li> </ul> |   |
| ○ Seizure in 24 hr previously                                                                          |   |
| ○ No                                                                                                   |   |

**ภาพที่ 31** ED Triage หัวข้อที่ 2

| ED Triage                  | ×          |
|----------------------------|------------|
| s:ų Vital Sign<br>BP Left* | BP Right*  |
| PR *                       | RR *       |
| O2Sat *                    | Temp. *    |
| New Score                  | Pain Score |
|                            | ตกลง       |

**ภาพที่ 32** ED Triage หัวข้อที่ 3

| ID CARD<br>3501500271985<br>ชื่อ<br>อารุณี ไม่กรา<br>นามสกุล                   | าบ |
|--------------------------------------------------------------------------------|----|
| 3501500271985 <b>ไม่กรา</b><br>ชื <b>่อ</b><br>อารุณี <b>ไม่กรา</b><br>มามสกุล | าบ |
| ชื่อ<br>จารุณี<br>นามสกุล                                                      | າບ |
| อารุณี ไม่ทรา<br>นามสกุล                                                       | າບ |
| นามสกุล                                                                        |    |
|                                                                                |    |
| เกิดสวัสดิ์ ไม่ทรา                                                             | าบ |
| lwei                                                                           |    |
| หญิง                                                                           | ~  |
| ອາຍຸ(ປີ) ອາຍຸ(ເດືອน)                                                           |    |
| 43 6                                                                           |    |

**ภาพที่ 33** ED Triage ที่ประเมินแล้ว

| ID CARD                                        |             |         |
|------------------------------------------------|-------------|---------|
| 3501500271985                                  |             | ไม่กราบ |
| ชื่อ                                           |             |         |
| จารุณี                                         |             | ไม่กราบ |
| นามสกุล                                        |             |         |
| เกิดสวัสดิ์                                    |             | ไม่ทราบ |
| เพศ                                            |             |         |
| หญิง                                           |             | ~       |
| อายุ(ปี)                                       | อายุ(เดือน) |         |
| 43                                             | 6           |         |
| ED Triage                                      |             |         |
| MOPH ED Triage                                 |             |         |
| <b>ประเภทผู้ป่วย</b><br>〇 Trauma  〇 Non Trauma |             |         |
| Fast Track                                     |             |         |
| เลือกรายการ                                    |             | ~       |
| เลือกรายการ                                    |             |         |
| STEMI                                          |             |         |
| STROKE                                         |             |         |
| TRAUMA                                         |             |         |

**ภาพที่ 34** ประเภทผู้ป่วย และ Fast Track

| ลงทะเบียน                                    |      |             |        |         | × |
|----------------------------------------------|------|-------------|--------|---------|---|
| ID CARD                                      |      |             |        |         |   |
| 3501500271985                                |      |             |        | ไม่กราบ |   |
| ชื่อ                                         |      |             |        |         |   |
| จารุณี                                       |      |             |        | ไม่ทราบ |   |
| นามสกุล                                      |      |             |        |         |   |
| เกิดสวัสดั้                                  |      |             |        | ไม่ทราบ |   |
| เพศ                                          |      |             |        |         |   |
| หญิง                                         |      |             |        | ~       | • |
| อายุ(ปี)                                     |      | อายุ(เดือน) |        |         |   |
| 43                                           |      | 6           |        |         |   |
| ED Triage<br>MOPH ED Triage<br>ประเภทผู้ป่วย | ชมพู |             |        |         |   |
|                                              |      |             |        |         |   |
|                                              |      |             |        |         |   |
| SIRORE                                       |      |             | ยกเลิก | ยืนยัน  |   |

**ภาพที่ 35** ยืนยันการลงทะเบียน

 จากนั้นเลือกชื่อผู้ป่วย กรอกรายละเอียดอาการนำสำคัญ เมื่อกรอกข้อมูลเสร็จแล้ว ทำการคลิกปุ่ม "บันทึกข้อมูล" ดังแสดงในภาพที่ 36

| Horitadeu                                                                                                    | คนหาพูบวย                                                                                                    |                                                                                                    | Usabuthao disboabuansh                                                                                                    | ISSNO1 WUW LABEL WUWS                                                                                                    | สแบบด พรม.กองกบบ                  | เป็นผู้ป่วยคัดกรอง     |  |
|----------------------------------------------------------------------------------------------------|----------------------------------------------------------------------------------------------------|----------------------------------------------------------------------------------------------------|----------------------------------------------------------------------------------------------------|----------------------------------------------------------------------------------------------------|-----------------------------------|------------------------|--|
| ข้อมูลผู้ป่วย                                                                                                    |                                                                                                    |                                                                                                    |                                                                                                    |                                                                                                    |                                   | พิมพ์ข้อความเพื่อค้นหา |  |
| ข้อมูลเบื้องต่<br>ฉัตรช่                                                                                                    | <sup>ใน</sup><br>โย เกิดสวัสดิ์                                                                                                    |                                                                                                    |                                                                                                    |                                                                                                    |                                   | จัตรชัย เกิดสวัสดิ์    |  |
| ID CARD                                                                                                    | 3750300016849                                                                                                    | เพศ                                                                                                    | ชาย                                                                                                    | <b>อายุ (ปี)</b> 44 ปี 3 เดีย                                                                                                    | bu                                |                        |  |
| HN                                                                                                    | 64160845                                                                                                    | VN                                                                                                    | 0795                                                                                                    |                                                                                                    |                                   |                        |  |
| น้ำหนัก                                                                                                    |                                                                                                    | ส่วนสูง                                                                                                    |                                                                                                    |                                                                                                    |                                   |                        |  |
| อาการนำสำ                                                                                                    | กัญ                                                                                                    |                                                                                                    |                                                                                                    |                                                                                                    |                                   |                        |  |
| <ul> <li>ปวดท้อง</li> <li>เสือดออเ</li> <li>เจ็บแปนเ</li> <li>อันตราย</li> <li>ยาเกินขเ</li> <li>ป่วย ฮอเ</li> <li>เด็ก การ</li> <li>จมน้ำ หน่</li> <li>ม่นๆ</li> </ul> | หลัง เอิงกราน และยาหมืน<br>น่าไข่งงากการบาดเรื่อบ<br>รางลาก หัวใจ<br>จากสาทพบเรอส่อน<br>กลาด ได้รับพืช<br>แพลีย อันๆ<br>( กุบารเวยกรรม)<br>ใหญ่รายแก้ มาดเว็บแหตุดำน้ำ มาดเว็บกาง | <ul> <li>แอนนาพิ</li> <li>หายไอลำ</li> <li>สำลักอุด</li> <li>ปวดศีรษ</li> <li>มีครรภ์ ค</li> <li>อับพาต (</li> <li>ดูกทำร้าย</li> <li>พลัดตกค</li> </ul> | แล็กชิส ปฏิกิริยาภูมิแฟ้<br>บาท<br>ทางเดินหายใจ<br>ะ ภาวะฝึดปกติของตา หู คอ จบูท<br>ลอด ปรัชย<br>หลอดเลือดสมองติบติม<br>ม บาดเจ็บ<br>หาลิม อุปติเหตุ | ิ สัตว์กัด<br>- หัวไจหยุดเต้น<br>- เบาะงาน<br>- คลุ่มคลึง จิตประสาท อารม<br>- ชัก<br>- เหนดสถิโปกอบสนอง หมด.<br>- โฟโหน้ ลวก น้ำร้อน กระแล่<br>- อุปดิเหตุยามชมต์ | เณ้<br>สติชั่ววุน<br>ฟฟ้า สารเคมี |                        |  |
| อาการ                                                                                                    |                                                                                                    | รายละเอียดอา                                                                                                    | การ                                                                                                    |                                                                                                    |                                   |                        |  |
|                                                                                                    | ~                                                                                                    | — ทรอกข้อเ                                                                                                    | าวามที่นี่                                                                                                    |                                                                                                    |                                   |                        |  |

**ภาพที่ 36** แสดงข้อมูลผู้ป่วย

5) เมื่อดำเนินการลงทะเบียนเรียบร้อยแล้ว ผู้ใช้งานสามารถกดสั่งพิมพ์ Label และ ริสแบนด์ ตามต้องการได้ โดยการกดปุ่ม "พิมพ์ Label" หรือ "พิมพ์ริสแบนด์" ที่หน้าจอหลักของ Patient Registration & Triage (ภาพที่ 37 – 38)

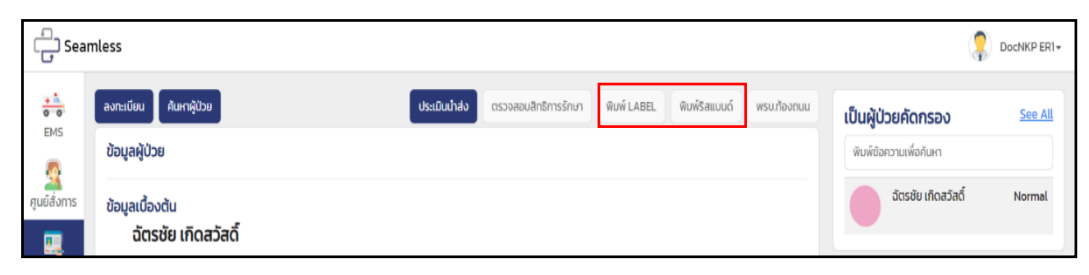

ภาพที่ 37 แสดงการสั่งพิมพ์ Label และ ริสแบนด์

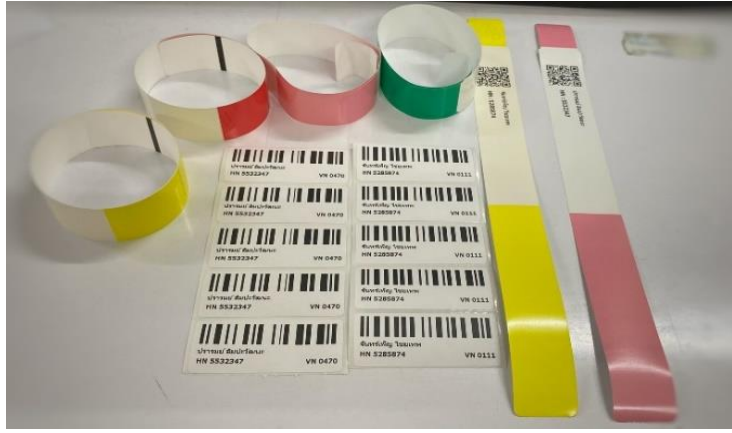

ภาพที่ 38 Label และ ริสแบนด์ ของผู้ป่วย

 การนำข้อมูลส่งระบบ ITEMS ให้ผู้ใช้กดปุ่ม "ประเมินการนำส่ง" ที่หน้าจอหลักของ Patient Registration & Triage จากนั้น กรอกรายการประเมินนำส่ง และกดปุ่ม "ยืนยัน" เพื่อบันทึกข้อมูลส่ง ระบบ ITEMS ดังแสดงในภาพที่ 39 - 40

| G Sea            | amless                                 |                                                                               | \$                     | DocNKP ER1+ |
|------------------|----------------------------------------|-------------------------------------------------------------------------------|------------------------|-------------|
| +                | ลงทะเบียน คืนหาผู้ป่วย                 | <b>ประเมินนำส่ง</b> ตรวจสอบสิทธิการรักษา พิมพ์ LABEL พิมพ์ริสแบนด์ พรมท้องดนน | เป็นผู้ป่วยคัดกรอง     | See All     |
| EM5              | ข้อมูลผู้ป่วย                          |                                                                               | พิมพ์ข้อความเพื่อค้นหา |             |
| ศูนย์สั่งการ<br> | ข้อมูลเบื้องต้น<br>ฉัตรชัย เกิดสวัสดิ์ |                                                                               | ฉัตรชัย เกิดสวัสดิ์    | Normal      |

**ภาพที่ 39** ประเมินนำส่ง

| รายการประเมินนำส่ง | ×             |
|--------------------|---------------|
| ทางเดินหายใจ       |               |
| ไม่จำเป็น          | ~             |
| การห้ามเลือด       |               |
| ไม่จำเป็น          | ~             |
| การให้สารน้ำ       |               |
| ໄມ່ຈຳເປັົ່ມ        | ~             |
| การดามกระดูก       |               |
| ไม่จำเป็น          | ~             |
| ผู้ประเมิน         |               |
|                    |               |
| ตำแหน่ง            |               |
| แพทย์              | ~             |
|                    | ยกเลิก ยืนยัน |
|                    |               |

**ภาพที่ 40** รายการประเมินนำส่ง

 การตรวจสอบสิทธิการรักษาผ่าน สปสช. ให้ผู้ใช้งานกดปุ่ม "ตรวจสอบสิทธิการรักษา" ที่ หน้าจอหลักของ Patient Registration & Triage ระบบก็แสดงสิทธิการรักษาของผู้ป่วย ดังแสดงในภาพที่ 41 – 42

| ි Sea            | mless                                   |                                                                                 |                                                             |
|------------------|-----------------------------------------|---------------------------------------------------------------------------------|-------------------------------------------------------------|
| EMS              | ລາກະເບັບນ ຄົນກາສູ່ປ່ວຍ<br>ປ້ວມູລຜູ້ປ່ວຍ | <b>ประเมินน้ำส่ว</b> ตรวจสอบสิทธิ์การรักษา พิษพ์ LABEL พิษพ์ริสแบบด์ พรมก้องตบบ | เป็นผู้ป่วยคัดกรอง <u>See All</u><br>พิมพ์ข้อความเพื่อคันหา |
| ศูนย์สั่งการ<br> | ข้อมูลเบื้องต้น<br>ฉัตรชัย เกิดสวัสดิ์  |                                                                                 | อัตรชัย เกิดสวัสดิ์ Normal                                  |

**ภาพที่ 41** แสดงการตรวจสอบสิทธิการรักษา

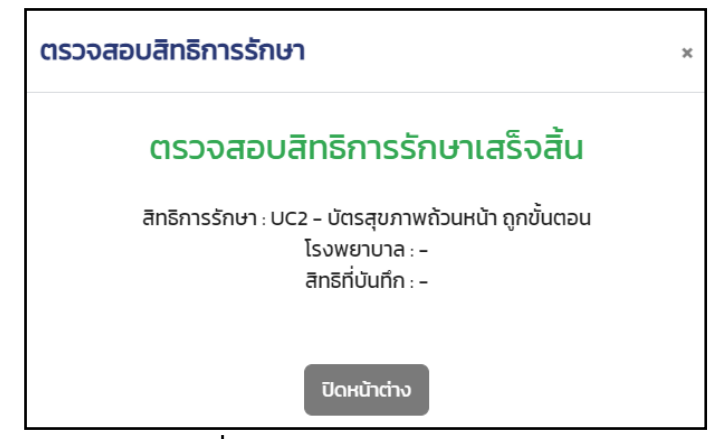

**ภาพที่ 42** ผลตรวจสอบสิทธิการรักษา

#### 5. Seamless Refer

 กดเลือกเมนู "Seamless Refer ตรงบริเวณแถบเมนูย่อยด้านซ้ายมือ เพื่อเข้าสู่หน้า หลัก ซึ่งประกอบด้วยส่วนสำคัญ 2 ส่วน คือ

1.1) ส่วนของเมนู และฟังก์ชั่นการค้นหาและแสดงผลข้อมูลที่ต้องการ โดยผู้ใช้งาน สามารถค้นหาข้อมูลจาก ชื่อ นามสกุล เลขบัตรประชาชน เลขที่ใบส่งตัว หรือ สามารถ filter การแสดงผลตาม ประเภทของรายการ Refer in, Refer out, Refer back, และ Refer receive หรือ Filter โดยสถานพยาบาล หรือ หน่วยงานได้ (ภาพที่ 43)

 1.2) ส่วนของรายการ Refer ตามเงื่อนไขของการค้นหา หรือ การ Filter การแสดงผลในข้อ 1) โดยเราสามารถเรียกดู หรือแก้ไขข้อมูลของรายการที่ต้องการโดยการ Click รายการที่ ต้องการจะปรากฏตามภาพที่ 44

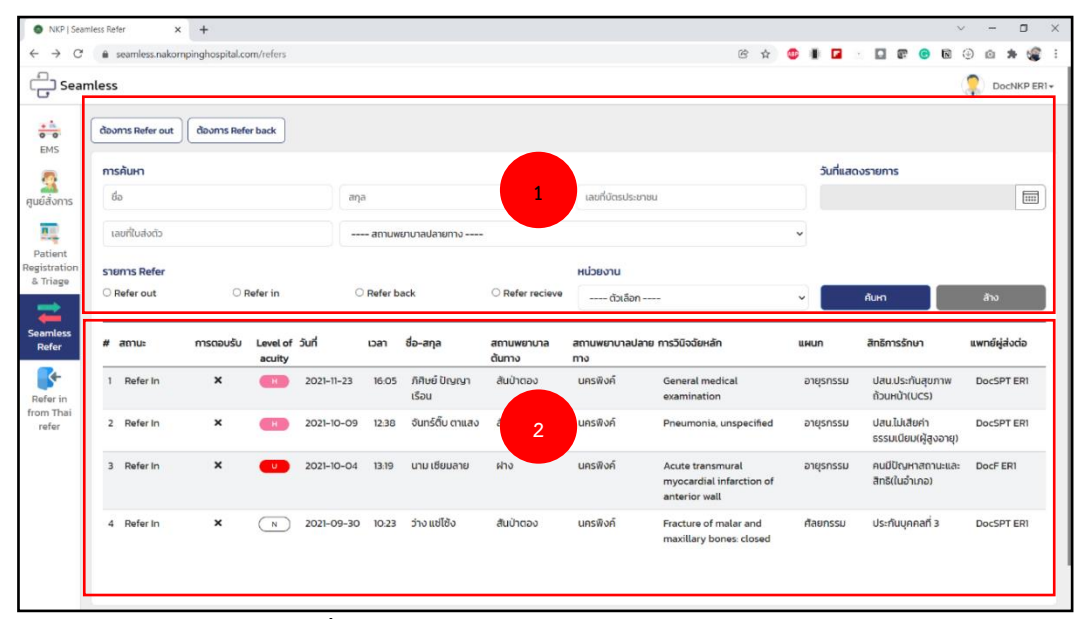

#### ภาพที่ 43 แสดงหน้าจอหลักของ Seamless Refer

| BougajOonblu       HN     Bo     ununpa     anu       00011792     Anui     DuruniSou     54.06 idou       10000012792     Anui     DuruniSou     54.06 idou       100000012792     SudouDuño     uusSinshmī       1000000000000     1000000000000000000000000000000000000                                                                                                    | กลับ ปันทึก ยกเล็ก ลบ นำส่ง            | Thai Refer     |                               |                   |  |
|----------------------------------------------------------------------------------------------------|----------------------------------------|----------------|-------------------------------|-------------------|--|
| N         δα         υπωτηα         απη           00014792         Λιθώ         Ότιντιδω         54.08 ιδω           100/05/05/07/24/51         987-05-12         Im         053-31689           350/2007/24/51         1987-05-12         Im         053-31689           añansánu*         UC: UauUsríugumm/buch/UCS)         -           6a0cn         6auson         -         -           u/b         -         91/00         -         -           u/b         -         91/00         -         -           u/b         -         91/00         -         -           u/b         -         91/00         -         -           u/b         -         91/00         -         -           u/b         -         91/00         -         -           u/b         -         91/00         -         -           u/b         -         -         -         -           u/b         -         -         -         -           bagansádob         -         -         -         -           Usenudodá síri         -         -         -         -           2021-1:23                                                                                                    | ข้อมูลผู้ป่วยทั่วไป                    |                |                               |                   |  |
| 000114792         Λιμά         Ουνντίου         54 0 ε ιδου           18ούλουλη         usefinshwi         Samonia         Samonia           3501200742451         1967-05-12         IIII         053-31669         Samonia           sikin         1967-05-12         IIIII         053-31669         Samonia         Samonia           sikin         1967-05-12         IIIII         053-31669         Samonia         Samonia           sikin         IIIIIIIIIIIIIIIIIIIIIIIIIIIIIIIIIIII                                                                                                    | HN                                     | ชื่อ           | นามสกุล                       | อายุ              |  |
| Sudoubino         uudiisfieri           3501200742451         1967-05-12         053-31669           sikur         attimisfiuur*         attimisfiuur*           sikur         attimisfiuur*         UC: Uauus-fiugenmetbuehkUCS)           doton         souson         etua           uho         millou         etua           uho         etua         etua           uho         etua         etua           etua                                                                                                    | 000114792                              | ภิศิษย์        | ปัณณาเรือน                    | 54 ปี 6 เดือน     |  |
| 3501200742451         1957-05-12         053-31669           skin         attinssinu*         UC (daudsridgemmelbach)(UCS)           6600n         60uson         etous           uhb         nibu         etous           fnig         60x6n         étous         dhua           uli daudsridgemmelbach)(UCS)         etous         etous           li daudsridgemmelbach)(UCS)         etous         etous           li daudsridgemmelbach)(UCS)         etous         etous           li daudsridgemmelbach)(UCS)         etous         etous           li daudsridgemmelbach)(UCS)         etous         etous           li daudsridgemmelbach)(UCS)         etous         etous           li daudsridgemmelbach)(UCS)         etous         etous           li daudsridgemmelbach)(UCS)         etous         etous           li daudsridgemelbach)         etous         etous         etous           li daudsridgemelbach)         etous         etous         etous           li daudsridgemelbach)         etous         etous         etous           li daudsridgemelbach)         etous         etous         etous           li daudsridgemelbach)         etous         etous         etous           li                                                                                                    | เลขบัตรประชาชน                         | วันเดือนปีเกิด | เมอร์ไทรศัพท์                 |                   |  |
| Nům         Anšmsňun*           úc: (Jaulschlugmmithush)(UCS)           śdocn         śdrskni           úho         Hubu           úho         nulo           úlaubni         śdrskni           úlaubni         śdrskni           úlaubni         śdrskni           úlaubni         śdrskni           úlaubni         śdrskni           úlaubni         śdrskni           úlaubni         śdrskni           úlaubni         zilines           úlaubni         zilines           úlaubni         zilines           úlaubni         zilines           úlaubni         zilines           úlaubni         zilines           úlaubni         zilines           úlaubni         zilines           úlaubni         zilines           úlaubni         zilines           úlaubni         zilines           úlaubni         zilines           úlaubni         zilines           úlaubni         zilines                                                                                                    | 3501200742451                          | 1967-05-12     | 053-311689                    |                   |  |
|                                                                                                    | แพ้ยา                                  |                | สิทธิการรักษา *               |                   |  |
| douon         douxon           who         who           feig         Sordia           who         drua           who         drua           who         drua           who         drua           who         drua           who         drua           who         drua           who         who           who         drua           who         who           who         who                                                                                                    |                                        |                | UC : ปสน.ประกันสุขภาพถ้วนห    | ໜ້າ(UCS)          |  |
| thD         Helou           fleig         Sondia         ahuno         chua           L14         ideobal         authcao         authcao         authcao           Bayansakola         authcao         authcao         authcao         authcao           Vaanuakolo Sufi         Dan         authcukoto Sufi         Dan         authcukoto Sufi           2021-1-23         160500         211-REF-0518         autrulou           sw.dumo         qofish*         autun*         autrulou           unsekoli         ER         augenssu         augensubann                                                                                                    | ชื่อบิดา                               |                | ชื่อมารดา                     |                   |  |
| folj         Sordo         érun         drua           U14         idiohil         aluñooo         idiohil         idiohili         idiohili         idiohili                                                                                                    | ແກ້ວ                                   |                | ніал                          |                   |  |
| uli         (téuxèu)         autrono         -           àugansakolo         -         -         -           bagansakolo         -         -         -           2021-123         Isosoo         2111-REF-0518         -           sw.dumo         qofido *         -         -         -           unsikoń         ER         -         -         -         -                                                                                                    | ที่อยู่                                | จังหวัด        | อำเภอ                         | chua              |  |
| Bayamsévda         vanuévda Suñ         van         santikvés Suñ         vanuévda Suñ         santikvés Suñ         santikvés Suñ                                                                               | u.14                                   | เชียงใหม่      | <ul> <li>สันป่าตอง</li> </ul> | ✓                 |  |
| Journuskola         Lantikukob         Lantikukob <thlantiko< th="">         Lantikuko         Lantikuko<!--</th--><th></th><th></th><th></th><th></th><th></th></thlantiko<>                                                             |                                        |                |                               |                   |  |
| skulurus         izan         izanulukido Sufi         izan         izanulukido Sufi         izanulukido Sufi <thizanulukido sufi<="" th="">         izanulukido Sufi</thizanulukido> |                                        |                |                               |                   |  |
| 2021-11-23         1605:00         2111-REF-:0518           sw.dumo         qofilio *         usun *         anurulou           unsilvoñ         ER         ortginssul         ortginssul/simm                                                                                                    | ข้อมูลการส่งต่อ<br>ประสานส่งต่อ วันที่ | ารอา           | เลขที่ใบส่งตัว                |                   |  |
| รพ.ตันกาง         จุดที่สัง *         แผนก *         สามาย่อย           นกรฟังค์         ER         อายุกรรม         อายุกรรมประสาท                                                                                                    | 2021-11-23                             | 16:05:00       | 2111-REF-0518                 |                   |  |
| นกรพังค์ ER • อายุธกรรม • อายุธกรรม                                                                                                    | รพ.ต้นทาง                              | จุดที่ส่ง *    | แผนก *                        | สาขาย่อย          |  |
|                                                                                                    | นครฟิงค์                               | ER             | ~ อายุรกรรม                   | ✓ อายุรกรรมประสาท |  |
| anulana nuna analan                                                                                                    |                                        |                |                               | muniter           |  |

**ภาพที่ 44** แสดงข้อมูลผู้ป่วย

2) การบันทึกข้อมูลการส่งต่อของโรงพยาบาลต้นทาง จะแบ่งเป็น 2 กรณีคือ การ Refer out เพื่อส่งตัวผู้ป่วยไปรักษาต่อยังสถานพยาบาลอื่น และการ Refer back เพื่อส่งตัวผู้ป่วยกลับไปรักษาต่อยัง สถานพยาบาลที่ส่งตัวมารักษา โดยผู้ใช้งานกดเลือกปุ่มที่ต้องการทำรายการที่หน้าจอหลักของ Seamless Refer (ภาพที่ 45) จากนั้น กรอกข้อมูลตามแบบฟอร์มที่แสดง โดยระบบจะดึงข้อมูลที่มีในระบบ HIS ของ โรงพยาบาลมาให้เป็นค่า default โดยผู้ใช้งานสามารถเพิ่มเติมหรือเปลี่ยนแปลงข้อมูลในแต่ละส่วนได้ตาม ต้องการ (ภาพที่ 46) ในส่วนของข้อมูล X-Ray Lab และ Medicine ของการรักษาของโรงพยาบาลต้นทาง ระบบจะดึงข้อมูลของการรักษาปัจจุบันมาให้โดยอัตโนมัติ และสามารถแนบไฟล์ที่ต้องการเพิ่มเติม ทั้งไฟล์ รูปภาพ Clip Video ไฟล์เอกสารต่าง ๆ เช่น Word Excel PowerPoint ไฟล์ Dicom X-Ray หรือ ไฟล์อื่น ๆ โดยกดที่ปุ่ม "แนบไฟล์" จากนั้น เลือกไฟล์ที่จะแนบ และกด "ตกลง" (ภาพที่ 47) ทั้งนี้ เมื่อกรอกข้อมูล ครบถ้วนแล้ว ให้กดปุ่ม "บันทึก" เพื่อที่ระบบจะบันทึกข้อมูล และส่งข้อมูลไปยังโรงพยาบาลปลายทางเพื่อ ดำเนินการต่อไป

| C Sean                              | nless                                |                             |                   |                  |
|-------------------------------------|--------------------------------------|-----------------------------|-------------------|------------------|
| EMS                                 | ด้องการ Refer out ด้องการ Refer back |                             |                   |                  |
| <b></b>                             | การค้นหา                             |                             |                   | วันที่แสดงรายการ |
| สุนย์สั่งการ                        | ชื่อ                                 | สกุล                        | เลขที่มัตรประชาชน |                  |
| 1                                   | เลขที่ใบส่งตัว                       | สถานพยาบาลปลายทาง           | v                 |                  |
| Patient<br>Registration<br>& Triage | รายการ Refer                         |                             | หน่วยงาน          |                  |
| =                                   | ○ Refer out O Refer in               | ○ Refer back ○ Refer reciev | ตัวเลือก          | ค้นหา ล้าง       |

ภาพที่ 45 แสดงรายการ Refer out หรือ Refer back

| Y                                                                                                    |              |                  |            |                                  |                |                               |
|----------------------------------------------------------------------------------------------------|--------------|------------------|------------|----------------------------------|----------------|-------------------------------|
| ข้อมูลผู้ป่วยทั่วไป                                                                                             |              |                  |            |                                  |                |                               |
| HN                                                                                                    |              | ชื่อ             |            | นามสกุล                          |                | อายุ                          |
| 000114792                                                                                                    |              | ภิศิษย์          |            | ปัญญาเรือน                       |                | 54 ปี 6 เดือน                 |
| เลขบัตรประชาชน                                                                                                  |              | วันเดือนปีเกิด   |            | เบอร์โทรศัพท์                    |                |                               |
| 3501200742451                                                                                                   |              | 1967-05-12       |            | 053-311689                       |                |                               |
| แพ้ยา                                                                                                    |              |                  |            | สิทธิการรักษา *                  |                |                               |
|                                                                                                    |              |                  |            | UC : ปสม.ประกับสขภาพถ้วนหน้า(UCS | )              |                               |
|                                                                                                    |              |                  |            | 4                                |                |                               |
| ชอบดา                                                                                                    |              |                  |            | ชอมารดา                          |                |                               |
|                                                                                                    |              |                  |            | nuou                             |                |                               |
| ที่อยู่                                                                                                    |              | จังหวัด          |            | อำเภอ                            |                | chua                          |
| u.14                                                                                                    |              | เชียงใหม่        | ~          | สันป่าตอง                        | ~              | ~                             |
|                                                                                                    | 4            |                  |            |                                  |                |                               |
|                                                                                                    |              |                  |            |                                  |                |                               |
| ข้อมูลการส่งต่อ                                                                                                 |              |                  |            | and the state                    |                |                               |
|                                                                                                    |              |                  |            |                                  |                |                               |
| 2021-11-23                                                                                                    |              | 16:05:00         |            | 2111-REF-0518                    |                |                               |
| รพ.ต้นทาง                                                                                                    |              | จุดที่ส่ง *      |            | แผนก *                           |                | สาขาย่อย                      |
| นครพิงค์                                                                                                    |              | ER               | ~          | อายุรกรรม                        | ~              | อายุรกรรมประสาท 🗸             |
| sw.ปลายทาง *                                                                                                    | 4            | อุดที่ส่ง *      |            | แผนก *                           |                | สาขาย่อย                      |
|                                                                                                    | ~            | ER               | ~          | อายุรกรรม                        | ~              | อายุรกรรมประสาท 🗸             |
| วิธีการนำส่ง *                                                                                                  |              |                  |            |                                  |                |                               |
| รถ Refer พร้อมพยาบาล                                                                                            |              |                  | ~          |                                  |                |                               |
| ประเภท •                                                                                                    |              | evel of aucity * |            | Conscious *                      |                |                               |
| Non Trauma                                                                                                    | ~            | н                | ~          | Drowsiness                       | ~              |                               |
|                                                                                                    |              |                  |            |                                  |                |                               |
| ข้อมูลทางการแพทย์                                                                                               |              |                  |            |                                  | X-Ray          | LAB Medicine การรักษา แบบไฟล์ |
| Temp BP                                                                                                    | Р            |                  | PR         | RR                               | SpO2           |                               |
| 36                                                                                                    | 124/81       |                  | 96         | 20                               |                |                               |
|                                                                                                    |              |                  | M          | Dulaitura                        | Dulail dan     |                               |
|                                                                                                    |              |                  | M          | Pulpit 051                       | Pulpit o le    |                               |
|                                                                                                    |              |                  |            |                                  |                |                               |
| ET-Tube                                                                                                    |              |                  |            |                                  |                |                               |
| No                                                                                                    |              | Mark             |            |                                  |                |                               |
|                                                                                                    |              |                  |            |                                  |                |                               |
| วินิจฉัย ICD - 10 *                                                                                             |              | Fast Track       |            |                                  |                |                               |
| Z000 : General medical examination                                                                              |              |                  | `          | ·                                |                |                               |
| CC / PI / physical examination                                                                                  |              |                  | Management |                                  | รายละเอียดการไ | ່ນປົຈລັຍ                      |
| CC: มาตามนัด ตรวจเลือด อาการทั่วไปปกใ<br>Pi: DLP มาตามนัด เจาะเลือด ไม่มีอาการผิด<br>ปฏิเสธสัมผัสไกวิด19<br>PE: | เติ<br>ฉปกติ | ł.               |            | J                                |                | Å                             |

## **ภาพที่ 46** แสดงข้อมูลผู้ป่วยทั่วไปในการ Refer

| NKP   Seam                             | iless Refer × +                       |                |           |             |           |          |   |           |         |     |     |          |          | $\sim$   | - 0 ×       |
|----------------------------------------|---------------------------------------|----------------|-----------|-------------|-----------|----------|---|-----------|---------|-----|-----|----------|----------|----------|-------------|
| $\leftarrow \  \  \rightarrow \  \  C$ | seamless.nakompinghospital.com        | n/refer-detai  | V28       |             |           |          |   |           |         |     |     | I 🖬 🗉    | 0 6      | 🕝 🖪 🛞    | 🗅 🛊 🎯 E     |
| C Sean                                 | nless                                 |                |           |             |           |          |   |           |         |     |     |          |          | ্ব       | DocNKP ER1+ |
| ems                                    | กลับ บันทึก <mark>ยกเล</mark> ีก ลบ ป | halo Thai Refe | er        |             |           |          |   |           |         |     |     |          |          |          |             |
|                                        |                                       |                | ~ ER      |             |           |          | - | อายุรกรรม |         |     | ~   | อายุรกระ | รมประสาท |          | v           |
| ศูนย์สังการ                            | วิธีการนำส่ง *                        |                |           | แบบไฟล์     |           |          |   |           | ×       |     |     |          |          |          |             |
|                                        | รถ Refer พร้อมพยาบาล                  |                |           |             |           |          |   |           |         |     |     |          |          |          |             |
| Patient                                | ประเภท*                               |                | Level of  | ชื่อไฟล์    |           |          |   |           |         |     |     |          |          |          |             |
| & Triage                               | Non Trauma                            |                | ~ н       | U           |           |          |   |           |         |     | ~   |          |          |          |             |
| =                                      |                                       | _              |           | เลือกไฟล์   | i.        |          |   |           |         | _   |     | _        | _        |          |             |
| Seamless<br>Refer                      | ข้อมูลทางการแพทย์                     |                |           | Choose File | No file c | hosen    |   |           |         | x-  | Ray | LAB      | Medicine | การรักษา | แบบไฟล์     |
|                                        | + wulwá                               |                |           | <u> </u>    |           |          |   |           |         |     |     |          |          |          |             |
| Refer in<br>from Thai                  | # ชื่อไฟล์                            |                |           |             |           |          |   |           | 1       | i i |     |          |          |          | 1           |
| refer                                  |                                       |                |           |             |           |          |   |           |         |     |     |          |          |          |             |
|                                        | ข้อมูลเวลาการส่งต่อ                   |                |           |             |           |          |   |           | ตกลง    |     |     |          |          |          |             |
|                                        | ประสานส่งต่อ                          | วันที่ 2       | 021-11-23 |             | เวลา      | 15:07:34 |   |           | 🕒 แก้ไข |     |     |          |          |          |             |
|                                        | รับส่งต่อ                             | วันที่         |           |             | ısan      |          |   |           | 🕼 แก้ไม |     |     |          |          |          |             |
|                                        | เวลาออกจากสถานพยาบาลต้นทาง            | วันที่         |           |             | ısan      |          |   |           | 🕑 แก้ไข |     |     |          |          |          |             |
|                                        | And the second second                 |                |           |             |           |          |   |           | (       |     |     |          |          |          |             |

**ภาพที่ 47** แสดงการแนบไฟล์

หากผู้ใช้งานต้องการส่งข้อมูลเข้าระบบ Thai Refer ให้กดปุ่ม "นำส่ง Thai Refer" เพื่อให้ระบบส่ง ข้อมูลเข้าระบบ Thai Refer โดยอัตโนมัติ ดังแสดงในภาพที่ 48

| ے Sear     | nless                                               |         |            |               |
|------------|-----------------------------------------------------|---------|------------|---------------|
| +          | กลับ บันทึก <mark>ยกเลิก</mark> ลบ นำส่ง Thai Refer |         |            |               |
| EMS        | ข้อมูลผู้ป่วยทั่วไป                                 |         |            |               |
| <u>×</u>   | HN                                                  | ชื่อ    | นามสกุล    | อายุ          |
| ผู่นยสงการ | 000114792                                           | ภิศิษย์ | ปัญญาเรือน | 54 ปี 6 เดือน |
|            |                                                     |         |            |               |

**ภาพที่ 48** แสดงเมนูการนำส่ง Thai Refer

3) ในส่วนของโรงพยาบาลปลายทาง เมื่อได้รับข้อมูลจากโรงพยาบาลต้นทาง ในหน้าจอ หลักของ Seamless Refer จะแสดงรายการเป็น Refer in เพื่อให้โรงพยาบาลสามารถเรียกดูรายละเอียด ข้อมูลของเคสที่ส่งมา (ภาพที่ 49) และเมื่อผู้ใช้งานได้ตรวจสอบข้อมูลเรียบร้อยและจะทำการบันทึกข้อมูลการ ส่งต่อผู้ป่วย ให้กดปุ่ม "ประสานงาน" และเลือกผลการประสานงาน ได้แก่ รับมา investigate ส่งต่อ โรงพยาบาลอื่น รอที่โรงพยาบาลเดิม ยกเลิกการ refer หรือผู้ป่วยเสียชีวิต ได้ดังแสดงในภาพที่ 50 - 51

| NKP   Seam                          | mless Refer 🛛 🗙             | 4                |                    |            |       |                        |                      |                       |                                                               |           | ~                                       | - 0 ×          |
|-------------------------------------|-----------------------------|------------------|--------------------|------------|-------|------------------------|----------------------|-----------------------|---------------------------------------------------------------|-----------|-----------------------------------------|----------------|
| $\leftarrow \   \rightarrow \   G$  | seamless.nakor              | mpinghospital.co | om/refers          |            |       |                        |                      |                       | © ☆                                                           | 🐵 🔳 🖬 🛛   | · 🖸 🕼 😨 🖪                               | 9 🗅 🗯 🍘 E      |
| ے Sean                              | nless                       |                  |                    |            |       |                        |                      |                       |                                                               |           |                                         | DocNKP ER1+    |
| ems                                 | ต้องการ Refer out           | ต้องการ Refe     | er back            |            |       |                        |                      |                       |                                                               |           |                                         |                |
|                                     | การค้นหา                    |                  |                    |            |       |                        |                      |                       |                                                               | วันที่แสด | งรายการ                                 |                |
| 201<br>ศูนย์สั่งการ                 | ชื่อ                        |                  |                    | สกุล       | a     |                        |                      | เลขที่บัตรประชาช      | ru                                                            |           |                                         |                |
| Ξ.                                  | เลขที่ใบส่งตัว              |                  |                    |            | สถานพ | ยาบาลปลายทาง           |                      |                       |                                                               | ~         |                                         |                |
| Patient<br>Registration<br>& Triage | รายการ Refer<br>O Refer out |                  | รายก               | าร Refer   | In    |                        | ○ Refer recieve      | หน่วยงาน<br>ตัวเลือก  |                                                               | ~         | ĂUHI                                    | ຄ້ານ           |
| Seamless<br>Refer                   | # สถานะ                     | การตอบรับ        | Level of<br>acuity | วันที่     | เวลา  | ชื่อ-สกุล              | สถานพยาบาล<br>ต้นทาง | สถานพยาบาลปลาเ<br>ทาง | ย การวินิจฉัยหลัก                                             | แผนก      | สิทธิการรักษา                           | แพทย์ผู่ส่งต่อ |
| Refer in                            | 1 Refer In                  |                  | H                  | 2021-11-23 | 16:05 | ภิศิษย์ ปัญญา<br>เรือน | สันป่าตอง            | นครพิงค์              | General medical<br>examination                                | อายุรกรรม | ปสน.ประกันสุขภาพ<br>ถ้วนหน้า(UCS)       | DocSPT ER1     |
| from Thai<br>refer                  | 2 Refer In                  | ×                | H                  | 2021-10-09 | 12:38 | จันทร์ติ๊บ ตาแสง       | สันป่าตอง            | นครพิงค์              | Pneumonia, unspecified                                        | อายุรกรรม | ปสน.ไม่เสียค่า<br>ธรรมเนียม(ผู้สูงอายุ) | DocSPT ERI     |
|                                     | 3 Refer In                  | ×                | •••                | 2021-10-04 | 13:19 | นาม เชียมลาย           | ฝาง                  | นครพิงค์              | Acute transmural<br>myocardial infarction of<br>anterior wall | อายุรกรรม | คนมีปัญหาสถานะและ<br>สิทธิ(ในอำเภอ)     | DocF ER1       |
|                                     | 4 Refer In                  | ×                | N                  | 2021-09-30 | 10:23 | ว่าง แซ่โช้ง           | ส้นป่าตอง            | นครพิงค์              | Fracture of malar and maxillary bones: closed                 | ศัลยกรรม  | ประกันบุคคลที่ 3                        | DocSPT ER1     |
|                                     |                             |                  |                    |            |       |                        |                      |                       |                                                               |           |                                         |                |

**ภาพที่ 49** แสดงรายการ Refer In

| NKP   Seam                                     | nless Refer × +                                                                                                    |                                              |                                 |              |           |         |           |              |     | ~      | - 0 ×       |
|------------------------------------------------|----------------------------------------------------------------------------------------------------|----------------------------------------------|---------------------------------|--------------|-----------|---------|-----------|--------------|-----|--------|-------------|
| $\leftarrow \   \rightarrow \   G$             | seamless.nakornpinghospital.com                                                                                        | n/refer-detail/26                            |                                 |              |           |         | ጅ ☆       | •            | e ( | B 🛛 🕙  | ) 🙆 🗯 🍘 E   |
| 宁 Sean                                         | nless                                                                                                    |                                              |                                 |              |           |         |           |              |     | (      | DocNKP ER1+ |
| +                                              | วินิจฉัย ICD - 10 *                                                                                                    |                                              | Fast Track                      |              |           |         |           |              |     |        |             |
| EMS                                            | 1210 : Acute transmural myocardia                                                                                      | al infarction of a                           |                                 |              | `         |         |           |              |     |        |             |
|                                                | CC / PI / physical examination                                                                                         |                                              | Ma                              | inagement    |           |         | รายละเอีย | าการวินิจฉัย |     |        |             |
| gueaons<br>Patient<br>Registration<br>& Triage | CC: มาตามนัด เจาะเลือด<br>Pi: case Hypoglycaemia, มาตามนัด<br>ศีรษะเล็กน้อย มีหายใจเหนื่อยหอบ เป<br>ด้วย(o2 sat = 97%) | เจาะเสือด ให้ประวัติ:<br>วลาหายใจเหนื่อย มีเ | ร่ามีปวดเวียน<br>จิมหน้าอก ร่วม | 4a Lab+EKG+C | XR ตามแบบ | h       | STEMI     |              |     |        | ß           |
| Seamless                                       | ข้อมูลเวลาการส่งต่อ                                                                                                    |                                              |                                 |              |           |         |           |              |     |        |             |
| Refer                                          | ประสานส่งต่อ                                                                                                    | <b>วันที่</b> 2021-                          | 10-04                           | ısan         | 13:24:04  | 🕑 ແກ້ໄປ |           |              |     |        |             |
| Refer in                                       | รับส่งต่อ                                                                                                    | วันที่                                       |                                 | เวลา         |           | 🕑 ແກ້ໄປ |           |              |     |        |             |
| from Thai<br>refer                             | เวลาออกจากสถานพยาบาลต้นทาง                                                                                             | -<br>ouri                                    |                                 | เวลา         |           | 🕑 ແກ້ໄປ |           |              |     |        |             |
|                                                | เวลาถึง Check point                                                                                                    | ðuń                                          |                                 | เวลา         |           | 🕑 ແກ້ໄປ |           |              |     |        |             |
|                                                | เวลาถึงสถานพยาบาลปลายทาง                                                                                               | วันที่                                       |                                 | เวลา         |           | 🕑 แก้ไข |           |              |     |        |             |
|                                                | กลับ บันทึก ยกเลิก ลบ ป                                                                                                | าส่ง Thai Refer                              |                                 |              |           |         |           |              |     | ประสาน | งาน Consult |

**ภาพที่ 50** แสดงการประสานงาน

| ess                                                                    |                                                                  | ประสาเพาย                                                        |                       |
|------------------------------------------------------------------------|------------------------------------------------------------------|------------------------------------------------------------------|-----------------------|
| กลับ บันทึก ยกเอิก ลบ น้                                               | ido Thai Refer                                                   | 55-8 IUV IU ×                                                    |                       |
|                                                                        |                                                                  | รับมา investigate                                                |                       |
| ET-Tube                                                                |                                                                  | ○ ER                                                             |                       |
| No                                                                     | Mark                                                             | ं ст                                                             |                       |
|                                                                        |                                                                  | ○ U/S                                                            |                       |
| วีนิจฉัย ICD - 10 *                                                    | Fast Ti                                                          | <sup>ra</sup> OPD                                                |                       |
| 1210 : Acute transmural myocardia                                      | l infarction of a                                                | O Admit                                                          |                       |
| CC / PI / physical examination                                         |                                                                  | ือื่นๆ                                                           | รายละเอียดการวินิจฉัย |
| CC: มาตามนัด เจาะเลือด<br>Pl-case Hypoglycaemia มาตามมัด               | อาะเลือด ให้ประวัติว่ามีปวดเว็บ                                  | จุดที่ส่ง                                                        | STEMI                 |
| ศีรษะเล็กน้อย มีหายใจเหนื่อยหอบ เ<br>ด้วน(o2 cat = 97%)                | เลาหายใจเหนื่อย มีเจ็บหน้าอก                                     | но                                                               |                       |
| (1)(()() ()()()()()()()()()()()()()()()(                               |                                                                  | no ound                                                          | # L                   |
|                                                                        |                                                                  | ส่งต่อร.พ.อื่น                                                   |                       |
| ข้อมูลเวลาการส่งต่อ                                                    |                                                                  | ່ ເຕีຍຈເຕັ້ມ                                                     |                       |
| ประสานส่งต่อ                                                           | วันที่ 2021-10-04                                                | <ul> <li>เกินศักยภาพ</li> </ul>                                  |                       |
| รับส่งต่อ                                                              | but                                                              | ่ ส่งต่อตามสิทธิ์                                                |                       |
|                                                                        | -                                                                | ິ ຕາມເກณฑ์ SP                                                    |                       |
| วลาออกจากสถานพยาบาสตนทาจ                                               | nuc                                                              | ่ ส่งต่อร.พ.เอกชน                                                |                       |
| วลาถึง Check point                                                     | <i>э</i> иń                                                      | ส่งต่อไปยัง                                                      |                       |
|                                                                        |                                                                  | нама                                                             |                       |
| ET-Tube                                                                |                                                                  |                                                                  |                       |
| No                                                                     | Mark                                                             | รอที่ร.พ.เดิม                                                    |                       |
|                                                                        |                                                                  | <ul> <li>Consult แพทย์แล้วให้รักษาที่เดิม</li> </ul>             |                       |
| ET-Tube                                                                |                                                                  | Consult แพทย์แล้วให้มา OPD วันถัดไป                              |                       |
| No                                                                     | Mark                                                             | <ul> <li>เตียงเต็มให้รักษาอยู่ที่เดิมและจองเตียง</li> </ul>      |                       |
|                                                                        |                                                                  |                                                                  |                       |
| วีนิจฉัย ICD - 10 *                                                    | Fast Tr                                                          | ยกเล็ก refer                                                     |                       |
| 1210 : Acute transmural myocardia                                      | l infarction of a                                                | รักษาที่เดิม                                                     |                       |
| CC / PI / physical examination                                         |                                                                  | ่ ไม่สมัครอยู่ขอผู้ป่วยกลับบ้าน                                  | รายละเอียดการวินิจฉัย |
| CC: มาตามนัด เจาะเลือด                                                 |                                                                  | ณาติสมัครใจไปเอกชน                                               | STEMI                 |
| Pl: case Hypoglycaemia, มาตามนัด<br>ศีรษะเล็กน้อย มีหายใจเหนื่อยหอบ เข | ะจาะเลือด ให้ประวัติว่ามีปวดเวีย<br>เลาหายใจเหนื่อย มีเจ็บหน้าอก | л индиа                                                          |                       |
| ด้วย(o2 sat = 97%)                                                     |                                                                  | ผู้ป่ายเสียชีวิต                                                 |                       |
|                                                                        |                                                                  | ู เสียชีวิตก่อม Refer                                            |                       |
| ข้อมูลเวลาการส่งต่อ                                                    |                                                                  | <ul> <li>เสียชีวิตระหว่าง Befor</li> </ul>                       |                       |
| ประสานส่งต่อ                                                           | วันที่ 2021-10-04                                                | <ul> <li>และสุราสาราชาติ เลย</li> <li>เลียชีวิตที่ ED</li> </ul> |                       |
| รับส่งต่อ                                                              | aufi                                                             |                                                                  |                       |
|                                                                        |                                                                  |                                                                  |                       |
| วลาออกจากสถานพยาบาลต้นทาง                                              | Sufi                                                             | ดกลง                                                             |                       |
|                                                                        | aut                                                              |                                                                  |                       |

**ภาพที่ 51** แสดงรายละเอียดการประสานงาน

4) ระบบยังรองรับการ Consult กับแพทย์ หรือ หน่วยงานอื่น ๆ ที่เกี่ยวข้องผ่านระบบ โดยตรง เพื่อบันทึกรายละเอียดไว้ในระบบ Consult กับแพทย์ ดังแสดงในภาพที่ 52

| ● NKP   Seam                                             | less Refer × +<br>seamless.nakornpinghospital.com                                                                                                    | m/refer-detail/26                                                                            |                              |                       |                               |
|----------------------------------------------------------|----------------------------------------------------------------------------------------------------|----------------------------------------------------------------------------------------------|------------------------------|-----------------------|-------------------------------|
| C Seam                                                   | nless                                                                                                    |                                                                                              |                              |                       |                               |
| Patient<br>Registration<br>& Triage<br>Seemless<br>Refer | 30adiu ICD - 10 *       1210. Acute transmural myocardia       CC / P/ physical examination       CC uncludo ionañoo       PI case Hypoglycemia uncruúdi       Boulándo at 1000       douto2 at 10%       Boulándo at 10%       Boulándo at 10% | Fi<br>al infarction of e<br>แอาะเลือด ให้ประวัติว่ามีปร<br>ออะเคาย์ใจแต่มี<br>วิณฑ์ 2001เมณต | Section Consult Consult uwn0 | ×                     | รายละเอียดการวิมิจฉัย<br>STEM |
| Refer in<br>from Thei<br>refer                           | รับส่งต่อ<br>เวลาออกจากสถามพยามาลต้มทาง<br>เวลาถึง Check point<br>เวลาถึงสถามพยามาลต่ลายทาง                                                                                                    | Suri<br>Suri<br>Suri<br>Suri                                                                 | RC                           | ( ตกลง<br>( 2 ี แก่โอ |                               |
|                                                          |                                                                                                    |                                                                                              |                              |                       | ประสานงาน Consult             |

ภาพที่ 52 แสดงการ Consult กับแพทย์

5) ระบบสามารถ Track รายละเอียดระยะเวลาของการดำเนินการทุกขั้นตอน โดยระบบ จะใช้เวลาTime Stamp ที่เกิดการบันทึกข้อมูลเป็นค่า default แต่ผู้ใช้งานสามารถแก้ไขข้อมูลได้ในภายหลัง ดังแสดงในภาพที่ 53

| Patient<br>Registration |                            |           |            |      |          |                 |           |         |
|-------------------------|----------------------------|-----------|------------|------|----------|-----------------|-----------|---------|
| & Triage                | ข้อมูลเวลาการส่งต่อ        |           |            |      |          |                 |           |         |
| =                       | ประสานส่งต่อ               | วันที่    | 2021-10-04 | เวลา | 13:24:04 | 🕒 แก้ไข         |           |         |
| Seamless<br>Refer       | รับส่งต่อ                  | วันที่    |            | เวลา |          | <b>(2</b> แก้ไข |           |         |
| Refer in                | เวลาออกจากสถานพยาบาลตันทาง | วันที่    |            | เวลา |          | 🕼 แก้ไข         |           |         |
| from Thai<br>refer      | เวลาถึง Check point        | วันที่    |            | เวลา |          | 🖪 แก้ไข         |           |         |
|                         | เวลาถึงสถานพยาบาลปลายทาง   | วันที่    |            | เวลา |          | 🕼 ແກ້ໄປ         |           |         |
|                         |                            |           |            |      |          |                 | ประสานงาน | Consult |
|                         | กลับ บันทึก ยกเลิก ลบ น้   | hส่ง Thai | Refer      |      |          |                 |           |         |

ภาพที่ 53 แสดงการ Track เวลาการดำเนินการ

6) Refer in from Thai Refer เป็นส่วนการแสดงข้อมูลจากระบบ Thai Refer เพื่ออำนวย ความสะดวกให้กับเจ้าหน้าที่สามารถดูข้อมูลได้จากที่เดียว โดยไม่จำเป็นต้องเปิดโปรแกรม Thai Refer อีก 1 โปรแกรม โดยระบบจะแสดงรายการ Refer In ที่ส่งมาที่โรงพยาบาล พร้อมทั้งรายละเอียดทั้งหมดของแต่ ละเคส ดังแสดงในภาพที่ 54

| NKP   Refer                                                                              |                                                                                                    |                                                                                                    |                                         |                                                                   | e 🛧 🐠                                                                                                    | Image: A main sector and a main sector and a | - 🗖 🖻 🙆 🗟 🖄 🙆 🗯 🕮                                                                                                    |
|------------------------------------------------------------------------------------------|----------------------------------------------------------------------------------------------------|----------------------------------------------------------------------------------------------------|-----------------------------------------|-------------------------------------------------------------------|----------------------------------------------------------------------------------------------------|----------------------------------------------------------------------------------------------------|----------------------------------------------------------------------------------------------------|
| → C                                                                                      | seamless.nakompinghospital.com/that                                                                                                    | u-reter                                                                                                    |                                         |                                                                   |                                                                                                    |                                                                                                    |                                                                                                    |
| ] Sean                                                                                   | nless                                                                                                    |                                                                                                    |                                         |                                                                   |                                                                                                    |                                                                                                    | DocNKP ER                                                                                                    |
| us.                                                                                      | ข้อมูลผู้ป่วย                                                                                                    |                                                                                                    |                                         |                                                                   |                                                                                                    | Refe                                                                                                    | er In From Thai Refer See All                                                                                                    |
|                                                                                          | ID CARD                                                                                                    | ชื่อ – สกุล                                                                                                    |                                         | HN                                                                |                                                                                                    |                                                                                                    | ปวลอย ชูดวง<br>มาจาก สารภี                                                                                                    |
| รังการ                                                                                   | 3501300013214                                                                                                    | สงกรานต์ ไชยวงศ์คำ                                                                                                    |                                         | 000017731                                                         |                                                                                                    |                                                                                                    |                                                                                                    |
|                                                                                          | สิทธิรักษา                                                                                                    |                                                                                                    |                                         |                                                                   |                                                                                                    |                                                                                                    | สงกรานต์ ไชยวงศ์คำ<br>มาจาก แม่ออน                                                                                                    |
| tration<br>tration                                                                       | 212000000066 ผู้สูงอายุ ใน CUP                                                                                                    |                                                                                                    |                                         |                                                                   |                                                                                                    |                                                                                                    | พรรณี เมาดี                                                                                                    |
| •                                                                                        | ข้อมูลการส่งต่อ                                                                                                    |                                                                                                    |                                         |                                                                   |                                                                                                    |                                                                                                    | มาจาก แมออน                                                                                                    |
| nless                                                                                    | เลข Refer                                                                                                    | วันที่ Refer                                                                                                    |                                         | IDan Refer                                                        |                                                                                                    |                                                                                                    | ที่วากร แสงแก้ว                                                                                                    |
| ter                                                                                      | 11139-1-64003457                                                                                                    | 2021-12-27                                                                                                    |                                         | 11:47                                                             |                                                                                                    |                                                                                                    | DIGITIVIO                                                                                                    |
| er in                                                                                    | Refer จาก                                                                                                    | ความเร่งด่วน                                                                                                    |                                         | แพทย์นำส่ง                                                        |                                                                                                    |                                                                                                    | ณัฐนิติ ชุดเงิน<br>มาวาค ม้านรี                                                                                                    |
| Thai                                                                                     | แปออน                                                                                                    | Non-urgency                                                                                                    |                                         | พ.ณ.ศรัณยา บูรณะวิริยะกุ                                          | ja                                                                                                    |                                                                                                    | DIVINGIUS                                                                                                    |
| 141                                                                                      | мемо                                                                                                    |                                                                                                    |                                         |                                                                   |                                                                                                    |                                                                                                    | หลี สุงหม่าหลิ่ง<br>มาจาก ฝาง                                                                                                    |
|                                                                                          |                                                                                                    |                                                                                                    |                                         |                                                                   |                                                                                                    |                                                                                                    | เหมิงฮง แซ่ทั่ง<br>มาจาก ฝาง                                                                                                    |
|                                                                                          |                                                                                                    |                                                                                                    |                                         |                                                                   | 4                                                                                                    |                                                                                                    |                                                                                                    |
|                                                                                          | MEMO Diag                                                                                                    |                                                                                                    |                                         |                                                                   |                                                                                                    | 1                                                                                                    | จอห์น เอ็ดเวิดส์ ครูเกอร์<br>มาจาก แม่ออน                                                                                                    |
|                                                                                          | MEMO Diag<br>BPH                                                                                                    |                                                                                                    |                                         |                                                                   |                                                                                                    |                                                                                                    | จอหัน เอ็ดเวิดส์ ครูเกอร์<br>มาจาก แม่ออน                                                                                                    |
| NKP   Refer                                                                              | MEMO Diag<br>BPH<br>in from Thai Refer x +                                                                                                    |                                                                                                    |                                         |                                                                   |                                                                                                    |                                                                                                    | จอหัน เอ็ดเว็ดส์ ครูเกอร์<br>มาจาก แม่ออน<br>เหรียณูกอง ยานะ                                                                                                    |
| NKP   Refer<br>→ C                                                                       | MEMO Diag<br>BPH<br>in from Thai Refer x +<br>is seamless.nakompinghospital.com/tha                                                                                                    | i-refer                                                                                                    |                                         |                                                                   | e 🌣 🕲                                                                                                    |                                                                                                    | ออคันเชิดเวิดส์ กรูเกอร์<br>มาจาก แม่ออน<br>แหรียณกอง ยานะ<br>V – C                                                                                                    |
| NKP   Refer<br>→ C<br>] Seam                                                             | MEMO Diag<br>BPH<br>in from Thai Refer x +<br>seamless.nakompinghospital.com/tha                                                                                                    | i-refer                                                                                                    |                                         |                                                                   | @ \$ @                                                                                                    |                                                                                                    | ອອກິບເມື່ອນ່ຽວຄຳຄູເກອຣ໌<br>ເມາວາກ ແມ່ວວນ<br>ປະຮັບຖຸເກອວ ຍານະ<br>ບາດ<br>ເຊື້ອງ ເຊື່ອງ ເຊິ່ງ ເຊິ່                                                                                                    |
| NKP   Refer<br>→ C<br>] Seam                                                             | MEMO Diag<br>BPH<br>in from Thai Refer × +<br>in seamless.nakompinghospital.com/tha<br>tless                                                                                                    | Hefer Ron-Mgency                                                                                                    |                                         | พานภายานชา บุษณะระบาง                                             | <mark>ම</mark> ද් හි<br>ප                                                                                                    |                                                                                                    | ອອກິນ ເມື່ອເວັດຄຳ ຄູເກອຣ໌<br>ເມາວາກ ແມ່ວວນ<br>ມະເຣັຍກຸເກອວ ຍານະ<br>ເຊື້ອກຸເກອວ ຍານະ<br>ເຊື້ອກຸເກອວ ຍານະ<br>ເຊື້ອກຸເກອວ ຍານະ<br>ເຊື້ອກຸເກອວ ເຊິ່ງ ເຊິ່ງ ເຊິ                                                                                                    |
| NKP   Refer<br>→ C<br>] Seam                                                             | MEMO Diag<br>BPH<br>in from Thai Refer × +<br>in seamless.nakompinghospital.com/tha<br>illess<br>illusou<br>MEMO                                                                                                    | i-refer<br>Non-urgency                                                                                                 |                                         | พบบารบนายุรายวงหร                                                 | <b>章</b> 於 39                                                                                                    |                                                                                                    | ooriu LõuSodi Agunoš<br>Lurom Lubou<br>Udšenunos enu:                                                                                                    |
| NKP   Refer<br>→ C<br>J Seam<br>15                                                       | MEMO Díag<br>BPH<br>in from Tha Refer X +<br>e seamless.nakompinghospital.com/tha<br>Neless<br>iuuaou<br>MEMO                                                                                                    | refer<br>Ron-Urgency                                                                                                   |                                         | พญารายา ประกรรษา                                                  | الله کې کې کې<br>ام                                                                                                    |                                                                                                    | ooriu LõutSofi Aşınos<br>urtisou<br>urtisou<br>E P O O O A A O<br>O DochKP E<br>Asınsrud İzezsahîn<br>uronn Lubazu                                                                                                    |
| NKP   Refer<br>→ C<br>Seam<br>is<br>ionns                                                | MEMO Diag<br>BPH<br>in nom Thal Reter x +<br>e seamless-nakompinghospital.com/tha<br>cless<br>uuxou<br>MEMO                                                                                                    | i-refer<br>Non-urgency                                                                                                 |                                         | พบครณะกรุณธรณะ                                                    | <b>章</b> 校 39                                                                                                    |                                                                                                    | ooriu Lõučad nemos<br>Lurann Lubau<br>V – C<br>C<br>C<br>C<br>C<br>C<br>C<br>C<br>C<br>C<br>C<br>C<br>C<br>C<br>C<br>C<br>C<br>C<br>C                                                                                                    |
| NKP   Refer<br>→ C<br>) Seam<br>15<br>15<br>15<br>15<br>15<br>15<br>15<br>15<br>15<br>15 | MEMO Diag<br>BPH<br>in nom Thal Reter x +<br>a seamless.nakompinghospital.com/tha<br>Aless<br>WEMO Diag                                                                                                    | i-refer<br>1001-urgency                                                                                                |                                         | พานครามมา ปุราชรวจคร                                              | <b>्र</b> से अ<br>भ                                                                                                    |                                                                                                    | ooriu LõutSofi Agunoš<br>Lurionn Luboou<br>Utšerunos prus<br>V – C<br>C<br>C<br>C<br>C<br>C<br>C<br>C<br>C<br>C<br>C<br>C<br>C<br>C<br>C<br>C<br>C<br>C<br>C                                                                                                    |
| NKP   Refer                                                                              | MEMO Diag<br>BPH<br>in nom Thal Refer x +<br>a seamless.nakompinghospital.com/tha<br>netess<br>MEMO Diag<br>BDH                                                                                                    | i-refer<br>1001-urgency                                                                                                |                                         | พบุษยนตาปูรแรวสะร                                                 | <b>क</b> रू छ<br>भ                                                                                                    |                                                                                                    | ooriu LõutSofi Agunoš<br>Linom luibou<br>V – C<br>V – C<br>V |
| NKP   Refer                                                                              | MEMO Diag<br>BPH<br>in nom Thal Refer X +<br>a seamless.nakompinghospital.com/tha<br>netess<br>MEMO<br>MEMO Diag<br>BPH                                                                                                    | i-refer<br>Non-urgency                                                                                                 |                                         | พานครามมา มูรายะวรมา                                              | <ul> <li>中 30</li> <li>中 30</li> <li>h 30</li> <li>h 30</li> <l< td=""><td></td><td>องหัน เมือเวิอส์ กรุเกอร์<br/>เมาจาก แม่ออน<br/>שรียกมาอง ยานะ</td></l<></ul> |                                                                                                    | องหัน เมือเวิอส์ กรุเกอร์<br>เมาจาก แม่ออน<br>שรียกมาอง ยานะ                                                                                                    |
| NICP   Refer<br>→ C<br>C<br>C<br>C<br>C<br>C<br>C<br>C<br>C<br>C<br>C<br>C<br>C<br>C     | MEMO Diag<br>BPH<br>a seamless.nakompinghospital.com/tha<br>nless<br>MEMO Diag<br>BPH                                                                                                    | i-refer<br>Non-utgency                                                                                                 |                                         | พานหายายา บุรายรรษต                                               | 9 x 3                                                                                                    |                                                                                                    | องคิน เชื่อเวิดส์ กรูเกลร์<br>เมาราก แม่ออน<br>เมารียานกอง ยานะ                                                                                                    |
| NICP   Refer                                                                             | MEMO Diag<br>BPH<br>e seamless.nakompinghospital.com/than<br>nless<br>MEMO Diag<br>BPH<br>CC                                                                                                    | i-refer<br>Non-utgency                                                                                                 |                                         | พานหรายมา บุรายรรษต                                               | 9 x 3                                                                                                    |                                                                                                    | องค่าน เชื่อเวิเวล์ กรูเกลร์<br>เมาเวิกา แป้ออน<br>เมาริชาณาอง ยานะ<br>                                                                                                    |
| NICP   Refer                                                                             | MEMO Diag<br>BPH<br>a seamless.nakompinghospital.com/tha<br>Ness<br>MEMO Diag<br>BPH<br>CC<br>CC<br>CC unospitantouiandhaaldswuns@w<br>Pt Case BPH IGU Sudarutaadhaaldswuns@w                                                                                                | i+refer<br>Non-ungency<br>ค้<br>A                                                                                      | นัด วันที่ 29 ธ.ค. 64 คลินิกศัสน        | ารแระเบกางเดินใสสาวะ                                              | ● ★ 3<br>4                                                                                                    |                                                                                                    | องคำน เชื่อเวิอส์ กรุกครั<br>เมาริวาก แม่ออน<br>เมาริวาก แม่ออน<br>เมาริวาก แม่ออน<br>เมาริวาก แม่ออน<br>เมาริวาก แม่ออน<br>เมาราก แม่ออน<br>เมาราก แม่ออน<br>เมาราก แม่ออน<br>เมาราก แม่ออน<br>เมาราก เม่ออน<br>เมาราก เมาราก<br>เมาราก<br>เมาราราก<br>เมาราก<br>เมารา<br>เมาราก<br>เมาราก<br>เมาราก<br>เมารารา<br>เมาราราก<br>เมา                                                                                                    |
| NKP   Refer<br>C<br>C<br>C<br>C<br>C<br>C<br>C<br>C<br>C<br>C<br>C<br>C<br>C             | MEMO Diag<br>BPH<br>in nom Thai Refer X +<br>is seamless:nakompinghospital.com/that<br>is seamless:nakompinghospital.com/that<br>ILLES<br>ILLUGU<br>MEMO Diag<br>BPH<br>CC<br>CC: uncssolitarrostaat/seallowursiko<br>PI: Case BPH ICU Sudiuruoludoidnaccos                  | 4-refer<br>Non-มารูจกระ<br>1<br>1<br>1<br>1<br>1<br>1<br>1<br>1<br>1<br>1<br>1<br>1<br>1<br>1<br>1<br>1<br>1<br>1<br>1 | ĩn Sưf 29 s.n 64 năûnAac                | พณะเหตุ เหตุ เราะ                                                 | ● ★ 3<br>M                                                                                                    |                                                                                                    | eeiu uõudoaf aganes<br>urdomuneo enue                                                                                                    |
| NUP   Refer                                                                              | MEMO Diag<br>BPH<br>in nom Thai Refer X +<br>in seamless-nakompinghospital.com/that<br>is seamless-nakompinghospital.com/that<br>is seamless-nakompinghospital.com/that<br>MEMO Diag<br>BPH<br>CC<br>CC CC CC CC CC CC CC CC CC CC CC CC                                     | +refer<br>reon-urgency<br>ด้<br>ว่อปัสสาวแพ็ยปาผลไป รพ. แกรฟังก์ ตามน่                                                 | in Suf 29 s.n. 64 näünflau<br>pupit (R) | พานหรายมา (อาเมะระยะก<br>กระบะระบบทางเดือนัดสาว:<br>pupil (L)     | به ۵<br>به                                                                                                    |                                                                                                    | องทัน เชือเวิอส์ กรุเกอร์<br>เมาริกาศ เมืออน<br>เมาริชานากอง ยานะ<br>                                                                                                    |
| NUP   Refer<br>C<br>C<br>C<br>C<br>C<br>C<br>C<br>C<br>C<br>C<br>C<br>C<br>C             | MEMO Diag<br>BPH<br>in nom Thai Refer X +<br>is seamless.nakompinghospital.com/that<br>is seamless.nakompinghospital.com/that<br>MEMO Diag<br>BPH<br>CC<br>CC. CC<br>CC. Incosolitantonaadhaaldow.unsiko<br>PI: Case BPH AU Sulfuruoludakchaaces<br>E V                      | 4 refer<br>1000-urgency<br>6<br>ว่อปัสสาวแพ็ดปาผลไป รพ. แกรฟังท์ ตามน์                                                 | īn Sufi 29 s.n 64 nādīnātu<br>pupil (R) | างประเทศ (การเราะ<br>กระบะเวลางดังปัตสาว:<br>คระบะเวลางดังปัตสาว: | е х Ф<br>м<br>Т<br>562                                                                                                    |                                                                                                    | องคัน เอ็ตเวิดส์ กรุเทคร์<br>เมาร์ตา แม่ออน<br>มาร์ซากเทคง ยานะ<br>ขารา แม่ออน<br>มาร์ตา แม่ออน<br>เมาร์ตา แม่ออน<br>พรรณ์ แมาร์<br>เมาราก แม่ออน<br>หรรณ์ แมาร์<br>เมาราก แม่ออน<br>เมาราก แม่ออน<br>เมาราก เม่ออน<br>เมาราก เม่าระ<br>เมาราก เม่าระ<br>เมาราก เม่าระ<br>เมาราก เม่าระ<br>เมาราก เม่าระ<br>เมาราก เม่าระ<br>เมาราก เม่าระ<br>เมาราก เมาระ<br>เมาราก เมาระ<br>เมาระ<br>เมาราก เมาระ<br>เมาระ<br>เ                                                                                                    |
| NOP   Reter<br>> C<br>C<br>C<br>C<br>C<br>C<br>C<br>C<br>C<br>C<br>C<br>C<br>C<br>C      | MEMO Diag<br>BPH<br>is nom Thai Refer X +<br>is seamless.nakompinghospital.com/that<br>is seamless.nakompinghospital.com/that<br>MEMO Diag<br>BPH<br>CC<br>CC Longszüllamzeitaadhealdsw.unsiko<br>PI Case BPH KU Sullinuoludadchaaces<br>PL Case BPH KU Sullinuoludadchaaces | 4 refer<br>reon-urgency<br>ค้<br>อ้วยปัสการเพื่อปาผลไป รพ.นครพิษภ์ ตามป<br>M<br>BP                                     | in Sufi 29 s.n 64 nādonātu<br>pupil (R) | างประเทศ (การเราะ<br>เกรรมระบบทางเดิมปัตสาว:<br>pupit (L)         | е х Ф<br>м<br>Т<br>562                                                                                                    |                                                                                                    | องคัน เอ็ตเวิดส์ กรุเทคร์<br>เมาร์ตา แม่ออน<br>มาร์ตา แม่ออน<br>มาร์ตา แม่ออน<br>มาร์ตา แม่ออน<br>เกราะ แล่อะนาง<br>เมาราท แม่ออน<br>เกราะ แล่งเกิง<br>เกราะ แลงเกิง<br>เกราะ แลง<br>เกราะ แลงเกิง<br>เกราะ แลง<br>เกราะ แลงเกิง<br>เกราะ แลงเกิง<br>เกราะ แลงเกิง<br>เกราะ แลง<br>เกราะ แล                                                                                                    |

ภาพที่ 54 แสดงการ Refer in from Thai Refer

7) หากต้องการออกจากระบบ กดที่รูป Icon Profile ที่มุมขวาบน และกดเลือกเมนู "Log Out" ดังแสดงในภาพที่ 55

| NKP   Patier                            | nt Registration & Triag      | × +                                 |      |              |                      |             |               |             |                                                              | ~ – a ×      |
|-----------------------------------------|------------------------------|-------------------------------------|------|--------------|----------------------|-------------|---------------|-------------|--------------------------------------------------------------|--------------|
| $\leftarrow \  \  \rightarrow \  \   G$ | 🗎 seamless.nal               | kompinghospital.com/inter-hosp-serv | ice  |              |                      |             |               | ie 🕁 🐵 🔳    | i 🖬 🔄 🖬 🕼 🕼                                                  | i 🕘 🖄 🗯 🍘 🗄  |
| Seam                                    | nless                        |                                     |      |              |                      |             |               |             |                                                              | DocNKP ER1+  |
| EMS                                     | ลงทะเบียน ศ<br>ข้อมเลด้เป่วย | โมหาผู้ป่วย                         |      | ประเมินนำส่ง | ตรวจสอบสิทธิการรักษา | พิมพ์ LABEL | พิมพ์ริสแบนด์ | พรบ.ท้องถนน | <b>เป็นผู้ป่วยคัดกรอง</b><br>พิ <i>เพิ่ม</i> อความเพื่อด้ายก | Edit Profile |
| ศูนย์สั่งการ                            | ข้อมูลเบื้องต้เ<br>ฉัตรชัย   | นกิจรรัสด์                          |      |              |                      |             |               |             | ฉัตรชัย เกิดสวัส                                             | iố Normal    |
| Patient<br>Registration<br>& Triage     | ID CARD                      | 3750300016849                       | lwfi | ชาย          | อา                   | ຍຸ (ປີ)     | 44 ปี 3 เดือน |             |                                                              |              |
| o mage                                  | HN                           | 64160845                            | VN   | 0795         |                      |             |               |             |                                                              |              |

**ภาพที่ 55** แสดงการออกระบบ "Log Out"

3. โปรแกรมบริหารจัดการห้องฉุกเฉิน (SMART ER)

### 3. โปรแกรมบริหารจัดการห้องฉุกเฉิน (SMART ER)

เป็น Web based application ที่ใช้บันทึกการปฏิบัติงานสำหรับห้องอุบัติแหตุและฉุกเฉิน เพื่อให้ แพทย์ พยาบาล เจ้าหน้าที่ และหน่วยงานอื่นสามารถปฏิบัติงานร่วมกันได้อย่างมีประสิทธิภาพ โดยข้อมูลที่ได้ จากโปรแกรมบริหารจัดการแบบไร้รอยต่อจะสามารถเชื่อมต่อเข้าสู่โปรแกรมนี้ทันทีทำให้ผู้ใช้งานสามารถ ประเมินและดำเนินการรักษาได้อย่างมีประสิทธิภาพ โดยผู้ใช้งานสามารถเข้าใช้งานผ่าน Web browser ใด ๆ บน ระบบปฏิบัติการใดก็ได้ ทั้ง Windows Mac iOS และ Android ที่สามารถเชื่อมต่อมายัง Server ของ โรงพยาบาลนครพิงค์ อย่างไรก็ตาม ผู้วิจัยแนะนำให้ใช้ browser Google Chrome ในการเข้าใช้งานเพื่อ ประสบการณ์การใช้งานที่ดีที่สุด

### **ขั้นตอนการใช้งาน** มีดังนี้

 เปิด browser และพิมพ์ URL: https://er.nakornpinghospital.com/ หน้าจอหลักจะ ปรากฏตามภาพที่ 1

| • ชื่อผู้ใช้งาน       | เข้าสู่ระบบ |  |
|-----------------------|-------------|--|
| A กรณากรอกชื่อเสียงาน |             |  |
| • รหัสผ้าน            |             |  |
| 🖴 กรุณาระไละกัน       |             |  |
|                       | เข้าสู่ระบบ |  |
|                       | _           |  |
|                       |             |  |
|                       |             |  |
|                       |             |  |
|                       |             |  |
|                       |             |  |
|                       |             |  |
|                       |             |  |
|                       |             |  |

**ภาพที่ 1** แสดงหน้าจอของ Smart ER

 2. เข้าสู่ระบบโดยกรอก Username และ Password ของระบบ HIS ของโรงพยาบาล (SSB หรือ Hos-Xp) กรณีของโรงพยาบาลนครพิงค์ สามารถใช้ Log in ที่เข้าใช้งาน SSB หรือ Doctor Room ตามสิทธิ์ที่ได้รับที่ทางผู้ดูแลระบบสร้างให้ (ภาพที่ 2)

| d-000-000  | เข้าสู่ระบบ |  |
|------------|-------------|--|
| • 88410010 |             |  |
| A DOC211   |             |  |
| • show to  |             |  |
|            |             |  |
|            | เขาสุระบบ   |  |
|            |             |  |
|            |             |  |
|            |             |  |
|            |             |  |
|            |             |  |
|            |             |  |
|            |             |  |
|            |             |  |
|            |             |  |

**ภาพที่ 2** แสดงการเข้าระบบ

3. กดเลือกชื่อผู้ป่วยในหน้า ED Dashboard ซึ่งจะแสดงรายชื่อของผู้รับบริการโดยแบ่งเป็น 3

ส่วน ได้แก่

• Triage Zone รายชื่อผู้ป่วยที่ผ่านการคัดกรองและลงทะเบียนเข้าสู่ห้องฉุกเฉิน

- ER Zone รายชื่อผู้ป่วยที่เข้าสู่กระบวนการรักษาในห้องฉุกเฉิน
- Waiting Admit รายชื่อผู้ป่วยที่เสร็จสิ้นการรักษาและรอส่งเข้ารักษาต่อในหอผู้ป่วยใน

หรือ กดปุ่มเรียกเมนูการทำงานที่มุมบนด้านขวามือของหน้าจอหลักของ Smart ER (ภาพที่ 3) และกดเลือกเมนู "Scan Wristband" เพื่อให้ระบบดึงข้อมูลและเริ่มการบันทึกข้อมูลผู้ป่วยทันที จากการ Scan QR code จาก Wristband ที่ติดที่ข้อมือผู้ป่วย (ภาพที่ 4)

| NKP Emergence | ay Room      | × +                                      |                                                |            |         | ~ -           | σ×    |
|---------------|--------------|------------------------------------------|------------------------------------------------|------------|---------|---------------|-------|
| ← → C         | er.nakomping | hospital.com/dashboard/                  | e                                              | ê <b>☆</b> | 🐵 🔳 🖬   | · 🖬 🕼 😗 🖬 🖗 🖄 | * 😰 : |
| HN:           |              |                                          |                                                |            |         |               | ( ≡ ) |
| TRIAGE ZONE   | ER ZONE      | WAITING ADMIT                            |                                                |            |         | /             |       |
|               | •            | เทียงศักดิ์ เจริญผล<br>VN : 0514         | HN: 6320714<br>Visit: 2021-11-25<br>non_trauma |            | - a     |               | _     |
|               | 2            | ภัศจีรา วงศ์หาณ<br>VN : 0931             | HN: 5743819<br>Visit: 2021-11-29<br>trauma     |            | ปุ่มเรย | กเมนูการทางา  | เน    |
|               | •            | เขษมสันดี์ ทรัพย์เมข<br>VN : 0969        | HN: 4866741<br>Visit: 2021-11-29<br>trauma     |            |         |               |       |
|               | 9            | อุทัย ไชยศิริ<br>VN : 1229               | HN: 6055696<br>Visit: 2021-12-14<br>non_trauma |            |         |               |       |
|               | •            | นุณทุกธิ์ คำทิพย์<br>VN : 1202<br>ปวดหัว | HN: 5603308<br>Visit: 2021-12-15<br>non_trauma |            |         |               |       |

**ภาพที่ 3** แสดงปุ่มเรียกเมนูการทำงานหน้าจอหลักของ Smart ER

| NKP Emergency Room × +                       | v –                                               |        |
|----------------------------------------------|---------------------------------------------------|--------|
| ← → C 🔒 er.nakornpinghospital.com/dashboard/ | 8 x 🔍 🖬 🖬 🖬 🖉 😢 🕲 🖄                               | * 🍘 🗄  |
| HN:                                          | 👩 ออกจากระบบ                                      |        |
| TRIAGE ZONE ER ZONE WAITING ADMIT            | 2 ED Whiteboard                                   |        |
|                                              | 🐴 Scan Wristband                                  |        |
| อัตรชัย เกิดสวัสดี้<br>VN- 0795              | HN: 64160845 🤤 ข้อมูลผู้ป่วย<br>Visit: 2021-12-21 |        |
|                                              | non_trauma 🙃 สัญญาณชีพ                            |        |
|                                              | 🤥 Primary Survey                                  | ~      |
|                                              | 🥍 ประวัติและตรวจร่างกาย                           |        |
|                                              | 😂 Wound                                           |        |
|                                              | 🖏 Diagnosis                                       |        |
|                                              | 🕄 Investigation & Treatr                          | ment   |
|                                              | 🧞 Lab                                             |        |
|                                              | ie X-Ray                                          |        |
|                                              | 😴 Medicine                                        |        |
|                                              | 🏋 Progression & Consul                            | tation |
|                                              | 👩 Nurse & Progression                             |        |
|                                              | 👮 Nurse Note                                      |        |

ภาพที่ 4 แสดงรายละเอียดเมนูการทำงาน

 4. บันทึกหรือเปลี่ยนแปลงข้อมูลผู้ป่วย โดยกดปุ่มเรียกเมนูการทำงานที่มุมบนด้านขวามือของ หน้าจอหลัก (ภาพที่ 3) และกดเลือกเมนู "ข้อมูลผู้ป่วย" (ภาพที่ 4) จากนั้น ระบบจะแสดงผลข้อมูลทั่วไปของ ผู้ป่วยประกอบด้วยชื่อ เพศ อายุ น้ำหนัก ส่วนสูง สิทธิการรักษา ประวัติการรักษา และผลการ Triage จากการ คัดกรอง โดยผู้ใช้งานสามารถเปลี่ยนแปลงผลการ Triage ได้จากหน้านี้ ดังแสดงในภาพที่ 5

| HN 4946291 ภิณณรัตน์ เวียงแปด                                                                                                    |                                                                              |          | <u> </u>                                                   |  |  |
|----------------------------------------------------------------------------------------------------|------------------------------------------------------------------------------|----------|------------------------------------------------------------|--|--|
| ข้อมูลทั่วไปของผู้ป่วย                                                                                                    | ข้อมูลอาการ                                                                  |          |                                                            |  |  |
| ชื่อ. ภิณูญรัตน์ เรียงแปด<br>ID CARD: 3560500647186                                                                                                    | รายละเอียดอาการ : เจ้านี้ 8.00 เวียนศีรษะ บ้านหมุน<br>อาการสำคัญ - 28เหลือง1 |          |                                                            |  |  |
| เพส ณ<br>อายุ 43 ปี 9 เดือน<br>น้ำหนัก/ส่วนลูง null/null<br>เฟะ 4946291<br>VN 1085<br>Visit Date 2021-12-17<br>สิทธิรักษา Al8 – ข้ารายการ/ลูกจ้างประจำกรมบัญย์กลาง(ผู้ป่วยนอก) |                                                                              |          |                                                            |  |  |
| ข้อมูลทารคัดทรองผู้ป่วย                                                                                                    | ประวัติอาการ                                                                 |          |                                                            |  |  |
| ประเภทผู้ปีวยะ Non Trauma 🗸                                                                                                    | ъuń                                                                          | ICD Code | ชื่อ ICD                                                   |  |  |
| Triage: Haoo V                                                                                                    | 24/01/2017                                                                   | N390     | Urinary tract infection,UTI                                |  |  |
|                                                                                                    | 24/01/2017                                                                   | Z133     | Special screening examination for mental and behavioural c |  |  |
|                                                                                                    | 06/05/2017                                                                   | N926     | Irregular menstruation, unspecified                        |  |  |

**ภาพที่ 5** แสดงข้อมูลผู้ป่วย

5. บันทึกข้อมูลและแสดงประวัติการวัดสัญญาณชีพ (Vital Sign) โดยกดปุ่มเรียกเมนูการทำงาน ที่มุมบนด้านขวามือของหน้าจอหลัก (ภาพที่ 3) และกดเลือกเมนู "สัญญาณชีพ" (ภาพที่ 4) จากนั้น ระบบจะ แสดงผลรายละเอียด Vital Sign เพื่อให้ผู้ใช้งานกรอกข้อมูลสัญญาณชีพ ได้แก่ อุณหภูมิ อัตราการเต้นของ หัวใจ อัตราการหายใจ ความดันโลหิต ระดับออกซิเจนในเลือด ระดับความรู้สึก ขนาดของรูม่านตา และระดับ ความเจ็บปวด เมื่อกรอกข้อมูลเสร็จให้กด Submit เพื่อบันทึกข้อมูล (ภาพที่ 6)

| รายละเอียด Vital sign |   |      | รายละเอียด Vi          | tal Sign            |    |    |    |      |          |       |     |
|-----------------------|---|------|------------------------|---------------------|----|----|----|------|----------|-------|-----|
| Palpable Pulseless    |   |      | วันเวลา                | BP                  | PR | RR | т  | SpO2 | GCS      | Pupil | Pa  |
| 22                    |   | ĺ.   | 17/12/2021<br>09:56:25 | L : 106/72<br>R : 0 | 60 | 60 | 37 | 98   | E:<br>V: |       | o   |
| แขนขวา                |   | mmHg | 4                      |                     |    |    |    |      |          |       |     |
| แขนช้าย               |   | mmHg |                        |                     |    |    |    |      |          |       | < 1 |
| т                     |   | с    |                        |                     |    |    |    |      |          |       |     |
| PR                    |   | t/m  |                        |                     |    |    |    |      |          |       |     |
| RR                    |   | t/m  |                        |                     |    |    |    |      |          |       |     |
| Sp02                  |   | %    |                        |                     |    |    |    |      |          |       |     |
| GCS                   |   |      |                        |                     |    |    |    |      |          |       |     |
| E V                   | м |      |                        |                     |    |    |    |      |          |       |     |
| Right mm              |   | V    |                        |                     |    |    |    |      |          |       |     |
| Left mm               |   | v    |                        |                     |    |    |    |      |          |       |     |
| Pain Score            |   |      |                        |                     |    |    |    |      |          |       |     |
|                       |   |      |                        |                     |    |    |    |      |          |       |     |
|                       |   |      |                        |                     |    |    |    |      |          |       |     |

**ภาพที่ 6** แสดงการบันทึกสัญญาณชีพ

 6. Primary Survey ประกอบด้วยข้อมูลในส่วนของการประเมินและการจัดการเกี่ยวกับทางเดิน หายใจ การควบคุมการตกเลือด ระบบประสาทประสาทเบื้องต้น และด้านร่างกายเบื้องต้น โดยกดปุ่มเรียกเมนู การทำงานที่มุมบนด้านขวามือของหน้าจอหลัก (ภาพที่ 3) และกดเลือกเมนู "Primary Survey" (ภาพที่ 4) และเลือกส่วนการประเมินที่ต้องการเพื่อทำการกรอกข้อมูลและบันทึกการประเมินและการรักษา ดังแสดงใน ภาพที่ 7-11

| HN: 4946291 ภิณณรัตน์ เวียงแปด              |                                      |                                                      | _ ≡    |
|---------------------------------------------|--------------------------------------|------------------------------------------------------|--------|
| รายละเอียด primary-survey ส่วนของทางเดินห   | ายใจ                                 |                                                      |        |
| Clear<br>Partially Obstructed<br>Obstructed | ประเมิน                              | จัดการ<br>_ Suction<br>_ Intubation                  |        |
| C-spine injury suspected                    | ୁ<br>ୁ<br>ଆ<br>ଆ<br>ଆ<br>ଆ<br>ଆ<br>ଆ | ETT     NTT NTT.512E:     Cm NT_MARK:     Cm NT_TME: |        |
|                                             |                                      | Oral Airway<br>Nasal Airway<br>Other                 |        |
|                                             | -<br>-<br>-                          | C spine Protection<br>EMS      Hospital              | #      |
|                                             |                                      | Pigid carvical collar<br>Spinal board<br>Other       |        |
|                                             | -                                    |                                                      | Submit |

**ภาพที่ 7** แสดงการตรวจทางเดินหายใจ

| HN 4946291 ภิณญรัตน์ เวียงแปด                         | <mark>-</mark> =                                                                                                    |
|-------------------------------------------------------|----------------------------------------------------------------------------------------------------|
| รายละเอียด primary-survey ส่วนของการหายใจ             |                                                                                                    |
| US:LÜU<br>Normal<br>Opppnea<br>Apniec                 | δαnns Oxygen Ozymak c bag 10 LPM Ambu mask with bag LPM                                                                                                    |
| Tracher<br>O Midlina<br>O Deviata<br>O Rt O Lt        | ☐ Needle decompression                                                                                                    |
| Chest compression Test O Negative Dositive Rt Lt Both | Chest tube     Rt Lt Both     Sta     Mark cm     Stae     Stae     St |
| Subcutaneous emphysema Rt Lt                          | Film CXR Portable                                                                                                    |
| Breath Sound O Normal Abnermal                        |                                                                                                    |
| Pneumothorax is suspect Rt Lt Both                    |                                                                                                    |
| hemothorax is suspect  Rt Lt Both                     |                                                                                                    |
| Opan Preumothorax                                     | Submit                                                                                                    |

**ภาพที่ 8** แสดงการหายใจ

| ายละเอียด primary-survey ส่วนของการควบคุมการตกเลือด |                      |       |  |  |
|-----------------------------------------------------|----------------------|-------|--|--|
| ประเมิน                                             | จัดการ               |       |  |  |
| Pulse                                               | IV fluid X           | line  |  |  |
| Full Week                                           | load ml then         | ml/hr |  |  |
| BP (repeat)                                         | Direct Pressure      |       |  |  |
| PR                                                  | Suture               |       |  |  |
|                                                     | Tourniquet           |       |  |  |
| Active Bleeding                                     |                      |       |  |  |
| Capillary Refill                                    | EKG Monitor          |       |  |  |
| ○ < 2 sec                                           | Lab                  |       |  |  |
| ○ > 2 sec                                           | Bun                  |       |  |  |
|                                                     | Cr                   |       |  |  |
| Pelvic Compression Test                             | Elyte                |       |  |  |
| Positive                                            | LPT                  |       |  |  |
| AP LAT                                              | Mg                   |       |  |  |
| Negative                                            | Phos                 |       |  |  |
|                                                     | Coag                 |       |  |  |
|                                                     | DTX mg %             |       |  |  |
|                                                     | G/M                  |       |  |  |
|                                                     |                      |       |  |  |
|                                                     | PRC                  |       |  |  |
|                                                     | group o low titer    |       |  |  |
|                                                     |                      |       |  |  |
|                                                     |                      |       |  |  |
|                                                     | Pit CONC U           |       |  |  |
|                                                     | Other U              |       |  |  |
|                                                     | MTP Protocal         |       |  |  |
|                                                     | box time             |       |  |  |
|                                                     | box time             |       |  |  |
|                                                     | Transamine I gm V    |       |  |  |
|                                                     | Vit K 10 mg V        |       |  |  |
|                                                     | Pelvic Binder        |       |  |  |
|                                                     | Film Pelvis Portable |       |  |  |
|                                                     | FAST                 |       |  |  |
|                                                     | N/A                  |       |  |  |
|                                                     | Positive At          |       |  |  |
|                                                     | Negative             |       |  |  |
|                                                     | EFAST                |       |  |  |
|                                                     |                      |       |  |  |

### **ภาพที่ 9** แสดงการควบคุมการตกเลือด

| HN: 4946291 ภิญญรัตน์ เวียงแปด  |                        | •                   |       |
|---------------------------------|------------------------|---------------------|-------|
| รายละเอียด primary-survey ส่วนข | ของระบบประสาทเบื้องต้น |                     |       |
|                                 | ประเมิน                | จัดการ              |       |
| GCS                             |                        | on ETT (if GCS < 8) |       |
| E                               |                        |                     |       |
| V                               |                        |                     |       |
| м                               |                        |                     |       |
| Duall                           |                        |                     |       |
| Pupit                           |                        |                     |       |
| RC                              |                        |                     |       |
| Rt                              | mm                     |                     |       |
| Weakness                        |                        |                     |       |
| Rt Lt                           |                        |                     |       |
|                                 |                        |                     |       |
|                                 |                        | 2                   | ubmit |
|                                 |                        |                     |       |
|                                 |                        |                     |       |
|                                 |                        |                     |       |

### ภาพที่ 10 แสดงการตรวจระบบประสาท

| <del>เพ.</del> 4946291 ภิณณรัตนี เวียงแปด                                                                          | •                                                          | = |
|----------------------------------------------------------------------------------------------------|------------------------------------------------------------|---|
| รายละเอียด primary-survey ส่วนของด้านร่างกายเบื้องต้น                                                              |                                                            |   |
| ประเมิน                                                                                                    | จัดการ                                                     |   |
| Log Roll Normal Abnormal PR Spincter tone Normal Coccel Bony fragement fresh blood Yes No Builbloavermosus Beflect | i keep warm N6 Tube insertion Foley's cath urin ä U3unu ml |   |
| Positive (contraction) Negative Perineum Normal Abnormal                                                           | unit                                                       |   |

**ภาพที่ 11** แสดงการตรวจร่างกายเบื้องต้น

 7. ประวัติและตรวจร่างกาย โดยกดปุ่มเรียกเมนูการทำงานที่มุมบนด้านขวามือของหน้าจอหลัก (ภาพที่ 3) และกดเลือกเมนู "ประวัติและตรวจร่างกาย" (ภาพที่ 4) โดยระบบจะแสดงหน้าจอให้ผู้ใช้งานเลือก ระหว่าง "ประวัติอาการ" และ "รายการตรวจร่างกาย" ดังแสดงในภาพที่ 12

 ประวัติอาการ เป็นการบันทึกข้อมูลเกี่ยวกับอาการสำคัญที่นำมา อาการเจ็บป่วย ในปัจจุบัน ประวัติการเจ็บป่วย การแพ้ยา/อาหาร การใช้สารเสพติด ประวัติการผ่าตัด ประวัติการฉีด บาดทะยัก และหมู่โลหิตของผู้ป่วย (ภาพที่ 12)

| HN: 4946291 ภิญญรัตนี้ เวียงแปด                                           | = |
|---------------------------------------------------------------------------|---|
| ประวัติชาการ รายการตรวจร่างทาย                                            |   |
| Chief Complaint                                                           |   |
| เวียนที่รงะ 2 ขม                                                          |   |
| Present illness                                                           |   |
| 2 ชม เวียบศีรษะ บ้านหมุน คลื่นใส้ ไม่อาเงียน mu dramamine 2 tab แล้วไม่ดี |   |
| Underlying disease / Past illness /Family illness                         |   |
|                                                                           |   |
|                                                                           |   |
| แพ้ยา / อาหาร                                                             |   |
| 0 Toi 5:4                                                                 |   |
| ใช้สารเสพติด                                                              |   |
|                                                                           |   |
|                                                                           |   |
| our su Aonun                                                              |   |
|                                                                           |   |
|                                                                           |   |
| ไข่ ระบ                                                                   |   |
| нŲlaRo                                                                    |   |
| ─ ไม่กราบ ─ ไม่เคยตรวจ ระบุ                                               |   |
| LMP                                                                       |   |
|                                                                           |   |
| บันทึก                                                                    |   |
|                                                                           |   |

• รายการตรวจร่างกาย เป็นการบันทึกผลการตรวจร่างกายผู้ป่วย ดังแสดงในภาพที่ 13

**ภาพที่ 12** แสดงหน้าจอประวัติอาการ

| HN: 4946291 ภัญญรัตน์ เวียงแปด             |      |         |         |
|--------------------------------------------|------|---------|---------|
| ประวัติอาการ <mark>รายการตรวจร่างกา</mark> | U    |         |         |
| General Appearance                         |      |         |         |
|                                            |      |         |         |
| ะเวยวัธ                                    | ปกติ | ไม่ปกติ | ข้อความ |
| HEENT                                      | ۲    |         |         |
| Chest & lung                               | ۲    |         |         |
| CVS                                        | ۲    |         |         |
| Abdomen                                    | ۲    |         |         |
| Back & Spine                               | ۲    |         |         |
| Skin                                       | ۲    |         |         |
| Extremities                                | ۲    |         |         |
| Neurologic                                 | ۲    |         |         |
| Peripheral pulse                           | ۲    |         |         |
| 4                                          |      |         |         |
| อนๆ                                        |      |         |         |
|                                            |      |         |         |
|                                            |      | บันทึก  |         |

**ภาพที่ 13** แสดงหน้าจอรายการตรวจร่างกาย

8. การวาดและบันทึกลักษณะของบาดแผล (Wound Draw) โดยกดปุ่มเรียกเมนูการทำงานที่ มุมบนด้านขวามือของหน้าจอหลัก (ภาพที่ 3) และกดเลือกเมนู "Wound" (ภาพที่ 4) โดยระบบจะแสดง หน้าจอให้ผู้ใช้งานวาดภาพลงบนแบบฟอร์มข้อมูลการตรวจรักษา ซึ่งผู้ใช้งานสามารถใช้เมาส์ในการวาด หรือ หากใช้งานระบบบนอุปกรณ์ที่รองรับการใช้งาน stylus เช่น iPad ที่รองรับ Apple Pencil หรือ Android tablet ที่มี stylus สามารถใช้ stylus (หรือ Pencil) ในการวาดได้ ระบบจะบันทึกลายเว้นที่วาดเป็น Layer ซ้อนทับบนแบบฟอร์มและจัดเก็บเป็น file แนบใน OPD card ดังแสดงในภาพที่ 14

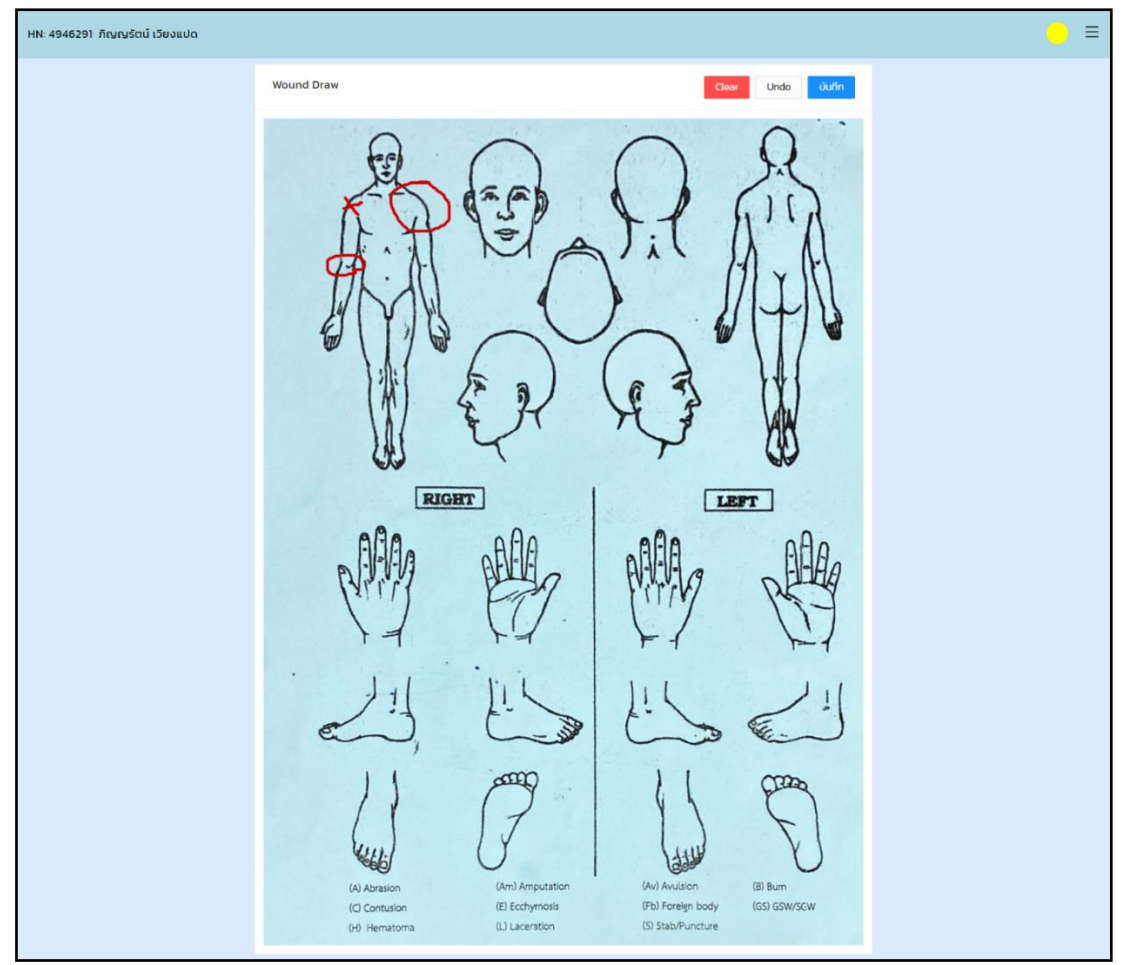

**ภาพที่ 14** การ Wound Draw

9. การวินิจฉัยโรค (Diagnosis) ให้ผู้ใช้งานกดปุ่มเรียกเมนูการทำงานที่มุมบนด้านขวามือของ หน้าจอหลัก (ภาพที่ 3) และกดเลือกเมนู "Diagnosis" (ภาพที่ 4) จากนั้นระบบจะแสดงหน้าจอตามปรากฏ ดังภาพที่ 15 เพื่อให้ผู้ใช้งานกรอกและบันทึกรายละเอียดของปัญหา (Problem Lists) และการวินิจฉัยโรค (Diagnosis) ตามหลักของ ICD-10 ทั้งนี้ การระบุ ICD-10 สามารถทำได้โดยการกรอก keyword หรือ code ระบบจะ filter ผลลัพธ์และแสดงรายการให้เลือก โดยสามารถระบุ keyword แบบบางส่วนของคำที่ต้องการ ได้ เช่น head injury (ภาพที่ 16)

| HN: 4946291 ภิณณรัตน์ เวียงแปด<br>                                        | <mark>●</mark> ≡ |
|---------------------------------------------------------------------------|------------------|
| • Problem Lists<br>Test msüufin Problem Lists<br>naasu zi<br><u>ùufin</u> | siunis Diagnosis |
| Diagnosis<br>• Ussinn<br>• ICD-10<br>Lifen ICD                            | - Diagnosis      |
| ECODE<br>เลือก ECODE<br>รายละเอียดการวินิจฉัย                             |                  |
| มันทีก ล้างก่า                                                            |                  |

**ภาพที่ 15** การวินิจฉัยโรค

| Diagnosis                                         |
|---------------------------------------------------|
| * ประเภท                                          |
| V                                                 |
| * ICD-10                                          |
| head injur                                        |
| S007-Multiple superficial injuries of head        |
| S008-Superficial injury of other parts of head    |
| S009-Superficial injury of head, part unspecified |
| S078-Crushing injury of other parts of head       |
| S079-Crushing injury of head, part unspe          |
| S090-Injury of blood vessels of head, no          |
| S091-Injury of muscle and tendon of head          |
| S097-Multiple injuries of head                    |
|                                                   |

**ภาพที่ 16** การเลือก ICD-10

**10.** การตรวจเพิ่มเติมและการรักษา (Investigation & Treatment) เป็นการบันทึกข้อมูลในการ ตรวจเพิ่มเติมและการรักษาผู้ป่วย โดยผู้ใช้งานกดปุ่มเรียกเมนูการทำงานที่มุมบนด้านขวามือของหน้าจอหลัก (ภาพที่ 3) และกดเลือกเมนู "Investigation & Treatment" (ภาพที่ 4) จากนั้น ระบบจะแสดงหน้าจอตาม ภาพที่ 17 เพื่อให้ผู้ใช้งานพิมพ์ข้อมูลเพิ่มเติม

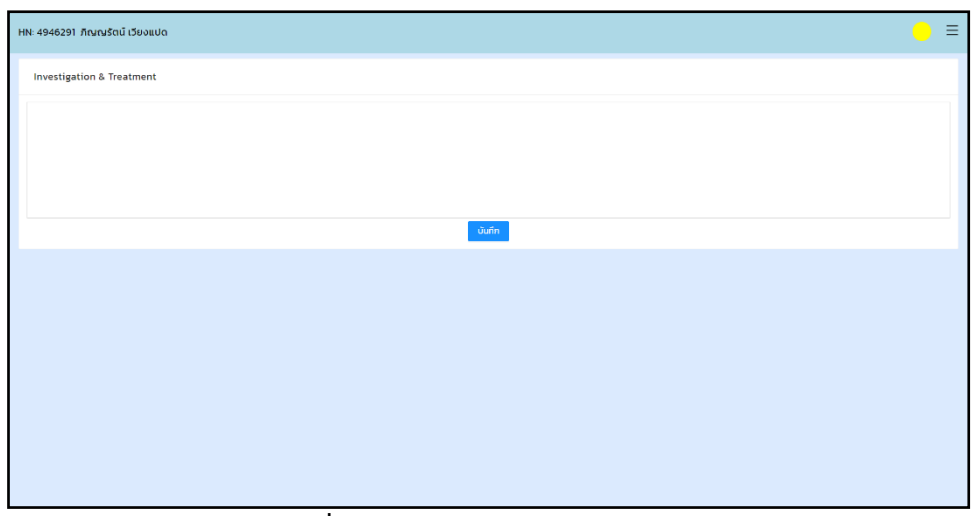

ภาพที่ 17 Investigation & Treatment

11. การตรวจทางห้องปฏิบัติการ (Lab) เป็นการร้องขอการตรวจทางห้องปฏิบัติการและ แสดงรายการการร้องขอการตรวจทางห้องปฏิบัติการของผู้ป่วยทั้งหมด โดยผู้ใช้งานกดปุ่มเรียกเมนูการทำงาน ที่มุมบนด้านขวามือของหน้าจอหลัก (ภาพที่ 3) และกดเลือกเมนู "Lab" (ภาพที่ 4) จากนั้น กรอก Keyword หรือ Code เพื่อให้ระบบดึงข้อมูลแบบเป็นรายการหรือเป็นกลุ่มตามที่กำหนดไว้ได้ (ภาพที่ 18-20) โดยเมื่อมี การบันทึกการสั่งตรวจ Lab แล้ว เจ้าหน้าที่พยาบาลสามารถรับคำสั่ง (Order) โดยการเลือกรายการที่ต้องการ และกดปุ่ม รับ Order และสามารถพิมพ์ใบสั่ง Lab โดยการกดปุ่ม "Print" ได้เลย ซึ่งข้อมูลในส่วนนี้จะมีการ ส่งไปยังระบบ SSB โดยอัตโนมัติ ดังนั้น ผู้ใช้จึงสามารถดูรายละเอียดการสั่งตรวจ Lab ได้จากระบบ SSB ด้วย เช่นกัน ดังแสดงในภาพที่ 21

ทั้งนี้ เมื่อผลการตรวจ Lab เสร็จเรียบร้อย ผู้ใช้งานสามารถตรวจสอบผล Lab โดยการกดปุ่ม "ผลตรวจ Lab" เพื่อให้ระบบแสดงผลการตรวจ Lab ทั้งหมดของผู้ป่วยในหน้าจอด้านขวามือ (ภาพที่ 22)

| HN: 4946291 ภิณณรัตน์ เวียงแปด |                                   | _ ≡            |
|--------------------------------|-----------------------------------|----------------|
| ร้องขุดรวจ LAB Haciso Lab      | รายการร้องขอตรวจ LAB<br>ทั้งเมด V | Šu Order Print |
| unā naju                       | annual the firmer of the firmer   | Augustu.       |
| * รายการ Lab                   | สถานะผล Lab วนเวลา LAB สงเดย      | su Order       |
| เลือกรายการ Lab                |                                   | ^              |
| * ความเรงต่วน                  |                                   |                |
| เลือกกามเร่ง 🗸                 | ไม่มีข้อมูล                       |                |
| ŭuńn                           |                                   |                |
| การสั่งตรวจ Lab แบบทีละรายการ  |                                   |                |

**ภาพที่ 18** การสั่งการตรวจ Lab

| ร้องขอตรวจ LAB                                         | ผลตรวจ Lab |  |  |  |  |
|--------------------------------------------------------|------------|--|--|--|--|
| ปกติ กลุ่ม                                             |            |  |  |  |  |
| * รายการ Lab                                           |            |  |  |  |  |
| cbc                                                    |            |  |  |  |  |
| 302D-CBC                                               |            |  |  |  |  |
| 40205-CBC (Complete Blood Count)(30102)(1)             |            |  |  |  |  |
| 40212-CBC With Slide (Complete Blood Count)(301101)(2) |            |  |  |  |  |
| 40288-CBC With Slide (Complete Blood Count)(30101)(2)  |            |  |  |  |  |
| 402AA-CBC Test                                         |            |  |  |  |  |
| 40902-DRA-CBC (Complete Blood Count)(30101)(2)         |            |  |  |  |  |
| 531G-CBC with CD4                                      |            |  |  |  |  |
|                                                        |            |  |  |  |  |

**ภาพที่ 19** การเลือกรายการ Lab

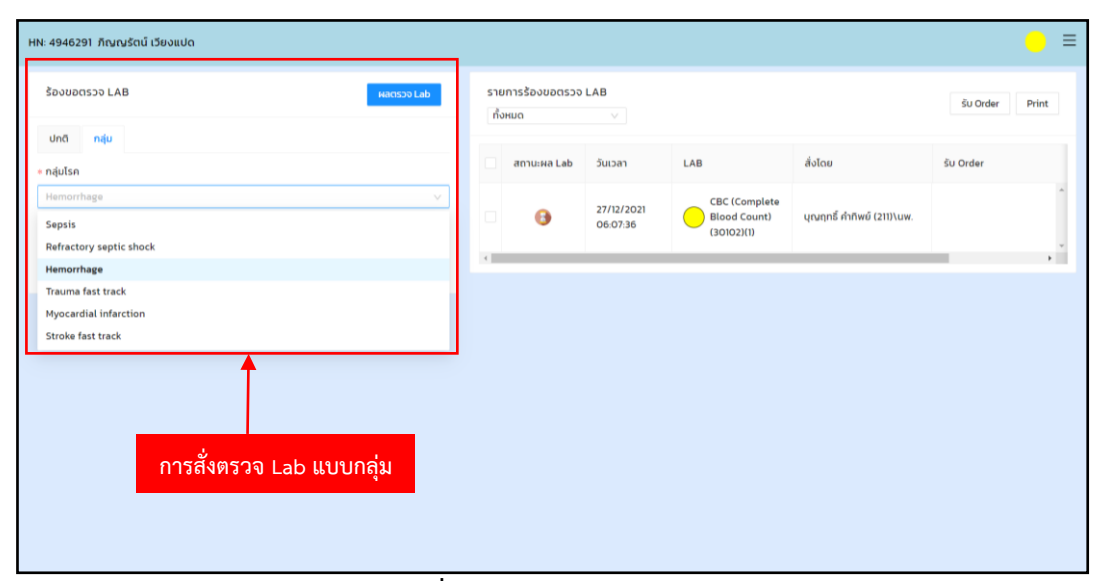

**ภาพที่ 20** การร้องขอตรวจ Lab

| HN: 4946291 ภิณฑษรัตน์ เวียงแปด   |                            |                        |                               |                            | _ ≡            |
|-----------------------------------|----------------------------|------------------------|-------------------------------|----------------------------|----------------|
| ร้องขอตรวจ LAB ผลตรวจ Lab         | รายการร้องขอตรว<br>ทั้งหมด | ə LAB                  |                               |                            | ŠU Order Print |
| ปกตี กลุ่ม                        |                            |                        |                               |                            |                |
| * รายการ Lab                      | anานะผล Lab                | วันเวลา                | LAB                           | สั่งโดย                    | šu Order       |
| เลือกรายการ Lab<br>• ความเร็งด่วน |                            | 27/12/2021<br>06:07:36 | CBC (Complete<br>Blood Count) | บุญฤทธิ์ คำทิพย์ (211)เนพ. | î              |
| เลือกความเร่ง 🗸                   | <                          |                        | (30102)(1)                    |                            |                |
| ûurîn                             | T                          |                        |                               |                            |                |
|                                   |                            |                        |                               |                            |                |
| เลื                               | อกรายการที่                | ต้องการ                |                               | กดรบ Order ห               | รอ พมพเบลง     |
|                                   |                            |                        |                               |                            |                |
|                                   |                            |                        |                               |                            |                |
|                                   |                            |                        |                               |                            |                |
|                                   |                            |                        |                               |                            |                |
|                                   |                            |                        |                               |                            |                |
|                                   |                            |                        |                               |                            |                |

ภาพที่ 21 แสดงการรับ Order และการสั่งพิมพ์

| HN: 4946291 ภิณหรูรัตน์ เวียงแปด  |             |                        |                        |                               |                             | (          | 〕≡   |
|-----------------------------------|-------------|------------------------|------------------------|-------------------------------|-----------------------------|------------|------|
| ร้องขอตรวจ LAB                    | ราย<br>ทั้ง | เการร้องขอตรวจ<br>เหมด | LAB                    |                               |                             | ŠU Order P | rint |
| ปกดี กลุ่ม                        |             |                        |                        |                               |                             |            |      |
| ิ ∗ รายการ Lab                    |             | สถานะผล Lab            | วันเวลา                | LAB                           | สังโดย                      | šu Order   |      |
| เลือกรายการ Lab<br>• กวามเร้งต่วน |             | 6                      | 27/12/2021<br>06:07:36 | CBC (Complete<br>Blood Count) | บุณฤทธิ์ ค่ำกิพย์ (211)\นพ. |            | ^    |
| เลือกความเร่ง 🗸                   |             |                        |                        | (30102)(1)                    |                             |            | ÷    |
| durin                             | 4           |                        |                        |                               |                             |            | ,    |
|                                   |             |                        |                        |                               |                             |            |      |
|                                   |             |                        |                        |                               |                             |            |      |
|                                   |             |                        |                        |                               |                             |            |      |
|                                   |             |                        |                        |                               |                             |            |      |
|                                   |             |                        |                        |                               |                             |            |      |
|                                   |             |                        |                        |                               |                             |            |      |
|                                   |             |                        |                        |                               |                             |            |      |
|                                   |             |                        |                        |                               |                             |            |      |
|                                   |             |                        |                        |                               |                             |            |      |

ภาพที่ 22 แสดงผลตรวจ Lab

12. การเอ็กซเรย์ (X-ray) เป็นการร้องขอเพื่อส่งผู้ป่วยทำการตรวจเอ็กซเรย์ โดยผู้ใช้งานกด ปุ่มเรียกเมนูการทำงานที่มุมบนด้านขวามือของหน้าจอหลัก (ภาพที่ 3) และกดเลือกเมนู "X-ray" (ภาพที่ 4) จากนั้น เลือก Priority ระบุ Method Type และรายละเอียดให้ชัดเจน และกด "บันทึก" (ภาพที่ 23-25) จากนั้น เจ้าหน้าที่พยาบาลจะสามารถรับ Order โดยการเลือกรายการที่ต้องการ และกดปุ่ม "รับ Order" และพิมพ์ใบร้องขอ โดยการกดปุ่ม "Print" และเลือกตาม Type ของการ X-Ray ดังแสดงในภาพที่ 26

ทั้งนี้ เมื่อผล X-Ray เสร็จเรียบร้อยแล้ว ผู้ใช้งานสามารถตรวจสอบผลโดยการกดปุ่ม "ผล X-Ray" จะปรากฏตามภาพที่ 27

| HN: 4946291 ກັກູເຄູຣັຕນ໌ ເວີຍຈແປດ |                              |             | _ ≡                 |
|-----------------------------------|------------------------------|-------------|---------------------|
| ส่ง X-Ray ผล x-ray                | รายการส่ง X-Ray<br>ทั้งหมด v |             | šu Order Print      |
| * Priority                        |                              |             |                     |
| เหลือง 🗸                          | สถานะผล Lab วันเวลา          | X-Ray       | Note to Cadiologist |
| • Method                          |                              |             |                     |
| ×                                 |                              |             |                     |
| ECG 12 lead                       |                              |             |                     |
| Plain Film                        |                              | ไม่มีข้อมูล |                     |
| Computer Tomography               |                              |             |                     |
| Ultrasound                        | 4                            |             | *                   |
| Note to Radiologist               |                              |             |                     |
|                                   |                              |             |                     |
|                                   |                              |             |                     |
| บันทึก                            |                              |             |                     |
|                                   |                              |             |                     |
|                                   |                              |             |                     |
|                                   |                              |             |                     |
|                                   |                              |             |                     |
|                                   |                              |             |                     |
|                                   |                              |             |                     |

### **ภาพที่ 23** การส่ง X-Ray

| IN: 4946291 ภิณานรัตน์ เวียงแปด |                            |         |             | _ ≡                 |
|---------------------------------|----------------------------|---------|-------------|---------------------|
| ส่ง X-Ray ผล x-ray              | รายการส่ง X-Ray<br>ทั้งหมด |         |             | Su Order Print      |
| * Priority                      |                            |         |             |                     |
| เหลือง 🗸                        | สถานะผล Lab                | วันเวลา | X-Ray       | Note to Cadiologist |
| * Method                        |                            |         |             |                     |
| Plain Film 🗸                    |                            |         |             |                     |
| /pe                             |                            |         |             |                     |
| ×                               |                            |         | ไม่มีข้อมูล |                     |
| Portable                        |                            |         |             |                     |
| ikull                           | 4                          |         |             |                     |
| pine                            |                            |         |             |                     |
| Thest                           |                            |         |             |                     |
| ihoulder                        |                            |         |             |                     |
| umeral Shaft                    |                            |         |             |                     |
| orearm                          |                            |         |             |                     |
| lbow                            |                            |         |             |                     |
|                                 |                            |         |             |                     |
|                                 |                            |         |             |                     |
|                                 |                            |         |             |                     |
|                                 |                            |         |             |                     |
|                                 |                            |         |             |                     |

ภาพที่ 24 แสดง Method, Type

| HN: 4946291 ภิณณรัตน์ เวียงแปด |          |                  | ● =                 |
|--------------------------------|----------|------------------|---------------------|
| ส่ง X-Ray                      | на х-гау | กรุณาเลือกอวัยวะ | Su Order Print      |
| * Priority                     |          |                  |                     |
| เหลือง                         | V        | 🔿 Left           | Note to Cadiologist |
| * Method                       |          | Right            |                     |
| Plain Film                     | ×        | Both             |                     |
| Туре                           |          |                  |                     |
| Shoulder                       |          |                  |                     |
| Detail                         |          |                  |                     |
| AP, Transcapular               |          |                  | <br>, <sup>*</sup>  |
| Note to Radiologist            |          |                  |                     |
|                                |          |                  |                     |
|                                |          |                  |                     |
| บันที                          | n        |                  |                     |
|                                |          |                  |                     |
|                                |          |                  |                     |
|                                |          |                  |                     |
|                                |          |                  |                     |
|                                |          |                  |                     |
|                                |          |                  |                     |

**ภาพที่ 25** แสดงการเลือกอวัยวะ

| HN: 4946291 ภิณณรัตน์ เวียงแปด |          |                              | ਰ ਰੱਖ                                | _ =                  |
|--------------------------------|----------|------------------------------|--------------------------------------|----------------------|
| ਰੱਪ X–Ray                      | на х-гау | รายการส่ง X-Ray<br>ทั้งหมด 🗸 | เลอก Type ทตองการ                    | Su Order Print       |
| * Priority                     | v        | ทั้งหมด<br>Plain Film        | X-Ray                                | Note to Cadiologist  |
| * Method                       | ~        |                              | Plain Film                           |                      |
| Туре                           | ~        | G 27/12/2021<br>06:28:37     | Shoulder<br>AP, Transcapular<br>left |                      |
| Detail                         |          |                              |                                      | × 1 >                |
| Note to Radiologist            |          |                              |                                      |                      |
|                                | เลือกร   | รายการที่ต้องการ             | กดรับ Order 1                        | หรือ พิมพ์ใบสั่ง Lab |
| ŭufin                          |          |                              |                                      |                      |
|                                |          |                              |                                      |                      |
|                                |          |                              |                                      |                      |
|                                |          |                              |                                      |                      |

**ภาพที่ 26** รายการส่ง X-Ray

| HN: 4946291 ກິເງເງຮັຕນ໌ ເວີຍຈແປດ |                 |                        |                                                    | _ ≡                 |
|----------------------------------|-----------------|------------------------|----------------------------------------------------|---------------------|
| ສ່ວ X-Ray                        | รายการส่ง X-Ray | ,<br>V                 |                                                    | šu Order Print      |
| Priority                         | ทั้งหมด         |                        |                                                    |                     |
| * Method                         | Plain Film      |                        | X-Ray                                              | Note to Cadiologist |
| √<br>Туре<br>√                   | • •             | 27/12/2021<br>06:28:37 | Plain Film<br>Shoulder<br>AP, Transcapular<br>left |                     |
| Detail                           | 4               |                        |                                                    | ,                   |
| ∨ Note to Radiologist            |                 |                        |                                                    | < 1 >               |
|                                  |                 |                        |                                                    |                     |
| ũuñn                             |                 |                        |                                                    |                     |
|                                  |                 |                        |                                                    |                     |
|                                  |                 |                        |                                                    |                     |

**ภาพที่ 27** ผล X-Ray

13. การจ่ายยา ผู้ใช้งานกดปุ่มเรียกเมนูการทำงานที่มุมบนด้านขวามือของหน้าจอหลัก (ภาพ ที่ 3) และกดเลือกเมนู "Medicine" (ภาพที่ 4) จากนั้น กรอกชื่อยาเพื่อให้ระบบดึงข้อมูลมาให้ทันที ซึ่งระบบ จะคัดกรองข้อมูลตามข้อกำหนดจากระบบ SSB และเมื่อบันทึกรายการแล้ว ข้อมูลจะส่งไปยังระบบ SSB โดยอัตโนมัติ (ภาพที่ 28) ทั้งนี้ เจ้าหน้าที่พยาบาลสามารถรับ Order โดยการเลือกรายการที่ต้องการ และกด ปุ่ม "รับ Order" และสามารถพิมพ์ใบสั่งยา โดยการกดปุ่ม "Print" และสามารถตรวจสอบดูประวัติการแพ้ยา โดยกดปุ่ม "ประวัติแพ้ยา" ดังแสดงในภาพที่ 29

| Order Medicine                   |                                   | Me   | dicine List |          |                        | SU Order                    | Us.30aikin Print    |
|----------------------------------|-----------------------------------|------|-------------|----------|------------------------|-----------------------------|---------------------|
| Store                            |                                   | ทั้ง | очно        |          |                        |                             |                     |
| พ้องอ่ายยา ER(ใหม่)              |                                   |      |             |          |                        |                             |                     |
| Priority                         |                                   |      | Sultan      | Priority | ยา                     | ໂດຍ                         | SU Order            |
| Stat V                           |                                   |      |             |          | DIMENHYDRINATE         |                             |                     |
| Medicine                         |                                   |      | 17/12/2021  |          | 50 MG/MLINJ            |                             | dudu anoch          |
| BUPIVACAINE HCL 0.5 % INJ 20 ML. |                                   |      | 10:42:40    | Stat     | Maao                   | บุญญุทธิ์ คำทิพย์ (211)\มพ. | 17/12/2021 17:43:06 |
| Use Dose                         |                                   |      |             |          | ตามแพทย์สัง<br>1 แอบปี |                             |                     |
| ฉีดเข้าหลอดเลือดดำ               |                                   |      |             |          |                        |                             |                     |
| Use Dose Qty                     | <ul> <li>Use Dose Unit</li> </ul> |      |             |          |                        |                             |                     |
| 1 ~ ~                            | 6.6.                              |      |             |          |                        |                             |                     |
| Dose                             |                                   |      |             |          |                        |                             |                     |
| ตามแพกย์สิ่ง 🗸                   |                                   |      |             |          |                        |                             |                     |
| Qty                              | - Unit                            |      |             |          |                        |                             |                     |
|                                  | VIAL                              |      |             |          |                        |                             |                     |
| ux1                              |                                   |      |             |          |                        |                             |                     |
| เก็บในการนะป้องกันแลง            |                                   |      |             |          |                        |                             |                     |
| ux2                              | Aux3                              |      |             |          |                        |                             |                     |
| ~                                |                                   |      |             |          |                        |                             |                     |
| rug Heason                       |                                   |      |             |          |                        |                             |                     |
| - Berner                         |                                   |      |             |          |                        |                             |                     |
| ub reason                        |                                   |      |             |          |                        |                             |                     |
| nug Memo                         |                                   |      |             |          |                        |                             |                     |
|                                  |                                   |      |             |          |                        |                             |                     |
|                                  |                                   |      |             |          |                        |                             |                     |

ภาพที่ 28 Order Medicine

| Mee<br>ทั้ง | dicine List<br>หมด     | V        |                                                                                           | šu Order                   | ປຣະວັຕົແພັຍາ Print                  |
|-------------|------------------------|----------|-------------------------------------------------------------------------------------------|----------------------------|-------------------------------------|
|             | วันเวลา                | Priority | ยา                                                                                        | โดย                        | รับ Order                           |
|             | 17/12/2021<br>10:42:40 | Stat     | DIMENHYDRINATE<br>50 MG/ML.INJ<br>ฉีดเข้าหลอดเลือดดำ 1<br>หลอด<br>ตามแพทย์สั่ง<br>1 แอมป์ | บุณฤทธิ์ คำทิพย์ (211)\นพ. | ทับทิม ลวดคำ<br>17/12/2021 17:43:06 |
|             |                        |          |                                                                                           |                            | < 1                                 |

**ภาพที่ 29** การรับ Order

14. Progression & Consultation ผู้ใช้งานกดปุ่มเรียกเมนูการทำงานที่มุมบนด้านขวามือ ของหน้าจอหลัก (ภาพที่ 3) และกดเลือกเมนู "Progression & Consultation" (ภาพที่ 4) จากนั้น กรอก รายละเอียดของการขอคำปรึกษา (Consult) และความก้าวหน้าในการรักษา (Progression) โดยระบบจะ แสดงในลักษณะของ Chat Dialog เรียงตามลำดับเวลาก่อนหลัง ดังแสดงในภาพที่ 30

| HN: 4946291 กิญญรัตน์ เวียงแปด                                             | _ ≡ |
|----------------------------------------------------------------------------|-----|
| Consult และ Progression                                                    | *   |
| 1                                                                          |     |
| Add Consult                                                                | O   |
| Ireply                                                                     |     |
| มุณกุทธิ์ ทำทิพซ์ (211).เพ. 06.48.29<br>ขอ consult แพทนี่ระบบประสาทและสมอง |     |
| 1                                                                          |     |
| การแสดง Progression & Consultation แบบ Chat Dialog                         |     |
|                                                                            |     |
|                                                                            |     |
|                                                                            |     |

**ภาพที่ 30** แสดงหน้าจอการปรึกษา

 15. การปฏิบัติการของเจ้าหน้าที่พยาบาล (Nurse & Progression) ผู้ใช้งานกดปุ่มเรียกเมนู การทำงานที่มุมบนด้านขวามือของหน้าจอหลัก (ภาพที่ 3) และกดเลือกเมนู "Nurse & Progression" (ภาพที่
 4) จากนั้น กรอกข้อมูลในการปฏิบัติงาน โดยระบบจะแสดงในลักษณะของ Chat Dialog เรียงตามลำดับเวลา ก่อนหลัง ดังแสดงในภาพที่ 31

| HN: 4946291 ภิณณรัตน์ เวียงแปด                |   | III |
|-----------------------------------------------|---|-----|
| Progression                                   |   | *   |
|                                               | e |     |
| Add<br>1 reply                                |   |     |
| บุณฤทธิ์ คำทัพย์ (211).Luw. 06:52:51<br>กดสอบ |   |     |
|                                               |   |     |

ภาพที่ 31 แสดงหน้าจอ Progression

16. การบันทึกทางการพยาบาล (Nurse Note) ผู้ใช้งานกดปุ่มเรียกเมนูการทำงานที่มุมบน ด้านขวามือของหน้าจอหลัก (ภาพที่ 3) และกดเลือกเมนู "Nurse Note" (ภาพที่ 4) เพื่อให้เจ้าหน้าที่พยาบาล ตรวจสอบรายการ order ทั้งหมดที่มี และรายการที่รับ Order แล้ว และที่ยังไม่ได้รับ Order เพื่อดำเนินการ ปฏิบัติทางการพยาบาลและบันทึกผลการให้การพยาบาล ดังแสดงในภาพที่ 32

| รายการร้องชอตรวจ<br>กังหมด | LAB                    |                |                                                    |                   |                            |                             | Su Order Prin     |
|----------------------------|------------------------|----------------|----------------------------------------------------|-------------------|----------------------------|-----------------------------|-------------------|
| สถานะผล Lab                | วันเวลา                | LAB            |                                                    | åc                | วโดย                       | ŝu Order                    | ยกเลิก            |
|                            | 27/12/2021<br>06:07:36 | CBC (Comple    | te Blood Count)(30102)(1)                          | ųe                | นทุกธิ์ ค่ำกิพบ์ (211)\uw. |                             | au                |
| ау                         |                        |                |                                                    |                   |                            |                             |                   |
| รายการส่ง X-Ray<br>ทั้งหมด |                        |                |                                                    |                   |                            |                             | Su Order Prin     |
| สถาน:ผล Lab                | วันเวลา                | X-Ray          |                                                    | Note to Cadiologi | st                         | โดย                         | ŠU Order          |
| θ                          | 27/12/2021<br>06:28:37 | •              | Plain Film<br>Shoulder<br>AP, Transcapular<br>Left |                   |                            | บุณกุกรี่ กำทิพย์ (211)\นพ. |                   |
|                            |                        |                |                                                    |                   |                            |                             | ٤ 1               |
| dicine<br>Medicine List    |                        |                |                                                    |                   |                            | SU Order                    | ປຣວ່ດີແທ້ນາ Print |
| ทั้งหมด                    |                        |                |                                                    |                   |                            |                             |                   |
| -                          | Priority               | רט             |                                                    |                   | โดย                        | śu Order                    | ยกเลิก            |
| SUCAT                      |                        | DIMENHYDRINATE | 50 MG/MLINJ                                        |                   |                            | กับทีม ลวดค่ำ               | _                 |

**ภาพที่ 32** Nurse Note

17. จัดเตรียมการผ่าตัดฉุกเฉิน (Set OR Emergency) โดยบันทึกผลการวินิจฉัยและข้อมูล การสั่งจัดเตรียมการผ่าตัดฉุกเฉิน ดังแสดงในภาพที่ 33

| HN: 4946291 ภิณณรัตน์ เวียงแปด | •        | ≡ |
|--------------------------------|----------|---|
| Set or emergency               |          |   |
| Dx                             |          |   |
|                                | G        | ) |
| Set or for                     |          |   |
|                                |          |   |
| - Curin                        |          |   |
|                                |          |   |
|                                |          |   |
|                                |          |   |
|                                |          |   |
|                                |          |   |
|                                |          |   |
| apng ^                         | Show all | × |

ภาพที่ 33 แสดง Set OR Emergency

18. การแนบไฟล์การรักษา ใช้สำหรับจัดเก็บไฟล์เอกสาร รูปภาพ Clip Video หรือ File อื่นๆ ที่ต้องการ เพื่อให้ผู้ที่เกี่ยวข้องสามารถเข้าถึง File เหล่านั้นได้อย่างรวดเร็ว โดย File จะถูก Upload ไป เก็บไว้บน Server ของระบบ โดยไม่มีข้อจำกัดในเรื่องขนาดของไฟล์ ดังแสดงในภาพที่ 34

| HN: 4946291 ภิเ | านณรัตน์ เวียงแปด   |                             | _ ≡         |
|-----------------|---------------------|-----------------------------|-------------|
| ไฟล์รักษา       |                     |                             |             |
|                 |                     | ⊥ Click to Upload           |             |
| ครั้งที่        | วันเวลา             | โดย                         | Action      |
| 1               | 27/12/2564 07:01:45 | บุณฤทธิ์ ค่ำทิพย์ (211)\นพ. | ดูรูปภาพ ลบ |
|                 |                     |                             |             |
|                 |                     |                             |             |
|                 |                     |                             |             |
|                 |                     |                             |             |
|                 |                     |                             |             |
|                 |                     |                             |             |
|                 |                     |                             |             |
| 6.png           | ^                   |                             | Show all X  |

ภาพที่ 34 แสดงการแนบไฟล์การรักษา

19. สรุปการรักษาและกิจกรรมทางการพยาบาล เป็นการบันทึกสรุปผลการรักษาของผู้ป่วย และการบันทึก กิจกรรมของพยายาลก่อนการดำเนินการในขั้นต่อไป ดังแสดงในภาพที่ 35-36

| N: 4946291 ภิณณรัตน์ เวียงแปด                                                                                                    |           |
|----------------------------------------------------------------------------------------------------|-----------|
| สรุปผลการรักษา กิจกรรมพยาบาล                                                                                                    |           |
| - Many Sein                                                                                                    | Domshu    |
|                                                                                                    |           |
|                                                                                                    |           |
| 525-Admit Ary 11/5                                                                                                    |           |
| 712-Admit ABUUS:ann 14/2-2                                                                                                    |           |
| 513-Admit ad-usi38 12/3                                                                                                    |           |
| 517-Admit Houridad                                                                                                    |           |
| 500-Admit 281 16/3                                                                                                    |           |
| 502-Admit 202 10/4                                                                                                    |           |
| 715-Admit 803 16/5                                                                                                    |           |
| 708-Admit arul 11/6                                                                                                    |           |
|                                                                                                    |           |
|                                                                                                    |           |
| 6.png                                                                                                    | Show all  |
| : 4946291 ภิณณรัตน์ เวียงแปด                                                                                                    |           |
|                                                                                                    |           |
| สรูปผลการรักษา ก็จกรรมพยาบาล                                                                                                    |           |
| สมูปผลการรักษา กิจกรรมพยามาล                                                                                                    | -         |
| สมุปผลการรักษา กิจกรรมพยาบาล                                                                                                    | Benstnur  |
| สรุปผลการรักษา กิจกรรมพยาบาล<br>เลการรักษา<br>สระวัฒนารัสแข้งกลังกับเ                                                                                                    | Gonsživ   |
| สมูปผลการรักษา กิจกรรมพยาบาล<br>ผลการรักษา<br>54-วัดยาเสร็จแล้วกลับบ้าน                                                                                                    | Domsinun  |
| สรุปผลการรักษา กิจกรรมพยายาล<br>ผลการรักษา<br>54-วัดยาสร้อยอกสับบ้าน<br>Admit Dapons admit                                                                                                    | Demsinur  |
| สรุปผลการรักษา<br>เลการรักษา<br>41-ฉัฒาแล้วแล้วกลับบ้าน<br>เสทเ่น<br>ด้องการ Admit () ไปต้องการ Admit<br>ปันท์ก                                                                                                    | Domsinun  |
| สรุปผลการรักษา<br>เลการรักษา<br>41-ฉัฒาณร้อแล้วกลับบ้าน<br>เสทเช<br>ด้องการ Admit () ไปต้องการ Admit<br>นับท์ก                                                                                                    | Densiner  |
| สรุปผลการรักมา กิจกรรมพยานาล<br>เลการรักมา<br>41-ฉัณาสร็จแล้วคลับบ้าน<br>                                                                                                    | Demstrur  |
| สรุปผลการรักษา<br>สการรักษา<br>41-วัฒาเสร็จแล้วกลับง้าน<br>เส่าสั<br>สังอาการ Admit ( ในต้ออการ Admit<br>มีบาที                                                                                                    | Domsfor   |
| สมูปผลการรักมา<br>ผา-วิณาแล้จแล้วกลับบ้าน<br>ฟาร์<br>เสขารั<br>สนาที<br>เสขารั<br>เสขารั<br>เก<br>เรา<br>เกขารั<br>เกขารั<br>เสขารั<br>เกขารั<br>เก<br>เก<br>เกขารั<br>เกขารั<br>เก<br>เกขา<br>เก<br>เก<br>เก<br>เกขารั<br>เกขารั<br>เกขา | Contishur |
| agukannsšnun<br>Annsšnun<br>SH-SourušoukonkuUhu<br>Admit<br>dooms Admit                                                                                                    | Gonsanr   |
| สมุมผลกรรักมา<br>ผลกรรักมา<br>มีป-วิณาแสร้อแล้วกลับบ้าน<br>Xdmit<br>ข้องการ Admit                                                                                                    | Construct |
| agukannsShun<br>AanssShun<br>SA-SouruaSouðonáuðru<br>Admit<br>dooms Admit                                                                                                    | Constant  |
| สมุปผลการรักมา<br>ผลการรักมา<br>S44-Souriaสริงแล้วกลับบ้าน<br>Admit<br>dooms Admit ( • ใปต้ออการ Admit<br>มายก                                                                                                    | Donusinor |
| aqukamsõnun<br>Aansõnun<br>S4-SouruaSoukoňuðuu<br>Komit<br>Opons Admit                                                                                                    | Domsdruf  |
| agutamsšnun<br>sansšnun<br>sansšnun<br>sans Admit                                                                                                    | Constru   |
| agukannsšnun<br>ski-Gourašoukonkučiu<br>Ski-Gourašoukonkučiu<br>Admit<br>domns Admit                                                                                                    | Constant  |

**ภาพที่ 35** แสดงสรุปผลการรักษา

| หง. 4946291 ภิญญรัตนี้ เวียงแปด           | 〕≡ |
|-------------------------------------------|----|
| สรุปผลการรักษา ก็อกรรมพยาบาล              |    |
| กิจกรรมพยาบาล<br>   ไห้ความผู้เรื่องไรค   |    |
| ร เป็นประการสงกระจ                        |    |
| แมะป่า NPO                                |    |
| การอับประทานยา / อาการผิดปกติหลังได้รับยา |    |
| แมะนำสังเกตอาการผิดปกติที่ต้องมาพบแพทย์   |    |
| ป้องกันการพลัดตาหกลับ                     |    |
| อธิบายหญุผลการแอนโรงพยามาล                |    |
| δυ 9 5-4                                  |    |
| ionarsuuch                                |    |
|                                           |    |
| Userve Adoomnal sign + rood poisoning     |    |
|                                           |    |
|                                           |    |
| Wound Care                                |    |
| Chest pain, Syncope                       |    |
| ใปรับรองแพทย์<br>ไข้ เพื่อ                |    |
| - Staffer                                 |    |

**ภาพที่ 36** แสดงการบันทึกกิจกรรมของพยายาล

20. การสร้าง OPD Card แบ่งเป็น 2 แบบ คือ OPD Card Trauma (ภาพที่ 37) และ OPD Card Non Trauma (ภาพที่ 38) โดยทั้ง 2 แบบฟอร์มสามารถสั่ง Print หรือ Save เป็น File PDF ได้ โดยกด "print"

| n nega Nadas kana                                                                                                    |                                                                                                    |
|----------------------------------------------------------------------------------------------------|----------------------------------------------------------------------------------------------------|
| and the same and the same and the same and the                                                                                                    |                                                                                                    |
| Analytication and Analytications and Analytication and Analytication and Analytica                                                                                                    |                                                                                                    |
| eg fitting                                                                                                    |                                                                                                    |
| M Xears and American American Americ<br>American American American American American American American American American American American American American American American American American American American American American American American American American American Am |                                                                                                    |
| Nerververges and a second and and and and and and and and and a                                                                                                    |                                                                                                    |
| 1 124 W Locks W Locks Walk                                                                                                    |                                                                                                    |
| seturity                                                                                                    |                                                                                                    |
| The lease is a table (15,000                                                                                                    |                                                                                                    |
| 1000                                                                                                    |                                                                                                    |
|                                                                                                    |                                                                                                    |
| available and a second second s                                                                                                    |                                                                                                    |
| sees with                                                                                                    |                                                                                                    |
| adminute la                                                                                                    |                                                                                                    |
| Read New Transmiss Francesco, N. Menerez Transmission                                                                                                    |                                                                                                    |
| Autom data                                                                                                    |                                                                                                    |
| addresses Price Days                                                                                                    | RIGHT                                                                                                    |
| Administration of a reflected in the second second se                                                                                                    |                                                                                                    |
| an estimat                                                                                                    | AGA 0A0 0A0 0A0                                                                                                    |
| adrates are the                                                                                                    | ALLA ALLA ALLA ALLA                                                                                                    |
| New Pile Monard                                                                                                    | ADDIN HELE HILLS HILLS                                                                                                    |
| 10.00 MIL                                                                                                    | ALL COM LINE DE                                                                                                    |
|                                                                                                    |                                                                                                    |
|                                                                                                    |                                                                                                    |
| - And Park                                                                                                    | F1 P-1                                                                                                    |
| A AMOUNT AND A AND A AND    |                                                                                                    |
| August and a second second sec    | I I FILL LIF                                                                                                    |
| Active sectors and the sector sector     |                                                                                                    |
| Mag story ( Anting ) do                                                                                                    |                                                                                                    |
| Reportering the basis and                                                                                                    |                                                                                                    |
| · · ·                                                                                                    |                                                                                                    |
| how him how it u                                                                                                    | acco (com                                                                                                    |
| Decomposition (a part of the fill in the                                                                                                    |                                                                                                    |
| Ruff and Same Same                                                                                                    |                                                                                                    |
| Personal di u be                                                                                                    |                                                                                                    |
| the particular                                                                                                    |                                                                                                    |
| Targer - Al seat (1) (4) - Taka and off lay try                                                                                                    |                                                                                                    |
| Testa analyzaria & to bat                                                                                                    | W Abrasion (Am Amputation (But Anution (B) Num                                                                                                    |
| Y Autom                                                                                                    | IC Contusion IE Eschymbels (Pol Foreign body IES) Collection                                                                                                    |
| No. 14 Add Vision V                                                                                                    | 04 Henetona SJ Lateration GS StabiPuncture                                                                                                    |
| Annual                                                                                                    |                                                                                                    |
| North Color Teprin                                                                                                    | fearing com                                                                                                    |
| 1 64 FB                                                                                                    | at at                                                                                                    |
| Binaw .                                                                                                    | meeting off                                                                                                    |
|                                                                                                    | Bill Her                                                                                                    |
| The second second secon    | Bank & Barrow P. 1                                                                                                    |
| that the land                                                                                                    | an + c :                                                                                                    |
| Nexamina and V Milling V<br>Alexandre in substantia                                                                                                    | National (1)                                                                                                    |
| AP IN<br>Totas Battern BP                                                                                                    | Regrestion (1)                                                                                                    |
| 1 Martin                                                                                                    |                                                                                                    |
| in the second second seco                                                                                                    | The second second                                                                                                    |
| arritria.                                                                                                    | Restore for a statement on one interest publications                                                                                                    |
|                                                                                                    | August .                                                                                                    |
| No. (Succed), SpaceCo. (1999)                                                                                                    | Respond Truckson Propose                                                                                                    |
| Access (Marcash) (Marcashing Access (Marcashing))                                                                                                    | (en of the directory comparison of a feature comparison of the second second spectral data and the second second                                                                                                    |
|                                                                                                    | 100 S 2010 D vality (D Devide Decide Decide Decide D State State St<br>State State State State State State State State State State State State State State State State State State State State State State State State State State State State State State State State State State State State State State State S |
|                                                                                                    |                                                                                                    |
|                                                                                                    | substra                                                                                                    |
|                                                                                                    | the Waterbasedge rates with Witerbasedge 2                                                                                                    |
|                                                                                                    |                                                                                                    |
|                                                                                                    | aruini                                                                                                    |
|                                                                                                    | Sindaya .                                                                                                    |
|                                                                                                    | fampartsecute :                                                                                                    |
|                                                                                                    |                                                                                                    |
|                                                                                                    | Barradeu -                                                                                                    |
|                                                                                                    | (millioner) fair of departs (spin) (b)                                                                                                    |
|                                                                                                    | tak retargen                                                                                                    |
|                                                                                                    | and the same do                                                                                                    |
|                                                                                                    | ate                                                                                                    |
|                                                                                                    |                                                                                                    |
|                                                                                                    |                                                                                                    |
|                                                                                                    |                                                                                                    |

ภาพที่ 37 แสดง OPD Card Trauma

|                                                                                        | ແບບບັນກັກ                                          | าการตรวจผู้ป่วย ห้องฉุกเฉินโรงพยาบ         | าลนครพิงค์                    |                       |
|----------------------------------------------------------------------------------------|----------------------------------------------------|--------------------------------------------|-------------------------------|-----------------------|
|                                                                                        | 010                                                |                                            |                               |                       |
| <b>ชื่อ-สกุล</b> ภิณณรัตน์ เวียงแปด                                                    |                                                    | STICKER                                    |                               |                       |
| อายุ HN 4946291 อายุ 43 ปี 9 เดือน                                                     |                                                    | <b>ຮື່ວ-ສຖຸລ</b> ກັດແຜຣັຕນ໌ ເວັ            | ຍຈແປດ                         |                       |
|                                                                                        |                                                    | <b>อายุ</b> 43 ปี 9 เดือน                  |                               |                       |
| <b>Jun</b> 2021-12-17                                                                  |                                                    | เวลาคัดกรอง 06:47:45                       |                               |                       |
| Team/พยาบาลผู้ดูแล 06:47:45                                                            |                                                    | <b>ประเภทผู้ป่วย</b> ป่วยฉุกเฉี            | iu                            |                       |
| BP แขนขวา (mmHg) 0 BP แขนซ้าย (mmHg) 1                                                 | 06/72                                              |                                            |                               |                       |
| T (C) 37 PR (t/m) 60 RR (t/m) 60 SPO <sub>2</sub> (%)<br>Arrival by                    | 998                                                |                                            |                               |                       |
| <ul> <li>ยาเอง</li> </ul>                                                              |                                                    | Refer จาก                                  |                               |                       |
| Pre-hospital care from ALS/BLS/FR                                                      |                                                    | <ul> <li>chsoo</li> <li>5 Other</li> </ul> |                               |                       |
| Pain score ด้านหน่ง                                                                    | New score                                          | <b>BW</b> (Kg) -                           | Ht(cm) -                      |                       |
| เวลาตรวจ 09:56:25                                                                      |                                                    |                                            |                               |                       |
| <b>ຜູ້ໃກ້ປຣະວັດີ</b> 💿 ຜູ້ປ່ວຍ 🗌 EMS ຈາກ                                               | Refer จาก                                          | _ ລ໌ເ                                      | เๆ ระบุ                       |                       |
| EMS data (ຄ້ານີ)                                                                       |                                                    |                                            |                               |                       |
| Cheif complaint : เวียนศีรษะ 2 ชม<br>Present illness : 2 ชม เวียนศีรษะ เวียนชาตะ ซึ่งส | ล้ ไม่อาเอียม กาม dramamice 3 tab แล้ะไม่อี        |                                            |                               |                       |
| Past illness :-                                                                        | a ive iveu niu dramamine z tab itaciuo             |                                            |                               |                       |
| LMP - หมู่ไลหิด -                                                                      |                                                    |                                            |                               |                       |
| ประวัติแพ้ยาหรืออาหาร                                                                  | 💿 1 ปฏิเสธ 🗌 2 ไช่ ระบุ -                          |                                            |                               |                       |
| ประวัติการใช้สารเสพติด                                                                 | สุรา การใช้/ความที่ -                              |                                            |                               |                       |
|                                                                                        | ุบหรี การใช้/ความที่ -                             |                                            |                               |                       |
| ประวัติการผ่าตัด                                                                       | ● 1 ไม่ ○ 2 ใช่ -                                  |                                            |                               |                       |
| Tetanus                                                                                | 💿 1 ไม่มี 📀 2 มี ระยะเวลา - ปี                     |                                            |                               |                       |
|                                                                                        |                                                    |                                            |                               |                       |
| Physical examination                                                                   |                                                    |                                            |                               |                       |
| General appearance :                                                                   |                                                    |                                            |                               |                       |
| HEET Und :                                                                             |                                                    |                                            |                               |                       |
| CVS Und :                                                                              |                                                    |                                            |                               |                       |
| Abdomen Und :                                                                          |                                                    |                                            |                               |                       |
| Back & Spine Und :                                                                     |                                                    |                                            |                               |                       |
| Skin Unā :                                                                             |                                                    |                                            |                               |                       |
| Extremities Und :<br>Neurologic Und :                                                  |                                                    |                                            |                               |                       |
| Peripheral Pulse Und :                                                                 |                                                    |                                            |                               |                       |
| Others :                                                                               |                                                    |                                            |                               |                       |
| Problem lists Test การบันทึก Problem Lists ทดส                                         | อบ 2 โดยแพทย์ บุญกุทธิ์ คำทิพย์ (211)\นพ.          |                                            |                               |                       |
| Investigation & Treatment lists                                                        |                                                    |                                            |                               |                       |
|                                                                                        |                                                    |                                            |                               | ลงชื่อแพทย์ผู้รักษา   |
|                                                                                        |                                                    |                                            |                               |                       |
| 2021-12-17 10:42:40 Med Order = DIMENHYDRIN                                            | ATE 50 MG/MLINJ อีดเข้าหลอดเลือดดำ 1 หลอด จำน      | วน 1 แอนปี โดยแพทย์ มณกกรี่ คำกิพย่        | ໌ (211)\uw.order ກັບກັບ ລວດຄຳ | h (10-43)             |
| 2021-12-27 06:07:36 Lab Req = CBC (Complete                                            | Blood Count)(30102)(1) ໂດຍແພກຍ໌ ບຸญຖາຣ໌ ຄຳກັພຍ໌    | (211)\uw.                                  |                               |                       |
| 2021-12-27 06:28:37 Xray Req = Plain Film/AP.                                          | Transcapular/left โดยแพทย์ บุณฤทธิ์ คำทิพย์ (211)\ | LIW.                                       |                               |                       |
| 2021-12-27 06:48:29 Consult = 08 consult #wn8                                          | ข์ระบบประสาทและสมอง โดยแพทย์ บุญทุทธิ์ คำทิพย์ (2  | 11)\uw.                                    |                               |                       |
| การจำหน่าย                                                                             |                                                    |                                            |                               |                       |
| Time 17/12/2021 09:56:25                                                               |                                                    |                                            |                               |                       |
| V/S: BP แขนขวา (mmHg) O V/S: BP แขนข้าย (m                                             | mHg) 106/72                                        |                                            |                               |                       |
| T (C) 37 PR (t/m) 60 RR (t/m) 60 SPO <sub>2</sub> (%) 9                                | 98<br>M                                            | nuni -                                     | NC 1                          | DC _                  |
| ผลการรักษา                                                                             |                                                    | papa.                                      |                               |                       |
| Discharge -                                                                            |                                                    |                                            |                               |                       |
| Admit -<br>กิจกรรมการพยาบาล :                                                          |                                                    |                                            |                               |                       |
|                                                                                        |                                                    |                                            |                               | ลงชื่อพยาบาล          |
| ให้เอกสารแนะนำต่างๆ :                                                                  |                                                    |                                            |                               |                       |
| ข้าพเจ้าขอรับรองว่าได้รับการให้ข้อมูลจริง รับรู้ และเข้                                | าใจ                                                |                                            |                               | ลงชื่อ คงสะเอกาะเอกาะ |
| ใบรับรองแพทย์                                                                          |                                                    |                                            |                               |                       |
| ขอใบรับรองแพทย์ เพื่อ                                                                  |                                                    |                                            |                               |                       |
|                                                                                        |                                                    |                                            |                               | ลงชื่อผู้รับ          |
|                                                                                        |                                                    |                                            |                               |                       |

**ภาพที่ 38** แสดง OPD Card Non Trauma

21. การออกจากระบบ ให้ผู้ใช้งานกดปุ่มเรียกเมนูการทำงานที่มุมบนด้านขวามือของหน้าจอ หลัก (ภาพที่ 3) และกดเลือกเมนู "ออกจากระบบ" เพื่อทำการออกจากระบบ ดังแสดงในภาพที่ 39

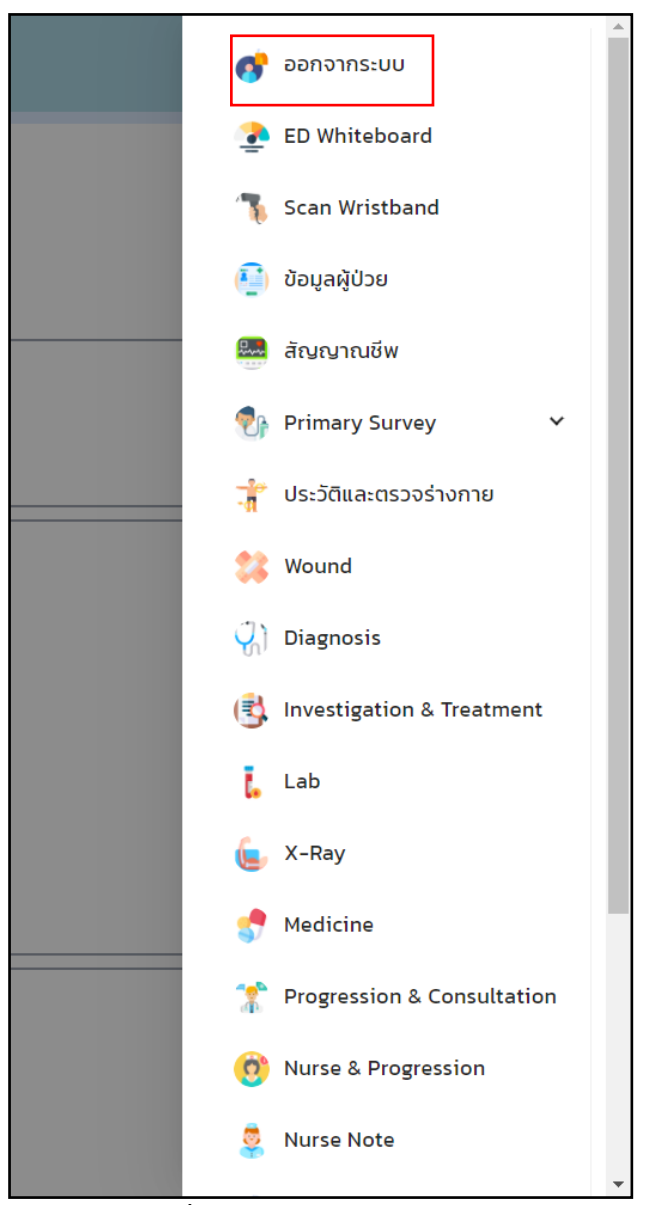

**ภาพที่ 39** แสดงการออกจากระบบ

ทั้งนี้ ข้อมูลที่ได้จะมีการบันทึกและจัดเก็บเป็นฐานข้อมูลในการดูแลผู้ป่วยร่วมกันของโรงพยาบาลนคร พิงค์และในโรงพยาบาลเครือข่ายที่เข้าร่วม โดยข้อมูลเหล่านี้จะอยู่ใน Server ของโรงพยาบาลนครพิงค์ โดยโรงพยาบาลที่เข้าร่วมโครงการสามารถเรียกใช้ข้อมูลผ่าน Web Application ที่พัฒนาขึ้นได้จากทุกที่ และจาก ทุกอุปกรณ์ที่สามารถเชื่อมต่ออินเตอร์เน็ตโดยไม่ต้องลงโปรแกรมเพิ่มเติม ทำให้ผู้ใช้สะดวกในการเข้าใช้งาน สามารถดึงข้อมูลได้อย่างง่ายและไม่ลงข้อมูลซ้ำซ้อน และส่งต่อข้อมูลรายงานอัตโนมัติ นอกจากนี้ยังสามารถเรียกดู ผลสรุปของข้อมูลในภาพรวมได้ เช่น ข้อมูลโรงพยาบาล รถพยาบาล เครื่องมือแพทย์ การจัดการการสั่งการ การจัดการส่งต่อ ระบบเตียง และการจัดการภายในห้องอุบัติเหตุและฉุกเฉิน ดังแสดงในภาพที่ 40 – 47

| 🕲 Seam       | iless - Console 🛛 🗙     | +      |                     |                  |                            |                 |     |  |        |          |          |         | · ·    | - 0          | a ×      |
|--------------|-------------------------|--------|---------------------|------------------|----------------------------|-----------------|-----|--|--------|----------|----------|---------|--------|--------------|----------|
| ← →          | C 🕯 console.nakornpi    | nghosp | iital.com/hospitals |                  |                            |                 | C ¢ |  |        |          | r c      |         | 0 6    | 3 <b>3</b> 9 | <b>1</b> |
|              | CONSOLE                 | =      |                     |                  |                            |                 |     |  |        |          |          |         |        |              |          |
| DASHBOA      | IRD                     |        |                     |                  |                            |                 |     |  |        |          |          |         |        |              |          |
| <b>Ø</b> 0   | Dashboard               |        | ข้อมูลโรงพ          | ยาบาล            |                            |                 |     |  | Dashb  | oard / s | ไอมุสโรเ | ארערטאי | / โรงพ | สมารณ์ข      | MIR      |
| 0            | D Dashboard             |        |                     |                  |                            |                 |     |  |        |          |          |         |        |              |          |
| 60 6         | D Whiteboard            |        | โรงพยาบาลทั้งห      | 1316             |                            |                 |     |  |        |          |          |         |        |              |          |
| en ×         | Kray Queuing            |        | + เพิ่มโรงพยาบา     | •                |                            |                 |     |  |        |          |          |         |        |              |          |
| <b>Ø</b> 1   | ab Queuing              |        | Show 10 v           | entries          |                            |                 |     |  |        | Searc    | x        |         |        |              |          |
| <b>e</b> A   | Admit Queuing           |        |                     |                  |                            |                 |     |  |        |          |          |         |        |              |          |
| น้อมูลโรงห   |                         |        | # T1                | ชื่อโรงพยาบาล :: | ที่ตั้งโรงพยาบาล า         | ประเภทโรงพยาบาล |     |  | รัดการ |          |          |         |        |              |          |
| ı i          | ข้อมูดโรงพยาบาล         |        | 1                   | จอมาเอง          | 18.7902716.98.9718841      | รัฐบาด          |     |  | •      | đ        | •        |         |        |              |          |
| น่อนุลหรีพเ  | อากรของโรงหยายาอ        |        | 2                   | นครทั้งค่        | 18.90188.98.9763655,12.26z | รัฐบาด          |     |  | ¢ -    | ď        | •        |         |        |              |          |
| Q (          | Computer                |        | 3                   | 1rla             | เชื่องไหม่                 | รัฐบาด          |     |  | • •    | Ø        | ٥        |         |        |              |          |
| <b>G</b> a 1 | ร้อมูลรถพยาบาล          |        | 4                   | สันปาคอง         | 18.5956136,98.8831325      | รัฐบาด          |     |  | 0.1    | đ        | •        |         |        |              |          |
| 0 u          | ครื่องพิมพ์             |        | Showing 1 to 4 of 4 | 4 entries        |                            |                 |     |  |        |          | Pr       | evious  | 1      | Next         |          |
| E N          | Monitor สัญญาณชีพ       |        |                     |                  |                            |                 |     |  |        |          |          |         |        |              |          |
| 1 0          | 3PS                     |        |                     |                  |                            |                 |     |  |        |          |          |         |        |              |          |
| . ھ          | ครื่องมือการแพทย์       |        |                     |                  |                            |                 |     |  |        |          |          |         |        |              |          |
| การจัดการ    |                         |        |                     |                  |                            |                 |     |  |        |          |          |         |        |              |          |
|              | <b>ลัดการการสั่งการ</b> |        | opyright @ 2020 .   | Saamlase Concola |                            |                 |     |  |        |          |          |         |        |              |          |
|              | ienns Refer             |        | opyingine as 2020 • |                  |                            |                 |     |  |        |          |          |         |        |              |          |

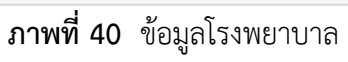

| Seamless - Console x +               |                     |                           |                 |           | 00 A 🗖                       | ×                                                          |
|--------------------------------------|---------------------|---------------------------|-----------------|-----------|------------------------------|------------------------------------------------------------|
| CONSOLE                              | attaccom/computers  |                           |                 |           |                              |                                                            |
| DASHBOARD                            | -                   |                           |                 |           |                              |                                                            |
| Dashboard                            | ข้อมูลเครื่อง       | Tablet / Computer ทั้งหมด |                 |           | Dashboard / ชัสบุลเครื่อง Ta | blet / Computer / ชั่มมูลเครื่อง Tablet / Computer ทั้งหมด |
| ED Dashboard                         |                     |                           |                 |           |                              |                                                            |
| ED Whiteboard                        | ข่อมูลเครื่อง Tabl  | et / Computer អសារាល      |                 |           |                              |                                                            |
| Xray Queuing                         | + เห็มห้อมูลเครื่อง | Tablet / Computer         |                 |           |                              |                                                            |
| Lab Queuing                          | โรงพยาบาล           |                           | สาแหน่งที่ตั้ง  |           | ดับหา                        |                                                            |
| Admit Queuing                        | TOTAL               |                           | * 111958        |           |                              |                                                            |
| ข้อมูลโรงตตาบาล<br>🕅 ข้อมูลโรงพยาบาล | Show 10 v er        | ntries                    |                 |           |                              |                                                            |
| น้อมูลหรัพยากรของโรงพยาบาล           | # 1                 | ข้อเครื่อง 🗈              | ต่าแหน่งที่ตั้ง | โรงพยาบาล | ติดตั้งหรือ 11               | fans 11                                                    |
| Computer                             | 1                   | EMS_A1                    | รถฉุกเฉิน       |           | Tuitei                       |                                                            |
| 🗭 ข้อมูลรอทยาบาล                     | 2                   | EMS_C1                    | รถจุกเฉิน       |           | 1.11ti                       |                                                            |
| 🕀 เครื่องพิมพ์                       | 3                   | EMS_MA1                   | รถฉุกเฉิน       |           | la fuite                     |                                                            |
| ២៥ Monitor ត័ណ្ឌព្នានដើម             | 4                   | COMP_TEAM_T1              | หน่วอปฏิบัติการ |           | Tuitel                       | <b>a</b>                                                   |
| 4 GPS                                | 5                   | COMP370                   | ηn ER           | นครที่อด่ | tui                          | = <b>2</b>                                                 |
| 🏛 เครื่องมือการแพทย์                 | 6                   | COMP_JT_ER1               | 98 ER           | 16MB6     | ามไข่                        | = <b>a</b>                                                 |
| 51258612<br>                         | 7                   | COMP_FG_ER1               | 9A ER           | scia      | ไม่ใช่                       | = <b>6</b>                                                 |
| □ ≰anıs Refer                        | 8                   | COMP_SPT_ER1              | 98 ER           |           | ษรณช                         |                                                            |

**ภาพที่ 41** ข้อมูลเครื่อง Tablet/Computer ทั้งหมด

| Seamless - Console x +                | smital.com/ambulances       |                  |             | ► 43      | > с с х                                               |
|---------------------------------------|-----------------------------|------------------|-------------|-----------|-------------------------------------------------------|
| CONSOLE                               |                             |                  |             |           | admin *                                               |
| DASHBOARD                             | สักมากรถหน่างมาก            |                  |             |           | Derblowd / ซีเซลระหางาน / ซักษอยาการเสร็จกาล          |
| Dashboard                             | 20399381401010              |                  |             |           | Contrological y and a to un y mediatoria in anti-tran |
| ED Dashboard     ED Whiteboard        | ช้อมูลรถพยาบาลทั้งหมด       |                  |             |           |                                                       |
| 🏟 Xray Queuing                        | + เพิ่มข้อมูลรอทยาบาล       |                  |             |           |                                                       |
| Lab Queuing                           | โรงพยาบาล                   | ดันหา            |             |           |                                                       |
| Admit Queuing                         | งโงหมด                      | Ŧ                |             |           |                                                       |
| ข้อมูลโรงพยาบาล<br>13 ข้อมูลโรงพยายาอ | Show 10 v entries           |                  |             |           |                                                       |
| น้อมูลหรัพมากรรองโรงหมาบาล            | # ุ⊥ หมายเลขคัน             | 1) ป้ายหะเนียนรถ | ประเภทของรถ | โรงพยามาล | 1. Sents 11                                           |
| Computer                              | 1 NKP_AMB_1                 | NKP_AMB_1        |             | นตรพิงด์  | III 🔐 🔳                                               |
| 🤁 ข้อมูลรถพยาบาล                      | 2 NKP_JT_1                  | NKP_JT_1         |             | 98231183  | ii CC 🗉                                               |
| 🕀 เครื่องพิมพ์                        | 3 NKP_JT_2                  | NKP_JT_2         |             | senter    |                                                       |
| 🗠 Monitor สัญญาณขีพ                   | 4 NKP_AMB_2                 | NKP_AMB_2        |             | นตรทั้งด์ | 12 ar 10                                              |
| 4 GPS                                 | 5 NKP_FG_1                  | NKP_FG_1         |             | sina      | 12 CC 0                                               |
| 📾 เครื่องมือการแพทย์                  | 6 NKP_SPT_1                 | NKP_SPT_1        |             |           |                                                       |
| การรัดการ<br>🖸 จัดการการสั่งการ       | Showing 1 to 6 of 6 entries |                  |             |           | Previous 1 Next                                       |
| 🔲 จัดการ Refer                        |                             |                  |             |           |                                                       |

**ภาพที่ 42** ข้อมูลรถพยาบาล

| Seamless - Console 🗙       | +                                   |                                                                                               |                       | ~ - Ø >                                 |
|----------------------------|-------------------------------------|-----------------------------------------------------------------------------------------------|-----------------------|-----------------------------------------|
| ← → C 🗎 console.nakompi    | nghospital.com/medical_equipment    |                                                                                               | 양 ☆ 😂 🔳 🖬             | - 🖬 🕼 📵 🗐 🖬 📲 🔛 -                       |
| CONSOLE                    | =                                   |                                                                                               |                       |                                         |
| DASHBOARD                  |                                     |                                                                                               |                       |                                         |
| Dashboard                  | เครื่องมือการแพทย์                  |                                                                                               |                       | Dashboard / เครื่องนี้อการแทตาย์ทั้งหมด |
| ED Dashboard               |                                     |                                                                                               |                       |                                         |
| ED Whiteboard              | เครื่องมือการแพทย์ทั้งหมด           |                                                                                               |                       |                                         |
| Xray Queuing               | + เพิ่มเครื่องมือ                   |                                                                                               |                       |                                         |
| Lab Queuing                | Show 10 v entries                   |                                                                                               |                       | Search:                                 |
| Admit Queuing              | ร : ชื่อเครื่องมือ                  | ายลาเอียด                                                                                     | ורכפוי                | า สถานะ า จัดการ า                      |
| ข้อมูลโรงหมามาล            |                                     |                                                                                               |                       |                                         |
| 🗄 ข้อมูลโรงพยาบาล          | 1. ชุดแอร์แชวนฟอกอากาศ              | เครื่องห้อกอากาศในห้องพยาบาล ช่วยท่าลายฝุ่มละออง, กลั่นเหมินอับ, ก๊าซ์พิษ และเชื่อไรคนามาชนิด | ห้องถุกเฉ็น           |                                         |
| ข้อมูลหรัดธากรรองโรงตธาบาล | 2 ອູ່ເກັນຄົວລອກນີ້ເຈນ               | การวางถึงมือกซี่เงนแบบแนวนอน ปีดครอบตัวถึงด่วยบุคโครงสร้าง ไฟเบอร์กลาส แข็งแรง ทนทาน          | ร่อพยาบาล(พ้องจุกเฉ็น | 2 2 1                                   |
| Computer                   | 3 อุปกรณ์รัดความขึ้น                | กระเปาะวัดความขึ้นและทัวง่าย aanชิเจน, ระบบไฟฟ้า 12V(DC)                                      | รอพยาบาล(ห้องจุกเฉ็น  | • • •                                   |
| 🥵 ข้อมูลรถพยาบาล           | Showing 1 to 3 of 3 entries         |                                                                                               |                       | Previous 1 Next                         |
| 🖶 เครื่องพิมพ์             |                                     |                                                                                               |                       |                                         |
| 🗠 Monitor สัญญาณชีพ        |                                     |                                                                                               |                       |                                         |
| 1 GPS                      |                                     |                                                                                               |                       |                                         |
| 🛱 เครื่องมือการแพทย์       |                                     |                                                                                               |                       |                                         |
| การจัดการ                  |                                     |                                                                                               |                       |                                         |
| 🔟 จัดการการสั่งการ         | Copyright © 2020 + Seamless Console |                                                                                               |                       |                                         |
| 🔟 จัดการ Refer             |                                     |                                                                                               |                       |                                         |

**ภาพที่ 43** เครื่องมือแพทย์

| Seamless - Console × +     | F                          |                |                    |                             |                 |                       |                     |             |                            |                                    |               |                    |                    | ~              | - 0            |
|----------------------------|----------------------------|----------------|--------------------|-----------------------------|-----------------|-----------------------|---------------------|-------------|----------------------------|------------------------------------|---------------|--------------------|--------------------|----------------|----------------|
| ← → C 🔒 console.nakompingh | ospital.com/management/com | nmand_cente    | ir                 |                             |                 |                       |                     |             |                            |                                    | Ċ             | ¢ 🙂 🔳              |                    | <b>r c</b> 6 6 | 0 🗅 🗯 🍘        |
| CONSOLE                    |                            |                |                    |                             |                 |                       |                     |             |                            |                                    |               |                    |                    |                | admin 🔻        |
| DASHBOARD                  |                            |                |                    |                             |                 |                       |                     |             |                            |                                    |               |                    |                    |                |                |
| Dashboard                  | จัดการการสงก               | าร             |                    |                             |                 |                       |                     |             |                            |                                    |               |                    |                    | Dashboard /    | จะการการสังการ |
| ED Dashboard               |                            |                |                    |                             |                 |                       |                     |             |                            |                                    |               |                    |                    |                |                |
| ED Whiteboard              | จัดการการสั่งการ           |                |                    |                             |                 |                       |                     |             |                            |                                    |               |                    |                    |                |                |
| 📾 Xray Queuing             | เลขปฏิบัติการ              |                | วันที่เริ่ม        | ต้น                         |                 | วันที่สิ้นสุด         | R                   | วามรุนแรง   |                            |                                    |               |                    |                    |                |                |
| Lab Queuing                |                            |                |                    |                             |                 |                       |                     | ทั้งหมด     |                            | · ·                                | คัน           | มา                 |                    | ดื่นต่า        |                |
| Admit Queuing              | Show 10 👻 entries          | 5              |                    |                             |                 |                       |                     |             |                            |                                    |               |                    |                    |                |                |
| ข้อมูลโรงพยาบาล            |                            |                |                    |                             |                 |                       |                     |             |                            |                                    |               |                    | 035                |                |                |
| ชื่อมูลโรงพยาบาล           |                            |                |                    | 015                         |                 |                       |                     |             | วัน<br>เวลา                | น่าส่ง                             |               |                    | มริการ<br>การ      |                |                |
| ข้อมูลหรัพยากรของโรงพยาบาล | เลชปฏิบัติการ ↑:           | ราโส<br>IDC 11 | รนัส RC            | ปฏิบัติ<br>การ              | ผู้ป่วย         |                       |                     |             | ที่รับ<br>แจ้ง 📊           | โรง<br>พยาบาล 🏤                    | Log           | รับแจ้ง<br>เหตุ 11 | แพทย์<br>จุกเฉิน 💠 | awa 🗉          | อื่นๆ          |
| Computer                   | 180420211804088            | 9ua35          | 9 <del>11</del> 12 | เทศบาล                      | 131313131313131 | TEST 0001             |                     |             | 2021-                      | ศูนย์สุขภาพ                        | สัญญาณ        | Preview            | Preview            | นำส่งข้อมูล    | PAROS          |
| 🤀 ข้อมูลรถพยาบาล           |                            |                |                    | ທານສ<br>ລນກໍລະ<br>ລ.ລນກໍລະ, |                 |                       |                     |             | 22:57:03                   | ขุมขนเรง<br>พยาบาล<br>เทศบาลนคร    | ชีพ           |                    |                    |                | IS             |
| 🖶 เครื่องพิมพ์             |                            |                |                    | เทศบาล<br>ต่าบล             |                 |                       |                     |             |                            | เชียงใหม่                          | Conference    |                    |                    |                |                |
| 🗠 Monitor สัญญาณชีพ        |                            |                |                    | อมกอบ                       |                 |                       |                     |             |                            |                                    |               |                    |                    |                |                |
| ◀ GPS                      | 240520211527022            | yar92          | 90892              | เทศบาล<br>ด่าบล<br>อมก์อย   | 1231231231233   | มพราบช่อ_162184690112 | :3 າມທຣານນານສຖຸລ_16 | 21846901600 | 2021-<br>05-24<br>15:55:36 | ศูนย์สุขภาพ<br>ขุ่มชนโรง<br>พยาบาต | สัญญาณ<br>ชีพ | Preview            | Preview            | ปาส่งข้อมูล    | PAROS          |
| 📾 เครื่องมือการแพทย์       |                            |                |                    | อ.อมก่อย,<br>เทศบาล         |                 |                       |                     |             |                            | เทศบาลนคร<br>เชียงใหม่             | Conference    |                    |                    |                | 15             |
| การจัดการ                  |                            |                |                    | ด่าบล<br>อมก้อย             |                 |                       |                     |             |                            |                                    | เจ้าหน้าที่   |                    |                    |                |                |
| 💷 จัดการการสั่งการ         | 0904202104371616           | 8เหลือง1       | 8เหลือง2           | อบค.ออน                     | 1111111111111   | เดสอบ สั่งการ         |                     |             | 2021-                      |                                    | สัญญาณ        | Preview            | Preview            | ปาส่งข้อมูล    | PAROS          |
| 🔟 จัดการ Refer             |                            |                |                    | ລ.ແນ່<br>ລວນ,               |                 |                       |                     |             | 04:38:54                   |                                    | ชีพ           |                    |                    |                | IS             |

**ภาพที่ 44** จัดการการสั่งการ

| Seamless - Console X                                                | +                                 |                       |                 |               |                               |              |                    |       |            |      | ~            | -          |
|---------------------------------------------------------------------|-----------------------------------|-----------------------|-----------------|---------------|-------------------------------|--------------|--------------------|-------|------------|------|--------------|------------|
|                                                                     | ghospital.com/management/refer    |                       |                 |               |                               |              |                    | C 🕁   | 0          |      | <br>🕒 🖪 🕀    | 0 🛪        |
| CONSOLE                                                             |                                   |                       |                 |               |                               |              |                    |       |            |      |              | admi       |
| ASHBOARD                                                            |                                   |                       |                 |               |                               |              |                    |       |            |      |              |            |
| Dashboard                                                           | จัดการ Refer                      |                       |                 |               |                               |              |                    |       |            |      | Dashboard /  | จัดการ Ref |
| ED Dashboard                                                        |                                   |                       |                 |               |                               |              |                    |       |            |      |              |            |
| ED Whiteboard                                                       | จัดการ Refer                      |                       |                 |               |                               |              |                    |       |            |      |              |            |
| Xray Queuing                                                        | เฉษการส่งต่อ                      | วันที่เริ่มต้น        |                 | วันที่ลิ้นสุด |                               | ประเภทส่งต่อ |                    |       |            |      |              |            |
| Lab Queuing                                                         |                                   |                       |                 |               |                               | ทั้งหมด      |                    | ด้นหา |            |      | ดื่นด่า      |            |
| Admit Queuing                                                       | Show 10 v entries                 |                       |                 |               |                               |              |                    |       |            |      |              |            |
| มุลโรงพยายาล                                                        | เลขการส่งต่อ 🏦 ร                  | <b>ามัส ICD10</b> า.1 | โรงพยาบาล Refer |               | ស៊ីរ៉េរប                      |              | วันเวลาชอการส่งตัว |       | บันทึก รับ | ı-də | ThaiRefer    |            |
| <ol> <li>ขอมูล เรงพยาบาล</li> <li>(อหรัดยากรของโรงพยาบาล</li> </ol> | 2109-REF-2354 S                   | 60240                 | นครพิงค์        |               | 3501200652037 ว่าง แช่โซ่ง    |              | 2021-09-30         |       | Previe     | v    | น่าส่งข้อมูล |            |
| Computer                                                            | 2110-REF-1922                     | 210                   | นครพิงศ์        |               | 6500950088654 นาม เชียมลาย    |              | 2021-10-04         |       | Previe     | v    | ปาส่งข้อมูล  |            |
| ข้อมูลรถพยาบาล                                                      | 2110-REF-3844 J                   | 189                   | นครพิงค์        |               | 3501200714342 ຈັນທາ່ສົ້ນ ສາແຄ | 53           | 2021-10-09         |       | Previe     | v    | ปาส่งข้อมูล  |            |
| เครื่องพิมพ์<br>Monitor สัฒฒาณชีพ                                   | 2111-REF-0518 Z                   | 000                   | นครพิงค์        |               | 3501200742451 ภีคิษย์ ปัญญาเ  | Sau          | 2021-11-23         |       | Preview    | v    | ปาส่งข้อมูล  |            |
| GPS                                                                 | 2111-REF-0624 N                   | 1029                  | เลทและ          |               | 3501200177908 ศรี สุโจดำ      |              | 2021-11-24         |       | Previe     | v    | ปาส่งข้อมูล  |            |
| ะ เครื่องมือการแพทย์                                                | Showing 1 to 5 of 5 entries       |                       |                 |               |                               |              |                    |       |            |      | Previous 1   | Next       |
| าจัดการ                                                             |                                   |                       |                 |               |                               |              |                    |       |            |      |              |            |
| 🛙 จัดการการสังการ                                                   |                                   |                       |                 |               |                               |              |                    |       |            |      |              |            |
| จัดการ Refer                                                        | Copyright © 2020 • Seamless Conse | ole                   |                 |               |                               |              |                    |       |            |      |              |            |

**ภาพที่ 45** จัดการ Refer

| Seamless - Console X 4                            | +                     |         |            |                         |           |         |            | () <b>.</b>          | · - ·                            |
|---------------------------------------------------|-----------------------|---------|------------|-------------------------|-----------|---------|------------|----------------------|----------------------------------|
| CONSOLE                                           | ospital.com/managemer | nt/er   |            |                         |           |         |            | 8 R 9 1 1            |                                  |
| DASHBOARD                                         | =                     |         |            |                         |           |         |            |                      | admin *                          |
| Dashboard                                         | จัดการ ER             |         |            |                         |           |         |            |                      | Dashboard / Renns ER             |
| ED Dashboard                                      |                       |         |            |                         |           |         |            |                      |                                  |
| ED Whiteboard                                     | จัดการ ER             |         |            |                         |           |         |            |                      |                                  |
| Xray Queuing                                      | วันที่เริ่มดัน        |         |            | วันที่สิ้นสุด           |           |         |            |                      |                                  |
| Lab Queuing                                       |                       |         |            |                         | ค้น       | หา      |            | ดื่นต่า              |                                  |
| Admit Queuing                                     | Show 10 ¥             | entries |            |                         |           |         |            |                      | Search:                          |
| น้อมูลโรงพยามาล                                   | HN L                  | VN 11   | Visit date | ชื่อ สกุล               | Triage    | Diag    | Consult 11 |                      |                                  |
| 🕅 ข้อมูลโรงพยาบาล                                 | 4526014               | 1132    | 21/10/2021 | สุรพล อนุวงศ์เจริญ      | sany      | Destail | Datail     | มันนี้ออารอรามไประ   | นับนี้ออารอราหนึ่งแก่น้อื่นหล    |
| นั่งมูลหรัพธากรของโรงพธานาล                       |                       |         |            |                         |           | Detail  | Decin      | annun tenes senta sa | และการ เรารู้และเป็น เป็นสายเหตุ |
| Computer                                          | 4604264               | 1117    | 17/12/2021 | ห่า ระยมสม              | 1183<br>1 | Detail  | Detail     | บันทึกการตรวจผู้ป่วย | บันทึกการตรวจผู้ป่วยอุบัติเหตุ   |
| 🥵 ข่อมูลรถพยาบาล                                  | 4703767               | 0881    | 20/09/2021 | ทรง ถนอมจิตต์           | ເຮັດວ     | Detail  | Detail     | นันทึกการตรวจผู้ป่วย | บับทึกการตรวจผู้ป่วยอุบัติเหตุ   |
| 🖶 เครื่องทีมฟ                                     | 4866741               | 0969    | 29/11/2021 | เขษมสัมดิ์ หรัพย์เมรเ   | เหลือง    | Detail  | Detail     | นันทึกการตรวจผู้ป่วย | ปันทึกการตรวจผู้ป่วยอุบัติเหตุ   |
| CDS                                               | 4946291               | 1085    | 17/12/2021 | ກ້ານູໝູຈິສາມີ ເວັ້ມຈແປສ | ເຫດືອງ    | Detail  | Detail     | นับทึกการตรวรผู้ป่วย | นับทึกการตรวจผู้ป่วยองัดิเนต     |
| <ul> <li>จ</li> <li>เครื่องข้อการแพทย์</li> </ul> | 4973321               | 0718    | 10/09/2021 | ວາໂຮ ໂຮຣອີຊີ            | 183       |         |            |                      |                                  |
|                                                   |                       |         |            |                         |           | Detail  | Detail     | บันทึกการตรวจผู้ป่วย | ปันทึกการตรวจผู้ป่วยอุบัติเหตุ   |
| 💷 จัดการการสั่งการ                                | 5052412               | 1077    | 17/12/2021 | จรัส พรทมนุขานนท์       | เรียว     | Detail  | Detail     | บันทึกการตรวจผู้ป่วย | บันทึกการตรวจผู้ป่วยอุบัติเหตุ   |
| Anns Refer                                        | 5167689               | 1030    | 21/10/2021 | เซฏฐ์ ขัยวงศ์           | เหลือง    | Detail  | Detail     | บันทึกการตรวจผู้ป่วย | นันทึกการตรวจผู้ป่วยอุบัติเหตุ   |

**ภาพที่ 46** จัดการ ER

| 🛓 โรงหมาบาลแครริสร์ 🔉                      | +                                                                                                    | v - Ø         |
|--------------------------------------------|----------------------------------------------------------------------------------------------------|---------------|
| ← → C ▲ Not secure   s                     | cm.nkg-hospital.go.th/jpd_nkp/indet3.ghp?Nward=0051 🕑 🖈 🤤 📗 🖬                                                                      | - 🖬 🕼 🖯 🗑 🖗 🎕 |
|                                            | ข้อมูลการไฟบที่การผู้ป้วยใน โรงพยานาลบดรพิลด์ ข้อมูล ณ วัยที่ง่วลา 2021-12-26 16:15:34                                             |               |
| 🙆 เมือกประเภทหอผู้ป่วย                     | หอผู้ป่วย หอผู้ป่วยแยกโรค 9/5                                                                                                    |               |
| 🗢 พอผู้ป่วยโรคติดเชื้อ 🔹 >                 |                                                                                                    |               |
| () พอคู่ป่าย ICU >                         |                                                                                                    |               |
| () หลดู้ป่าย PICU-NICU >                   |                                                                                                    |               |
| 🖉 หอผู้ป่วยสามัญ 💦 >                       | នុរីរ៉ាវាពកាត់ហើយត                                                                                                    |               |
| // พอผู้ป่วยพิเศษ >                        | Show Search:<br>40 •                                                                                                    |               |
| 😰 วิธีสว้างไลคอมไว้แบหน้าจอ<br>Iphone/Ipad | entries<br>Bedro ♥ AN ♥ Date Admit ♥ Care Scale ♥ Color ♥ Color ♥ Expense ♥ Right ♥ Referfrom ♥ Long Stay♥                         |               |
|                                            | 095101 xxxx/743 2021-11-13 Critical III.4A (On Ventilator) ณศ 43 1.761.103 เป็กตั้นนี้ครัด (คู่ป้ายไหน). เหตุผลเหลามาน<br>13.07.00 |               |
|                                            | Showing 1 to 1 of 1 entries Previous 1 Next                                                                                        |               |
|                                            |                                                                                                    |               |
|                                            |                                                                                                    |               |
|                                            |                                                                                                    |               |
|                                            |                                                                                                    |               |
|                                            |                                                                                                    |               |

ภาพที่ 47 ข้อมูลให้บริการผู้ป่วยใน โรงพยาบาลนครพิงค์

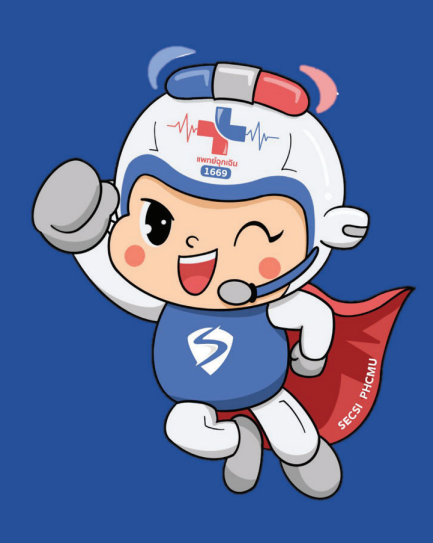